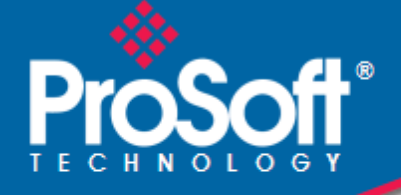

# Where Automation Connects.

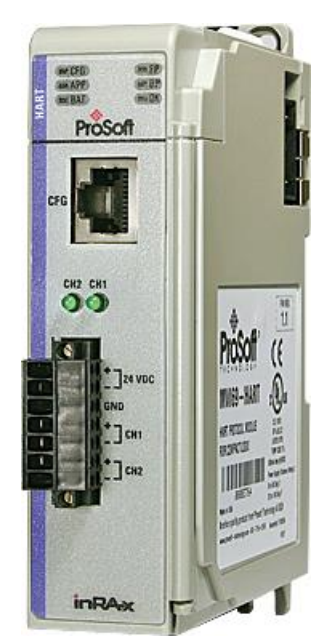

# **MVI69-HART**

**CompactLogix Platform** HART Multi-drop Master Communication Module

June 5, 2018

**USER MANUAL** 

#### Your Feedback Please

We always want you to feel that you made the right decision to use our products. If you have suggestions, comments, compliments or complaints about our products, documentation, or support, please write or call us.

#### How to Contact Us

ProSoft Technology, Inc. +1 (661) 716-5100 +1 (661) 716-5101 (Fax) www.prosoft-technology.com support@prosoft-technology.com

MVI69-HART User Manual Rev 1.0.0

June 5, 2018

ProSoft Technology<sup>®</sup>, is a registered copyright of ProSoft Technology, Inc. All other brand or product names are or may be trademarks of, and are used to identify products and services of, their respective owners.

In an effort to conserve paper, ProSoft Technology no longer includes printed manuals with our product shipments. User Manuals, Datasheets, Sample Ladder Files, and Configuration Files are provided at our website: http://www.prosoft-technology.com

#### **Important Installation Instructions**

Power, Input, and Output (I/O) wiring must be in accordance with Class I, Division 2 wiring methods, Article 501-4 (b) of the National Electrical Code, NFPA 70 for installation in the U.S., or as specified in Section 18-1J2 of the Canadian Electrical Code for installations in Canada, and in accordance with the authority having jurisdiction. The following warnings must be heeded:

**WARNING** - EXPLOSION HAZARD - SUBSTITUTION OF COMPONENTS MAY IMPAIR SUITABILITY FOR CLASS I, DIV. 2;

**WARNING** - EXPLOSION HAZARD - WHEN IN HAZARDOUS LOCATIONS, TURN OFF POWER BEFORE REPLACING OR WIRING MODULES

**WARNING** - EXPLOSION HAZARD - DO NOT DISCONNECT EQUIPMENT UNLESS POWER HAS BEEN SWITCHED OFF OR THE AREA IS KNOWN TO BE NON-HAZARDOUS.

**Class 2 Power** 

#### **MVI (Multi Vendor Interface) Modules**

WARNING - EXPLOSION HAZARD - DO NOT DISCONNECT EQUIPMENT UNLESS POWER HAS BEEN SWITCHED OFF OR THE AREA IS KNOWN TO BE NON-HAZARDOUS. AVERTISSEMENT - RISQUE D'EXPLOSION - AVANT DE DÉCONNECTER L'ÉQUIPEMENT, COUPER LE COURANT OU S'ASSURER QUE L'EMPLACEMENT EST DÉSIGNÉ NON DANGEREUX.

### Warnings

#### North America Warnings

- A Warning Explosion Hazard Substitution of components may impair suitability for Class I, Division 2.
- **B** Warning Explosion Hazard When in hazardous locations, turn off power before replacing or rewiring modules. Warning - Explosion Hazard - Do not disconnect equipment unless power has been switched off or the area is known to be non-hazardous.
- **C** Suitable for use in Class I, Division 2 Groups A, B, C and D Hazardous Locations or Non-Hazardous Locations.

#### ATEX Warnings and Conditions of Safe Usage

Power, Input, and Output (I/O) wiring must be in accordance with the authority having jurisdiction.

- A Warning Explosion Hazard When in hazardous locations, turn off power before replacing or wiring modules.
- **B** Warning Explosion Hazard Do not disconnect equipment unless power has been switched off or the area is known to be non-hazardous.
- **C** These products are intended to be mounted in an IP54 enclosure. The devices shall provide external means to prevent the rated voltage being exceeded by transient disturbances of more than 40%. This device must be used only with ATEX certified backplanes.
- D DO NOT OPEN WHEN ENERGIZED.

有害物质 多溴二苯酚 部件名称 六价铬 多溴联苯 Polybrominated 汞 鎘 鉛 Component Name Hexavalent Polybrominated Diphenyl Mercury Cadmium Chromium Biphenyls Ethers Lead (Pb) (Hg) (Cd) (Cr(VI))(PBB) (PBDE) 印刷电路板组件 X 0 0 0 0 0 Printed Circuit Board Assemblies 金属部件 X 0 0 0 0 0 Metal Components 电池 0 0 0 0 0 0 Battery 塑料部件 0 0 0 0 0 X Plastic Components 本表格依据SJ/T 11364的规定编制。This table is made per guidance of SJ/T 11364 表示该有害物质至少在该部件的某一均质材料中的含量超出GB/T 26572规定的限量要求。 企业可在此处,根据实际情况对上表中打"×"的技术原因进行进一步说明。)

产品中有害物质的名称及含量 Name and content of hazardous substances in product

Warning: This module is not hot-swappable! Always remove power from the rack before inserting or removing this module, or damage may result to the module, the processor, or other connected devices.

# **Battery Life Advisory**

The MVI46, MVI56, MVI56E, MVI69, and MVI71 modules use a rechargeable Lithium Vanadium Pentoxide battery to backup the real-time clock and CMOS. The battery should last for the life of the module. The module must be powered for approximately twenty hours before the battery becomes fully charged. After it is fully charged, the battery provides backup power for the CMOS setup and the real-time clock for approximately 21 days. When the battery is fully discharged, the module will revert to the default BIOS and clock settings.

**Note:** The battery is not user replaceable.

# Markings

#### **Electrical Ratings**

- Backplane Current Load: 800 mA @ 5.1 Vdc
- Power Supply Distance Rating: 2
- Operating Temperature: 0°C to 60°C (32°F to 140°F)
- Storage Temperature: -40°C to 85°C (-40°F to 185°F)
- Relative Humidity: 5% to 95% (with no condensation)
- All phase conductor sizes must be at least 1.3 mm(squared) and all earth ground conductors must be at least 4mm(squared).

#### Label Markings

Class I, Division 2 Groups A, B, C, D

II 3 G

Ex nA IIC X

0°C <= Ta <= +60°C

- II Equipment intended for above ground use (not for use in mines).
- 3 Category 3 equipment, investigated for normal operation only.
- G Equipment protected against explosive gasses.

#### Agency Approvals and Certifications

| Agency    | Applicable Standard(s)                                          |
|-----------|-----------------------------------------------------------------|
| ATEX      | EN 60079-0:2006, EN 60079-15:2005                               |
| DNV       | DET NORSKE VERITAS Test 2.4                                     |
| CE        | EMC-EN61326-1:2006; EN61000-6-4:2007                            |
| CB Safety | CA/10533/CSA, IEC 61010-1 Ed. 2, CB 243333-2056722<br>(2090408) |
| GOST-R    | EN 61010                                                        |

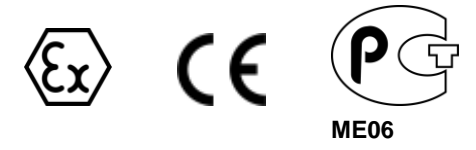

# Contents

| Your Feedback Please                 | 2 |
|--------------------------------------|---|
| How to Contact Us                    | 2 |
| Important Installation Instructions  | 2 |
| MVI (Multi Vendor Interface) Modules | 2 |
| Warnings                             | 3 |
| Battery Life Advisory                | 3 |
| Markings                             | 4 |

#### Start Here 1

| Start Here |                                                   | 9  |
|------------|---------------------------------------------------|----|
| 1.1        | System Requirements                               | 9  |
| 1.2        | Package Contents                                  | 10 |
| 1.3        | Installing ProSoft Configuration Builder Software |    |
| 1.4        | Setting Jumpers                                   |    |
| 1.5        | Installing the Module                             |    |
| 1.6        | Connecting Your PC to the Processor               |    |
| 1.7        | Downloading the Sample Program to the Processor   | 17 |
| 1.7.1      | Configuring the RSLinx Driver for the PC COM Port |    |
| 1.8        | Connecting Your PC to the Module                  |    |

#### **Module Configuration** 2

| 2 | 1 |
|---|---|
|   |   |

| 2.1   | Using ProSoft Configuration Builder                      | 21 |
|-------|----------------------------------------------------------|----|
| 2.1.1 | Setting Up the Project                                   |    |
| 2.1.2 | Renaming PCB Objects                                     | 23 |
| 2.2   | MVI69-HART Configuration File                            | 24 |
| 2.2.1 | [MODULE]                                                 | 24 |
| 2.2.2 | [HART PORT x]                                            | 25 |
| 2.2.3 | [HART PORT x COMMANDS]                                   |    |
| 2.3   | Hart Command Examples                                    |    |
| 2.3.1 | Example of HART Command Function 3                       |    |
| 2.3.2 | Example of HART Command Function 34                      |    |
| 2.4   | Downloading the Configuration to the Module Using Serial |    |

| 3 | Ladder | Logic                                                 | 43 |
|---|--------|-------------------------------------------------------|----|
|   | 3.1    | Using the Sample Program                              | 43 |
|   | 3.1.1  | Controller Tags                                       | 44 |
|   | 3.1.2  | Module Status Data and Variables (HARTModuleDef)      | 44 |
|   | 3.1.3  | Data Object (HARTData)                                | 47 |
|   | 3.2    | Adding the Module to an Existing CompactLogix Project | 49 |
|   | 3.3    | Adding the Module to an Existing MicroLogix Project   | 53 |
|   |        |                                                       |    |

#### **Diagnostics and Troubleshooting** 4

| 4.1   | LED Status Indicators      | 55 |
|-------|----------------------------|----|
| 4.1.1 | Clearing a Fault Condition | 57 |
| 4.1.2 | Troubleshooting            | 57 |

55

| 2 | 4.2       | Reading Status Data from the Module                       | . 58 |
|---|-----------|-----------------------------------------------------------|------|
|   | 4.2.1     | Using ProSoft Configuration Builder (PCB) for Diagnostics | . 58 |
|   | 4.2.2     | Main Menu                                                 | . 61 |
|   | 4.2.3     | HART Master Menu                                          | . 64 |
|   | 4.2.4     | Database View Menu                                        | . 66 |
|   | 4.2.5     | Data Analyzer                                             | . 68 |
|   | 4.2.6     | Data Analyzer Tips                                        | . 71 |
|   | 4.2.7     | Master Command Error List Menu                            | . 73 |
|   | 4.2.8     | Master Command List Menu                                  | . 74 |
|   |           |                                                           |      |
| 5 | Reference | ·                                                         | 75   |
| Ę | 5.1       | Product Specifications                                    | . 75 |
|   | 5.1.1     | General Specifications                                    | . 76 |
|   | 5.1.2     | Hardware Specifications                                   | . 76 |
|   | 5.1.3     | Functional Specifications                                 | . 77 |
| Ę | 5.2       | Functional Overview                                       | . 78 |
|   | 5.2.1     | General Concepts                                          | . 78 |
|   | 5.2.2     | Backplane Data Transfer                                   | . 79 |
|   | 5.2.3     | Normal Data Transfer                                      | . 80 |
|   | 5.2.4     | Command Control Blocks                                    | . 85 |
|   | 5.2.5     | HART Channels                                             | . 87 |
|   | 5.2.6     | Master Driver Mode                                        | . 89 |
| Ę | 5.3       | Disabling the RSLinx Driver for the Com Port on the PC    | . 98 |
| Ę | 5.4       | RS-232 Configuration/Debug Port                           | 100  |
| Ę | 5.5       | DB9 to RJ45 Adaptor (Cable 14)                            | 100  |
| Ę | D.6       | Status Data Definition                                    | 101  |
| , | 5.6.1     | Protocol Error Codes                                      | 105  |
| ť | D./       | HART Universal Commands.                                  | 107  |
|   | 5.7.1     | COMMAND 00 - Read Unique Identifier                       | 107  |
|   | 0.1.Z     | COMMAND 01 - Read Primary Variable                        | 107  |
|   | 5.7.5     | COMMAND 02 - Read Current And Percent Of Range            | 100  |
|   | 575       | COMMAND 05 - Read Dynamic Variables                       | 100  |
|   | 576       | COMMAND 12 - Read Message                                 | 109  |
|   | 577       | COMMAND 12 - Read Tag, Descriptor and Date                | 110  |
|   | 578       | COMMAND 15 - Read Output Information                      | 111  |
|   | 579       | COMMAND 16 - Read Final Assembly Number                   | 111  |
|   | 5.7.10    | COMMAND 17 - Write Message                                | 112  |
|   | 5.7.11    | COMMAND 18 - Write Tag. Descriptor and Date               | 112  |
|   | 5.7.12    | COMMAND 19 - Write Final Assembly Number                  | 113  |
| Ę | 5.8       | HART Common Practice Commands                             | 114  |
|   | 5.8.1     | COMMAND 33 - Read Transmitter Variables                   | 114  |
|   | 5.8.2     | COMMAND 34 - Write Damping Value                          | 114  |
|   | 5.8.3     | COMMAND 35 - Write Range Values                           | 115  |
|   | 5.8.4     | COMMAND 36 - Set Upper Range Value                        | 116  |
|   | 5.8.5     | COMMAND 37 - Set Lower Range Value                        | 116  |
|   | 5.8.6     | COMMAND 38 - Reset Configuration Changed Flag             | 117  |
|   | 5.8.7     | COMMAND 39 - EEPROM Control                               | 117  |
|   | 5.8.8     | COMMAND 40 - Enter Exit Fixed Current Mode                | 118  |
|   | 5.8.9     | COMMAND 41 - Perform Transmitter Self Test                | 118  |
|   | 5.8.10    | COMMAND 42 - Perform Master Reset                         | 119  |
|   | 5.8.11    | COMMAND 43 - Set PV Zero                                  | 119  |

| 5.8.12  | COMMAND 44 - Write PV Units                                  |     |
|---------|--------------------------------------------------------------|-----|
| 5.8.13  | COMMAND 45 - Trim DAC Zero                                   |     |
| 5.8.14  | COMMAND 46 - Trim DAC Gain                                   |     |
| 5.8.15  | COMMAND 47 - Write Transfer Function                         |     |
| 5.8.16  | COMMAND 48 - Read Additional Transmitter Status              |     |
| 5.8.17  | COMMAND 49 - Write PV Sensor Serial Number                   |     |
| 5.8.18  | COMMAND 50 - Read Dynamic Variable Assignments               |     |
| 5.8.19  | COMMAND 51 - Write Dynamic Variable Assignments              |     |
| 5.8.20  | COMMAND 52 - Set Transmitter Variable Zero                   |     |
| 5.8.21  | COMMAND 53 - Write Transmitter Variable Units                |     |
| 5.8.22  | COMMAND 54 - Read Transmitter Variable Information           | 124 |
| 5.8.23  | COMMAND 55 - Write Transmitter Variable Damping Value        |     |
| 5.8.24  | COMMAND 56 - Write Transmitter Variable Sensor Serial Number |     |
| 5.8.25  | COMMAND 57 - Read Unit Tag Descriptor Date                   |     |
| 5.8.26  | COMMAND 58 - Write Unit Tag Descriptor Date                  | 127 |
| 5.8.27  | COMMAND 59 - Write Number Of Response Preambles              | 128 |
| 5.8.28  | COMMAND 108 - Write Burst Mode Command Number                | 128 |
| 5.8.29  | COMMAND 109 - Burst Mode Control                             | 129 |
| 5.8.30  | COMMAND 110 - Read All Dynamic Variables                     | 129 |
| 5.9     | Application Port Connection                                  | 130 |
| 5.10    | Example Field Terminations                                   | 130 |
| 5.10.1  | Notes                                                        | 131 |
| Support | Convine 9 Marronhy                                           | 407 |
| Support | Support, Service & Warranty 137                              |     |

| 6 Supp | Support, Service & Warranty  |  |
|--------|------------------------------|--|
| 6.1    | Contacting Technical Support |  |
| 6.2    | Warranty Information         |  |

141

# 1 Start Here

# In This Chapter

| * | System Requirements9                                |
|---|-----------------------------------------------------|
| * | Package Contents                                    |
| * | Installing ProSoft Configuration Builder Software11 |
| * | Setting Jumpers                                     |
| * | Installing the Module12                             |
| * | Connecting Your PC to the Processor16               |
| * | Downloading the Sample Program to the Processor     |
| * | Connecting Your PC to the Module                    |

To get the most benefit from this User Manual, you should have the following skills:

- Rockwell Automation<sup>®</sup> RSLogix<sup>™</sup> software: launch the program, configure ladder logic, and transfer the ladder logic to the processor
- **Microsoft Windows®:** install and launch programs, execute menu commands, navigate dialog boxes, and enter data
- Hardware installation and wiring: install the module, and safely connect HART and CompactLogix or MicroLogix devices to a power source and to the MVI69-HART's application port(s)

# 1.1 System Requirements

The MVI69-HART module requires the following minimum hardware and software components:

• Rockwell Automation CompactLogix processors and MicroLogix 1500 LRP processors except 1769-L23E-QBFC1B, 1769-L16x, and 1769-L18x. Must have compatible power supply and one free slot in the rack, for the MVI69-HART module. The module requires 800 mA of available power.

**Important:** The MVI69-HART module has a power supply distance rating of 2 (L43 and L45 installations on first 2 slots of 1769 bus).

- Rockwell Automation RSLogix 5000 (CompactLogix) or RSLogix 500
   (MicroLogix) programming software
- Rockwell Automation RSLinx communication software
- *Pentium<sup>®</sup> II* 450 MHz minimum. *Pentium III* 733 MHz (or better) recommended

- Supported operating systems:
  - *Microsoft Windows XP Professional with Service Pack* 1 or 2
  - Microsoft Windows 2000 Professional with Service Pack 1, 2, or 3
  - Microsoft Windows Server 2003
- 128 Mbytes of RAM minimum, 256 Mbytes of RAM recommended
- 100 Mbytes of free hard disk space (or more based on application requirements)
- 256-color VGA graphics adapter, 800 x 600 minimum resolution (True Color 1024  $\times$  768 recommended)
- HyperTerminal or other terminal emulator program capable of file transfers using Ymodem protocol.

**Note**: MVI69/PS69 modules will not work with CompactLogix L4x processors using RSLogix 5000 v17. All other processor combinations and RSLogix versions will work correctly.

# **1.2 Package Contents**

The following components are included with your MVI69-HART module, and are all required for installation and configuration.

**Important:** Before beginning the installation, please verify that all of the following items are present.

| Qty. | Part Name         | Part Number                                     | Part Description                               |  |  |  |
|------|-------------------|-------------------------------------------------|------------------------------------------------|--|--|--|
| 1    | MVI69-HART Module | MVI69-HART                                      | HART Multi-drop Master Communication<br>Module |  |  |  |
| 1    | Cable             | Cable #15, RS-232<br>Null Modem                 | For RS-232 Connection to the CFG Port          |  |  |  |
| 1    | Cable             | Cable #14, RJ45 to<br>DB9 Male Adapter<br>cable | For DB9 Connection to Module's Port            |  |  |  |

If any of these components are missing, please contact ProSoft Technology Support for replacement parts.

# **1.3 Installing ProSoft Configuration Builder Software**

You must install the *ProSoft Configuration Builder* (PCB) software to configure the module. You can always get the newest version of ProSoft Configuration Builder from the ProSoft Technology website (http://www.prosoft-technology.com). The filename contains the version of PCB.

For example, **PCB\_4.4.3.4.0245.exe**.

#### To install ProSoft Configuration Builder from the ProSoft Technology website

- 1 Open your web browser and navigate to www.prosoft-technology.com.
- 2 Search for 'PCB' or 'ProSoft Configuration Builder'.
- 3 Click on the ProSoft Configuration Builder search result link.
- 4 From the *Downloads* link, download the latest version of *ProSoft Configuration Builder*.
- 5 Choose Save or Save File, if prompted.
- 6 Save the file to your *Windows Desktop*, so that you can find it easily when you have finished downloading.
- 7 When the download is complete, locate and open the file, and then follow the instructions on your screen to install the program.

**Note**: To use the RSLogix under the Windows 7 OS, you must be sure to install it using the *Run as Administrator* option. To find this option, right-click the Setup.exe program icon, and then click **Run AS ADMINISTRATOR** on the context menu. You must install using this option even if you are already logged in as an Administrator on your network or personal computer (PC). Using the *Run as Administrator* option allows the installation program to create folders and files on your PC with proper permissions and security.

If you do not use the *Run as Administrator* option, the RSLogix may appear to install correctly, but you will receive multiple file access errors whenever the RSLogix is running, especially when changing configuration screens. If this happens, you must completely uninstall the RSLogix and then re-install using the *Run as Administrator* option to eliminate the errors.

# 1.4 Setting Jumpers

The Setup Jumper acts as "write protection" for the module's firmware. In "write protected" mode, the Setup pins are not connected, and the module's firmware cannot be overwritten. The module is shipped with the Setup jumper OFF. Do not jumper the Setup pins together unless you are directed to do so by ProSoft Technical Support (or you want to update the module firmware).

The following illustration shows the MVI69-HART jumper configuration with the Setup Jumper OFF.

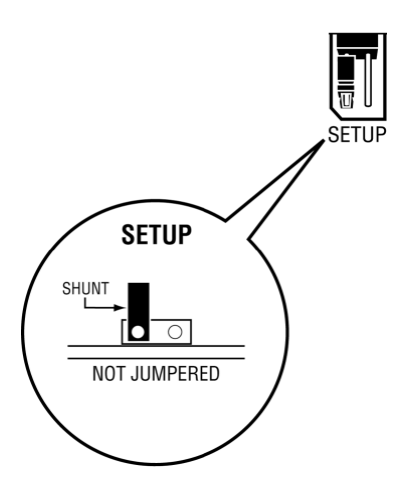

**Note:** If you are installing the module in a remote rack, you may prefer to leave the Setup pins jumpered. That way, you can update the module's firmware without requiring physical access to the module.

# 1.5 Installing the Module

Before you attempt to install the module, make sure that the bus lever of the adjacent module is in the unlocked (fully right) position.

**Warning: This module is not hot-swappable!** Always remove power from the rack before inserting or removing this module, or damage may result to the module, the processor, or other connected devices.

1 Align the module using the upper and lower tongue-and-groove slots with the adjacent module and slide forward in the direction of the arrow.

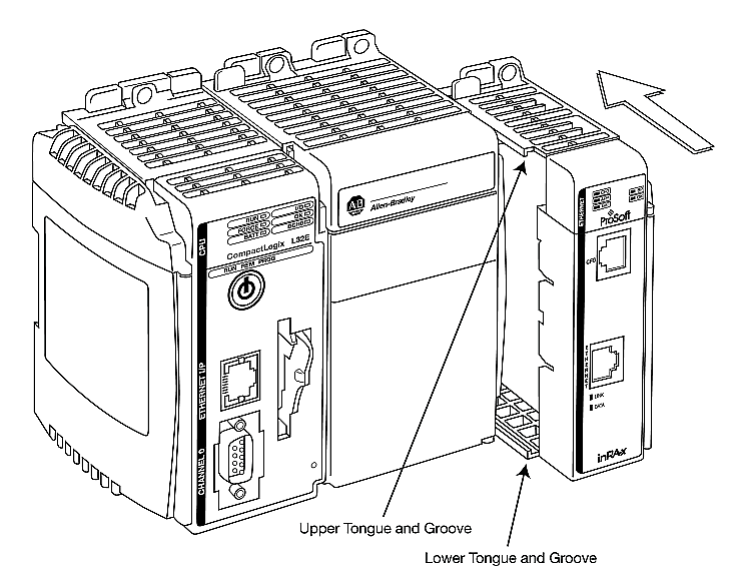

2 Move the module back along the tongue-and-groove slots until the bus connectors on the MVI69 module and the adjacent module line up with each other.

**3** Push the module's bus lever back slightly to clear the positioning tab and move it firmly to the left until it clicks. Ensure that it is locked firmly in place.

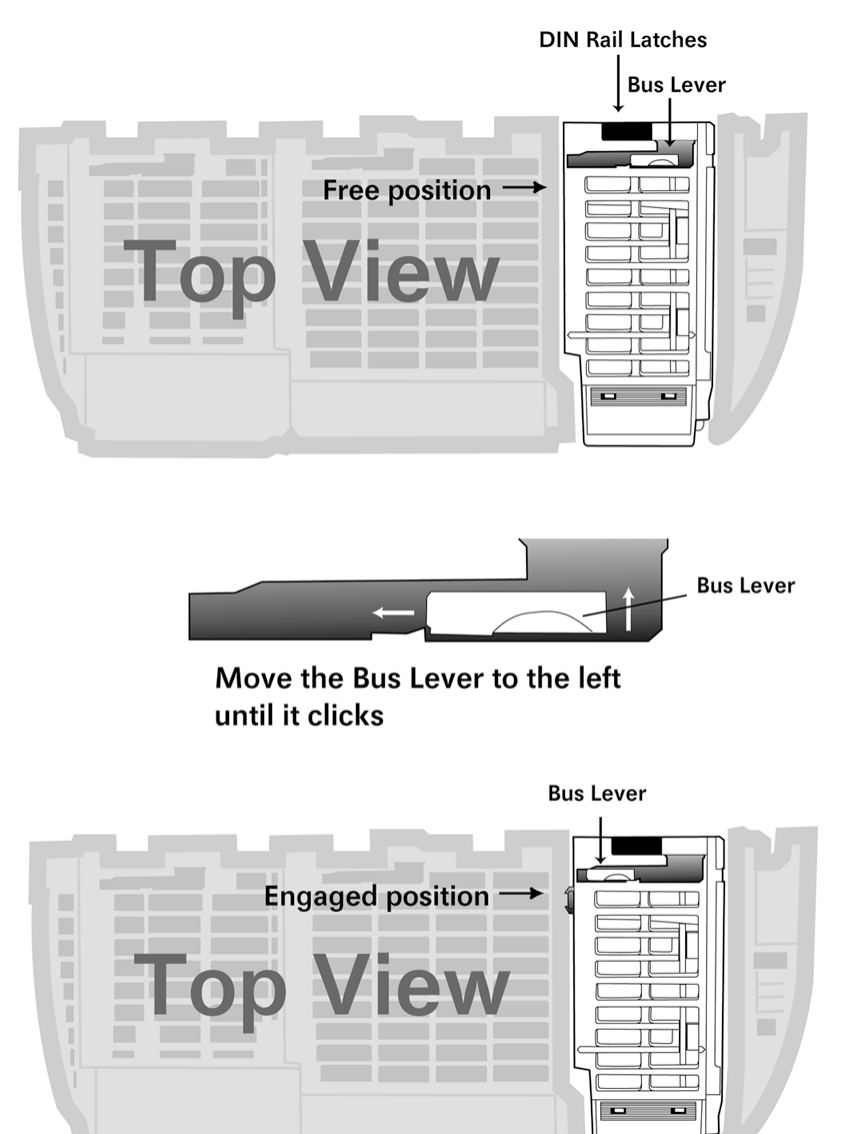

4 Close all DIN-rail latches.

**5** Press the DIN-rail mounting area of the controller against the DIN-rail. The latches will momentarily open and lock into place.

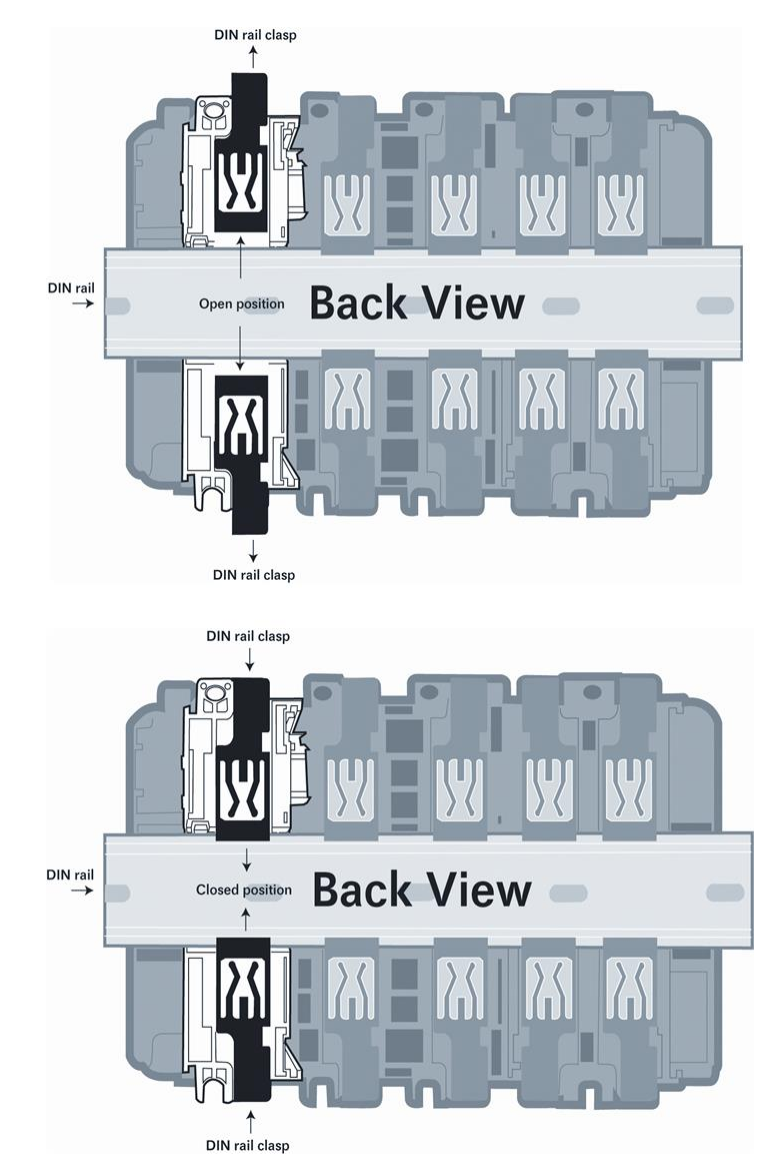

# 1.6 Connecting Your PC to the Processor

1 Connect the right-angle connector end of the cable to your controller at the communications port.

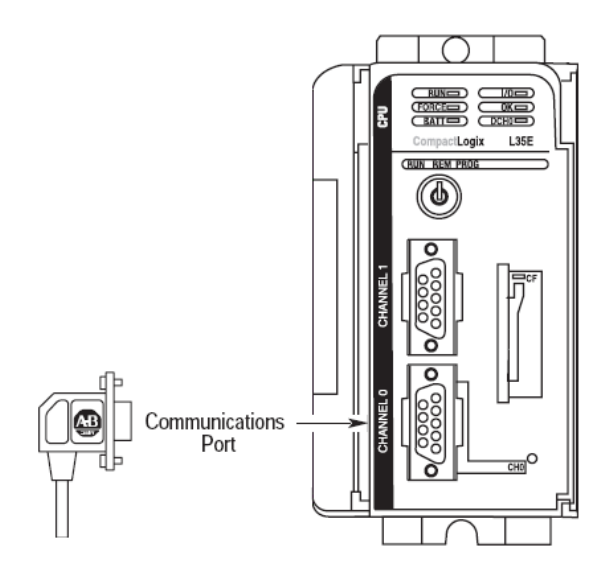

**2** Connect the straight connector end of the cable to the serial port on your computer.

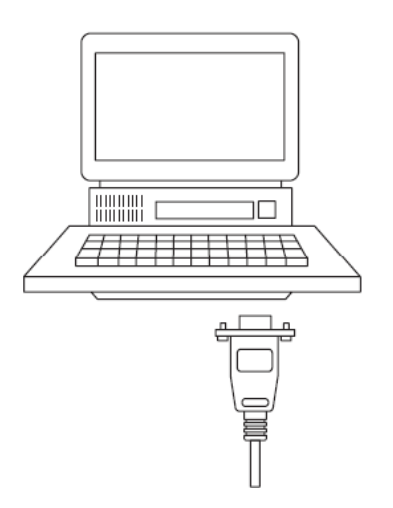

# **1.7** Downloading the Sample Program to the Processor

**Note:** The key switch on the front of the CompactLogix processor must be in the REM or PROG position.

- 1 If you are not already online to the processor, open the **COMMUNICATIONS** menu, and then choose **DOWNLOAD**. RSLogix will establish communication with the processor.
- 2 When communication is established, RSLogix will open a confirmation dialog box. Click the **DOWNLOAD** button to transfer the sample program to the processor.

| Downloa | d                                                                                                    | × |
|---------|----------------------------------------------------------------------------------------------------|---|
| 1       | Download to the controller:<br>Name: MVI69<br>Type: 1769-L35E/A CompactLogix5335E Controller<br>Path: AB_DF1-2<br>Security: <none></none> |   |
|         | Download Cancel Help                                                                                                    |   |

- **3** RSLogix will compile the program and transfer it to the processor. This process may take a few minutes.
- 4 When the download is complete, RSLogix will open another confirmation dialog box. Click **OK** to switch the processor from PROGRAM mode to RUN mode.

| RSLogix | 5000                                                         |
|---------|--------------------------------------------------------------|
| ⚠       | Done downloading, Change controller mode back to Remote Run? |
|         | Yes No                                                       |

**Note:** If you receive an error message during these steps, refer to your RSLogix documentation to interpret and correct the error.

# 1.7.1 Configuring the RSLinx Driver for the PC COM Port

When trying to connect serially, if RSLogix is unable to establish communication with the processor, follow these steps.

- 1 Open RSLinx.
- 2 Open the **COMMUNICATIONS** menu, and click **CONFIGURE DRIVERS**.

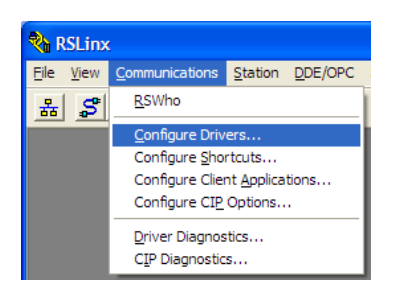

This action opens the Configure Drivers dialog box.

| Configure Drivers                                                                      |                              | ? 🛛                                             |
|----------------------------------------------------------------------------------------|------------------------------|-------------------------------------------------|
| Available Driver Types:<br>RS-232 DF1 devices                                          | dd New                       | <u>C</u> lose<br><u>H</u> elp                   |
| Name and Description AB_DF1-1 DF1 Sta: 0 COM1: RUNNING AB_ETHIP-1 A-B Ethernet RUNNING | Status<br>Running<br>Running | Configure<br>Startup<br>Start<br>Stop<br>Delete |

**Note:** If the list of configured drivers is blank, you must first choose and configure a driver from the *Available Driver Types* list. The recommended driver type to choose for serial communication with the processor is *RS-232 DF1 Devices*.

**3** Click to select the driver, and then click **CONFIGURE**. This action opens the *Configure RS-232 DF1 Devices* dialog box.

| Configure RS-232 DF1 Devices                        |  |  |  |  |  |  |  |  |  |
|-----------------------------------------------------|--|--|--|--|--|--|--|--|--|
| Device Name: AB_DF1-1                               |  |  |  |  |  |  |  |  |  |
| Comm Port: COM1   Device: Logix 5550 / CompactLogix |  |  |  |  |  |  |  |  |  |
| Baud Rate: 19200 Station Number: 00<br>(Decimal)    |  |  |  |  |  |  |  |  |  |
| Parity: None   Error Checking: CRC                  |  |  |  |  |  |  |  |  |  |
| Stop Bits: 1 Protocol: Full Duplex 💌                |  |  |  |  |  |  |  |  |  |
| Auto-Configure                                      |  |  |  |  |  |  |  |  |  |
| Use Modem Dialer Configure Dialer                   |  |  |  |  |  |  |  |  |  |
| OK Cancel Delete Help                               |  |  |  |  |  |  |  |  |  |

- 4 Click the **AUTO-CONFIGURE** button. RSLinx will attempt to configure your serial port to work with the selected driver.
- 5 When you see the message *Auto Configuration Successful*, click the **OK** button to dismiss the dialog box.

**Note:** If the auto-configuration procedure fails, verify that the cables are connected correctly between the processor and the serial port on your computer, and then try again. If you are still unable to auto-configure the port, refer to your RSLinx documentation for further troubleshooting steps.

# 1.8 Connecting Your PC to the Module

With the module securely mounted, connect your PC to the Configuration/Debug port using the RJ45-DB-9 Serial Adapter Cable and the Null Modem Cable included in the package with the MVI69-HART module.

- 1 Connect the RJ45-DB-9 Serial Adapter Cable to the Null Modem Cable.
- 2 Insert the RJ45 cable connector from the RJ45-DB-9 cable into the Configuration/Debug port of the module.
- 3 Attach the other end to the serial port on your PC.

# 2 Module Configuration

# In This Chapter

| * | Using ProSoft Configuration Builder | 21 |
|---|-------------------------------------|----|
| * | MVI69-HART Configuration File       | 24 |
| * | Hart Command Examples               | 36 |

Downloading the Configuration to the Module Using Serial......40

This section contains the setup procedure, data, and ladder logic for successful application of the MVI69-HART module. Each step in the setup procedure is defined in order to simplify the use of the module.

# 2.1 Using ProSoft Configuration Builder

*ProSoft Configuration Builder* (PCB) provides a quick and easy way to manage module configuration files customized to meet your application needs. PCB allows you to import information from previously installed (known working) configurations to new projects.

# 2.1.1 Setting Up the Project

To begin, start *ProSoft Configuration Builder*. If you have used other *Windows* configuration tools before, you will find the screen layout familiar. *ProSoft Configuration Builder's* window consists of a tree view on the left, an information pane and a configuration pane on the right side of the window. When you first start *ProSoft Configuration Builder*, the tree view consists of folders for *Default Project* and *Default Location*, with a *Default Module* in the *Default Location* folder. The following illustration shows the *ProSoft Configuration Builder* window with a new project.

| 🝯 Untitled - ProSoft Configuration Builder |                             |                                                                                                    |                          |                   | ×   |
|--------------------------------------------|-----------------------------|----------------------------------------------------------------------------------------------------|--------------------------|-------------------|-----|
| <u>File View Project Tools Help</u>        |                             |                                                                                                    |                          |                   |     |
| Default Project                            |                             | Name                                                                                                    | Status                   | Information       |     |
| E- Default Location                        | ľ                           | Default Module<br>Unknown Product Line                                                                                                    | Please Select Module Typ | e                 |     |
|                                            |                             | Last Change:<br>Last Download:                                                                                                    | Never<br>Never           |                   |     |
|                                            | •                           |                                                                                                    | m                        |                   | Þ   |
|                                            | #<br>#<br>#<br>#<br>#<br>Mo | Module Information<br>Last Change: Never<br>Last Download: Never<br>Application Rev:<br>OS Rev:<br>Loader Rev:<br>MAC Address:<br>ConfigEdit Version: 4.<br>Module Configuration<br>Module Configuration<br>Module Type :<br>Jdule Type :<br>Ddule Name : Default Mo | 3.4 Build 5<br>dule      |                   |     |
| Ready                                      |                             |                                                                                                    | Default                  | Module CAP NUM SC | CRL |

1 Use the mouse to select **DEFAULT MODULE** in the tree view, and then click the right mouse button to open a shortcut menu.

2 On the shortcut menu, select **CHOOSE MODULE TYPE**. This action opens the *Choose Module Type* dialog box.

| Choose Module Type                                                                                                    |                    |                  |                     |         |
|----------------------------------------------------------------------------------------------------|--------------------|------------------|---------------------|---------|
|                                                                                                    | Product            | Line Filter      |                     |         |
| C All C PLX4000 C<br>C All C PLX5000 C                                                                                                    | ) PLX6000<br>) PTQ | ○ MVI46 ● MVI69  | C MVI56<br>C MVI56E | C MVI71 |
|                                                                                                    | Search M           | Iodule Type      |                     |         |
| STEP 1: Select Module Type                                                                                                    | Ν                  | Module Definitio | in:                 |         |
| MVI69-101M<br>MVI69-101S<br>MVI69-DFNT<br>MVI69-DFNT<br>MVI69-DFNT<br>MVI69-DNPSNET<br>MVI69-FNN<br>MVI69-FLN<br>MVI69-FLN<br>MVI69-GEC<br>MVI69-MRET<br>MVI69-MNETC<br>MVI69-NNETC<br>MVI69-N2 |                    | Action           | n Required          |         |
|                                                                                                    |                    |                  | ок                  | Cancel  |

3 In the *Product Line Filter* area of the dialog box, select **MVI69**. In the *Select Module Type* dropdown list, select **MVI69-HART**, and then click **OK** to save your settings and return to the *ProSoft Configuration Builder* window.

# 2.1.2 Renaming PCB Objects

You can rename objects such as the *Default Project* and *Default Location* folders in the tree view. You can also rename the **MODULE** icon to customize the project.

- 1 Right-click the object you want to rename and then choose **RENAME**.
- 2 Type the new name for the object and press Enter.

### Configuring Module Parameters

- 1 Click the [+] sign next to the module icon to expand module information.
- 2 Click the [+] sign next to any 📩 icon to view module information and configuration options.
- **3** Double-click any is icon to open an *Edit* dialog box.
- 4 To edit a parameter, select the parameter in the left pane and make your changes in the right pane.
- 5 Click **OK** to save your changes.

#### Printing a Configuration File

- 1 In the main PCB window, right-click the **MVI69-HART MODULE** icon and then choose **VIEW CONFIGURATION**.
- 2 In the *View Configuration* dialog box, click the **FILE** menu and click **PRINT**.
- 3 In the *Print* dialog box, choose the printer to use from the drop-down list, select the printing options, and click **OK**.

#### 2.2 MVI69-HART Configuration File

The configuration file for MVI69-HART consists of the following sections.

| Section                | Description                                    |
|------------------------|------------------------------------------------|
| [MODULE]               | General module level parameters                |
| [HART PORT 0]          | HART Port (Channel) 0 configuration parameters |
| [HART PORT 0 COMMANDS] | HART command list for Port (Channel) 0         |
| [HART PORT 1]          | HART Port (Channel) 1 configuration parameters |
| [HART PORT 1 COMMANDS] | HART command list for Port (Channel) 1         |

# 2.2.1 [MODULE]

The [Module] section contains the data that applies to the whole module and includes the backplane data transfer parameters.

#### Module Name

This is the given name of this particular module.

#### Block Transfer Size

#### 60, 120 or 240

This read-only parameter specifies the number of words of user data transferred in each block between the module and processor.

#### Read Register Start

#### 0 to 3999

This parameter specifies the starting register address of a block of data registers to transfer from the module to the processor. This will be used for data brought into the processor from other nodes on the network.

#### Write Register Count

#### 0 to 4000

This parameter specifies the number of registers to transfer from the processor to the module.

#### Write Register Start

#### 0 to 3999

This parameter specifies the starting register address of a module register block where data transferred from the processor will be stored. This will be used for data to be sent from the processor to other nodes on the network.

#### Write Register Count

#### Range 0 to 4000

This parameter specifies the number of registers to transfer from the processor to the module. Valid entry for this parameter is 0 to 4000.

#### Error/Status Offset

#### -1 or 0 to 3935

This parameter defines the database location where the module status data will be stored. If set to -1, data not placed in database.

#### Failure Flag Count

#### 0 to 65535

This parameter specifies the number of successive transfer errors that must occur before halting communication on the application port(s). If the parameter is set to  $\mathbf{0}$ , the application port(s) will continue to operate under all conditions. If the value is set larger than  $\mathbf{0}$  (1 to 65535), communications will cease if the specified number of failures occur.

#### Initialize Output Data

#### YES or NO

This parameter determines if the output data for the module is initialized with values from the processor. If the value is set to **No** (0), the output data is initialized to 0. If the value is set to **YES** (1), the data is initialized with data from the processor. Setting this option to **YES** requires associated ladder logic to pass the data from the processor to the module.

# 2.2.2 [HART PORT x]

The [HART PORT x] sections of the configuration file set the HART channel communication parameters, define the protocol specifics and set the command list parameters. The parameters are the same for all ports. The command list for each HART channel is entered in a different section of the file.

### <u>Enabled</u>

#### Y or N

This parameter enables or disables the specific HART channel. If the parameter is set to "Y", the channel will be utilized. If set to "N", the channel will not be used.

#### <u>Preambles</u>

#### 5 to 20

This parameter sets the number of preambles to be transmitted before each message is sent from the channel. The value of 5 is normally utilized for the parameter. It can be set to a value from 5 to 20.

#### Primary Master

#### Y or N

This parameter determines if the specific HART channel will emulate a primary or secondary master. You can have only one of each type on a HART network. If you plan on using a handheld device (secondary master), you must set the parameter to 'Y'. If the parameter is set to 'Y', the channel will act as the primary master. A value of 'N' will set the channel to act as a secondary master.

#### Retry Count

#### 0 to 10

This parameter sets the number of retries for a command if the command response is not received from the slave device. This parameter is normally set to a value of 3. The module will accept values of 0 to 10.

#### DB Address Status

#### -1, 0 to 3999

This parameter is utilized to set the database address in the module where the status word for the channel will be placed. If the parameter is set to -1, the word value will not be placed in the database. If a value from 0 to 3999 is set for the parameter, the status word for the channel will be placed at the specified database offset. This word is bit mapped with each bit representing a slave device. The bit will be set if slave device has a communication error.

#### **Slave List Status**

The configuration parameter "DB Address Status" defines the register address in the virtual database where the status data for each HART channel will be placed. This word has one bit for each HART device and if this bit is in "1" it means that the corresponding HART device is not answering to the poll.

| Bit            | 15 | 14 | 13 | 12 | 11 | 10 | 9 | 8 | 7 | 6 | 5 | 4 | 3 | 2 | 1 | 0 |
|----------------|----|----|----|----|----|----|---|---|---|---|---|---|---|---|---|---|
| HART<br>Device | 15 | 14 | 13 | 12 | 11 | 10 | 9 | 8 | 7 | 6 | 5 | 4 | 3 | 2 | 1 | 0 |

The bit 0 of the "Slave List Status" is used for a slave connected in a point-topoint configuration. In this mode, the slave's 4 to 20 milliamp signal will also be active and can be utilized by an analog input or out module depending on the signal type.

#### Command Count

#### 0 to 99

This parameter sets the number of user commands to be utilized. The first command in the list is always reserved for the auto-poll command so the user should configure this value considering one command for the auto-poll. For example, if the user configures two commands, the command count parameter should be set as 3. This parameter can be set from 0 to 99. If the parameter is set to a value other than 0, commands should be present in the [HART PORT x COMMANDS] section.

#### Auto-Poll Code

#### p2p, multidrop, or Not used

This parameter sets the auto-poll mode of the channel. If the parameter is set to "p2p", the module will automatically poll device 0 in point-to-point mode. If the parameter is set to "multidrop", the module will automatically poll multiple devices. If the parameter is set to "Not used", the auto-polling option will be disabled and only commands in the command list will be utilized for the channel. In the auto-poll mode, the module will automatically execute HART commands 0, 3, 13, 14, and 15.

### Auto-Poll DB Address

#### 0 to 3700

This parameter sets the starting address for the data obtained by the auto-poll feature. Each device on a channel requires 50 words in the database. The data area selected must not overlap any portion of the database used by other channels or the module.

#### Auto-Poll Swap Float

#### 0 to 3

This parameter swaps the floating-point data values received by the auto-poll feature.

| Swap Code | Description                                                                               |
|-----------|-------------------------------------------------------------------------------------------|
| 0         | None - No Change is made in the byte ordering (1234 = 1234)                               |
| 1         | Words - The words are swapped (1234=3412)                                                 |
| 2         | Words & Bytes - The words are swapped then the bytes in each word are swapped (1234=4321) |
| 3         | Bytes - The bytes in each word are swapped (1234=2143)                                    |
|           |                                                                                           |

Depending on the host processor using the data, the proper swap code must be utilized to present the data in the correct format.

#### <u>Max Device Count</u>

#### 1 to 15

This parameter sets the maximum number of slave devices to be utilized for the auto-poll feature. In point-to-point mode, the parameter should be set to a value of 1. In multi-drop mode, the parameter should be set from 1 to 15 to represent the number of slave devices attached to the channel.

#### Error/Status Offset

-1 or 0 to 3935

This parameter defines the database location where the module status data will be stored. If set to -1, data not placed in database.

# 2.2.3 [HART PORT x COMMANDS]

The [HART PORT *x* COMMANDS] sections of the configuration file contain the user-defined HART command lists for each channel. The commands in these lists are sent to slave devices attached to the HART channels. The module supports up to 100 commands per channel.

| Edit - Row 1                                                                                                    | J                                                                                                    |                                                                                                    | N 100 100 100 100 100 100 100 100 100 10                |
|----------------------------------------------------------------------------------------------------|----------------------------------------------------------------------------------------------------|----------------------------------------------------------------------------------------------------|---------------------------------------------------------|
| Enable<br>Float DB /<br>Poll Intern<br>FP Word (<br>FP Swap (<br>Short Add<br>Function (<br>Internal D<br>Int Word<br>Int Swap<br>Use Long<br>Enable DE<br>Done DB<br>Write DB<br>Swap Cou<br>Fixed Dat<br>Comment | Address<br>val<br>Count<br>Code<br>DB Address<br>Count<br>Code<br>B Address<br>Address<br>Address<br>Je<br>nt<br>a | Disabled<br>0<br>0<br>No Change<br>1<br>Read All Dynamic Variables<br>2000<br>1<br>No Change<br>No<br>0<br>0<br>No Change<br>0<br>0 | Enable Definition:                                      |
|                                                                                                    |                                                                                                    |                                                                                                    | Reset Tag         Reset All           OK         Cancel |

#### Command List Overview

The MVI69-HART module uses a command list to interface with HART slave devices. The commands in the list specify:

- The slave device to be addressed
- The function to be performed (read or write)
- The registers in the internal database to be associated with the device data.

There is a separate command list for each HART channel, with up to 100 commands allowed per channel. The command list is processed from top (Command #0) to bottom (Command #99), then the process is repeated.

A poll interval parameter is associated with each command to specify a minimum delay time in seconds between the issuance of a command. For example, a poll interval of 10 executes the command no more frequently than every 10 seconds.

Write commands have a special feature, as they can be set to execute only if the data in the write command changes. If the register data values in the command have not changed since the command was last issued, the command will not be executed. If the data in the command has changed since the command was last issued, the command will be executed. Use of this feature can lighten the load on the HART network. In order to implement this feature, set the enable code for the command to a value of 2.

The module supports all the HART Universal Commands (page 107) and HART Common Practice Commands (page 114) commands, as well as device specific commands. A Device Specific command is supported without any translation of the data.

#### Commands Supported by the Module

The format of each command in the list is independent on the function being executed. All parameters in the command table must be entered. Only one parameter is optional, the Fixed Data field, which contains data to be sent to a HART device. The tables below list the functions supported by the module:

| Command | Definition                                 |
|---------|--------------------------------------------|
| 00      | Read Unique Identifier                     |
| 01      | Read Primary Variable                      |
| 02      | Read Current And Percent Of Range          |
| 03      | Read Dynamic Variables                     |
| 06      | Write Polling Address                      |
| 07      | Read Loop Configuration                    |
| 08      | Read Dynamic Variable Classifications      |
| 09      | Read Device Variables with Status          |
| 11      | Read Unique Identifier Associated With Tag |
| 12      | Read Message                               |
| 13      | Read Tag Descriptor Date                   |
| 14      | Read PV Sensor Info                        |
| 15      | Read Output Information                    |
| 16      | Read Final Assembly Number                 |
| 17      | Write Message                              |
| 18      | Write Tag Descriptor Date                  |
| 19      | Write Final Assembly Number                |

#### HART Universal Commands Set

| Command         | Definition                                      |
|-----------------|-------------------------------------------------|
| 20              | Read Long Tag                                   |
| 21              | Read Unique Identifier Associated With Long Tag |
| 22              | Write Long Tag                                  |
| HART Common Pra | actice Commands Set                             |
| Command         | Definition                                      |
| 33              | Read Transmitter Variables                      |
| 34              | Write Damping Value                             |
| 35              | Write Range Values                              |
| 36              | Set Upper Range Value                           |
| 37              | Set Lower Range Value                           |
| 38              | Reset Configuration Changed Flag                |
| 39              | EEPROM Control                                  |
| 40              | Enter Exit Fixed Current Mode                   |
| 41              | Perform Transmitter Self Test                   |
| 42              | Perform Master Reset                            |
| 43              | Set PV Zero                                     |
| 44              | Write PV Units                                  |
| 45              | Trim DAC Zero                                   |
| 46              | Trim DAC Gain                                   |
| 47              | Write Transfer Function                         |
| 48              | Read Additional Transmitter Status              |
| 49              | Write PV Sensor Serial Number                   |
| 50              | Read Dynamic Variable Assignments               |
| 51              | Write Dynamic Variable Assignments              |
| 52              | Set Transmitter Variable Zero                   |
| 53              | Write Transmitter Variable Units                |
| 54              | Read Transmitter Variable Information           |
| 55              | Write Transmitter Variable Damping Value        |
| 56              | Write Transmitter Variable Sensor Serial Number |
| 57              | Read Unit Tag Descriptor Date                   |
| 58              | Write Unit Tag Descriptor Date                  |
| 59              | Write Number Of Response Preambles              |
| 60              | Read Analog Channel and Percent of Range        |
| 61              | Read Dynamic Variables and PV Analog Ch         |
| 62              | Read Analog Channels                            |
| 63              | Read Analog Channel Information                 |
| 64              | Write Analog Channel Additional Damping Value   |
| 65              | Write Analog Channel Range Values               |
| 66              | Enter/Exit Fixed Analog Channel Mode            |
| 67              | Trim Analog Channel Zero                        |

| Command | Definition                             |
|---------|----------------------------------------|
| 68      | Trim Analog Channel Gain               |
| 69      | Write Analog Channel Transfer Function |
| 70      | Read Analog Channel Endpoint Values    |
| 71      | Lock Device                            |
| 72      | Squawk                                 |
| 73      | Find Device                            |
| 74      | Read I/O System Capabilities           |
| 75      | Poll Sub-Device                        |
| 76      | Read Lock Device State                 |
| 79      | Write Device Variable                  |
| 80      | Read Device Variable Trim Points       |
| 81      | Read Device Variable Trim Guidelines   |
| 82      | Write Device Variable Trim Point       |
| 83      | Reset Device Variable Trim             |
| 105     | Read Burst Mode Configuration          |
| 106     | Flush Delayed Responses                |
| 107     | Write Burst Device Variables           |
| 108     | Write Burst Mode Command Number        |
| 109     | Burst Mode Control                     |
| 110     | Read All Dynamic Variables             |

#### HART Command Entry Formats

Refer to the Reference (page 29, page 75, page 107) chapter for a complete discussion of the HART commands supported by the module, and the structure and content of the data returned for each command.

The following illustration shows a command list section of the configuration file:

| Edit - HART Port 0 Commands |                |                  |                |               |                    |               |                                 |
|-----------------------------|----------------|------------------|----------------|---------------|--------------------|---------------|---------------------------------|
|                             | Enable         | Float DB Address | Poll Interval  | FP Word Count | FP Swap Code       | Short Address | Function Code                   |
| <b>√</b> 1                  | Enabled Mode   | 0                | 0              | 0             | No Change          | 1             | Write Burst Mode Command Number |
| √2                          | Continuous     | 0                | 0              | 0             | No Change          | 1             | Burst Mode Control              |
| √3                          | On Data Change | 400              | 0              | 2             | Word and Byte Swap | 0             | Read Primary Variable           |
|                             |                |                  |                |               |                    |               |                                 |
| <                           |                |                  |                |               |                    |               | >                               |
| Enable Value Status - OK    |                |                  |                |               |                    |               |                                 |
| Set to                      | Defaults Add R | owInsert R       | ow <u>D</u> el | lete Row      | Nove Up Move D     | ow <u>n</u>   |                                 |
| <u>E</u> dit                | Row Copy F     | low Paste R      | ow             |               | OK Canc            | el            |                                 |

#### <u>Enable</u>

0, 1, 2, 3, 4, 5

This field defines whether the command is to be executed and under what conditions.

| Code | Description                                                                                                    |
|------|----------------------------------------------------------------------------------------------------|
| 0    | The command is disabled and will not be executed in the normal polling sequence. This can be used to process a command from a bursting slave device.                                                                                                    |
| 1    | Causes the command to be executed each scan of the command list if the Poll<br>Interval Time is set to zero. If the Poll Interval time is set, the command will be<br>executed, when the interval timer expires.                                                                                                    |
| 2    | The command will execute only if the internal data associated with the command changes. This value is valid only when there is a specified "Write DB Address" (see below) with a non-zero byte count for write commands.                                                                                                    |
| 3    | The HART module will send the command if either the MVI69-HART module OR the HART device is powered up. This is mainly used for configuration of HART devices on startup.                                                                                                    |
| 4    | Places the command in enabled mode. This option is valid only if there is a specified "Enabled DB Address" (see below). If the Virtual Database word specified in "Enabled DB Address" has "-1" the command will be executed otherwise it will not.                                                                                                    |
| 5    | Places the command in one shot enabled mode. This option is valid only if there is a specified "Enabled DB Address" (see below). If the Virtual Database word specified in "Enabled DB Address" has a value of "-1" the command will be executed otherwise it will not. When the command has been successful the Virtual Database word specified in "Enabled DB Address" will be written with "0", so the command will be executed only once. |

Refer to Block 9902: Command Control (page 85) and Block 9903: Command Disable Control Block (page 85) for more information on how to use the enable code.

#### Float DB Address

#### 0 to 3998

This field specifies the internal database register where the floating point values returned by the command will be placed.

### <u>Poll Interval</u>

#### 0 to 65535

This parameter specifies the minimum interval between executions of a continuous commands (*Enable* code of 1). The value is in seconds. Therefore, if a value of 10 is entered, the command will execute no more frequently than once every 10 seconds.

### FP Word Count

#### -1 to 125

This parameter specifies the number of words from the floating point data returned by a HART command that will be placed on the Virtual Database. If this parameter is 0 no data will be written to the Database. If this parameter is -1 then all the floating point data will be written in the integer block of data.

Special care should be taken with this number, because is a word count and a floating point value is 2 words long. For example if you execute a HART command 3 which takes 5 floating point values from the device, you should place a word count of 10 words.

#### Swap Code

0, 1, 2, 3

This parameter defines the byte order of each four-byte group of data received. This parameter is helpful when dealing with floating-point or other multi-register values, as there is no standard byte order for storing these data types. The following table describes the values and their associated operations:

| Swap Code | Description                                                                                 |
|-----------|---------------------------------------------------------------------------------------------|
| 0         | None - No Change is made in the byte ordering (1234 = 1234)                                 |
| 1         | Words - The words are swapped (1234 = 3412)                                                 |
| 2         | Words & Bytes - The words are swapped then the bytes in each word are swapped (1234 = 4321) |
| 3         | Bytes - The bytes in each word are swapped (1234 = 2143)                                    |

### Short Address

0 = Point-to-Point

1 to 15 = Multi-drop

This parameter specifies the HART slave node address on the network to which the command will be sent. Values of 0, or 1 to 15 are permitted. If the device to be addressed only accepts long address, then the parameter "Use Long" should be selected so the module can ask for the long address with the short one and then execute the command.

### Function Code

0 to 255

This parameter specifies the HART function to be executed. Any HART function can be executed, even device specific ones, but only supported commands will return formatted data and classified in floating point data and integer data.

#### Int. DB Address

#### 0 to 3999

This field specifies the internal database register where the integer or packed ASCII string values returned by the command will be placed.

If the Floating Point Word Count parameter is "-1", then all the data returned by the HART command will be placed in this address without any formatting.

#### Int Word Count

#### 0 to 125

This parameter specifies the number of words from the integer or packed ASCII string data returned by a HART command that will be placed on the Virtual Database. If this parameter is "0", no data will be written to the Database.

#### <u>Swap Code</u>

#### 0, 1, 2, 3

This parameter defines the byte order of each four-byte group of data received. This parameter is helpful when dealing with floating-point or other multi-register values, as there is no standard byte order for storing these data types. The following table describes the values and their associated operations:

| Swap Code | Description                                                                                 |
|-----------|---------------------------------------------------------------------------------------------|
| 0         | None - No Change is made in the byte ordering (1234 = 1234)                                 |
| 1         | Words - The words are swapped (1234 = 3412)                                                 |
| 2         | Words & Bytes - The words are swapped then the bytes in each word are swapped (1234 = 4321) |
| 3         | Bytes - The bytes in each word are swapped (1234 = 2143)                                    |

### <u>Use Long</u>

#### 0 or 1

This parameter defines if the command will be executed with short or long address. If the value is "0", then the configured command will be executed using the Short Address specified. If the value is "1" then the specified Short Address will be used only to ask for the long address and that will be used to execute the configured command.

### Enable DB Address

#### 0 to 3999

This field specifies the internal database register to be used to enable the execution of a command. This parameter is only used if "Enable" is "4" or "5". If the value of this database register is "-1", then the command will be executed, otherwise it will not. If the "Enable" value is "5", then after the successful execution of the command this value will become "0".

### Done DB Address

#### -1 to 3999

This field specifies the internal database register to be used to signal the successful execution of a command. When a command is successfully executed a "-1" is written to this register. This "Done DB Address" can be shared with the "Enable DB Address" of another command to do a chained command execution.

#### Write DB Address

#### -1 to 3999

This field specifies the internal database register to be as a source of data for HART command which includes data. It is possible to include data with every HART command, but it depends of the command and of the device if it will accept this data.

If this value is "-1", it indicates that there will not be data with the command or that it will not come from database.

#### <u>Swap Code</u>

0, 1, 2, 3

This parameter defines the byte order of each four-byte group of data received. This parameter is helpful when dealing with floating-point or other multi-register values, as there is no standard byte order for storing these data types. The following table describes the values and their associated operations:

| Swap Code | Description                                                                                 |
|-----------|---------------------------------------------------------------------------------------------|
| 0         | None - No Change is made in the byte ordering (1234 = 1234)                                 |
| 1         | Words - The words are swapped (1234 = 3412)                                                 |
| 2         | Words & Bytes - The words are swapped then the bytes in each word are swapped (1234 = 4321) |
| 3         | Bytes - The bytes in each word are swapped (1234 = 2143)                                    |

### Byte Count

#### 0 to 250

This parameter specifies the number of bytes to be sent to a HART device in the command. If the command has no data then this value should be "0".

If the value of this field is different of "0" and "Write DB Address" is different of "-1" then the data for the command will be taken from the Virtual Database. If the value of this field is different of "0" and "Write DB Address" is "-1" then the data for the command will be from the "Fixed Data" field for the command.

#### Fixed Data

Up to 250 HEX values separated by space

This parameter is a string of HEX values to be sent with the HART command. There should be at least the number of bytes specified in the "Byte Count" parameter. The bytes should be written in hexadecimal format and separated by a space. This data will be sent if the Parameter "Write DB Address" is "-1" and "Byte Count" is greater than "0", and it will be sent in the same order that they are written.

# 2.3 Hart Command Examples

This section describes two examples that shows how to configure HART commands. The first example shows a read command (Function code 3 - READ DYNAMIC VARIABLES) and the second example shows a write command (Function code 34 - WRITE DAMPING VALUE).

# 2.3.1 Example of HART Command Function 3

The following example shows how to configure a command function 3 (READ DYNAMIC VARIABLES) to read the process variables from the HART slave device. According to the HART specification, this command will return four floating-point variables:

| Word | High Byte        | Low Byte |
|------|------------------|----------|
| 0    | Current (mA)     |          |
| 1    | _                |          |
| 2    | Primary Variable |          |
| 3    | -                |          |
| 4    | Second Variable  |          |
| 5    | -                |          |
| 6    | Third Variable   |          |
| 7    | _                |          |
| 8    | Fourth Variable  |          |
| 9    |                  |          |

The command also returns the following integer data:

| Word | High Byte                   | Low Byte                   |
|------|-----------------------------|----------------------------|
| 0    | Status Word                 |                            |
| 1    | Primary Variable Units Code | Second Variable Units Code |
| 2    | Third Variable Units Code   | Fourth Variable Units Code |
## This command returns the following number of words:

| Parameter         | Data Type      | Direction              | Number of<br>Words | Database<br>Address<br>(this example) |
|-------------------|----------------|------------------------|--------------------|---------------------------------------|
| Variable Results  | Floating Point | Read from slave to MVI | 10                 | 240 (word address)                    |
| Status/Unit Codes | Integer        | Read from slave to MVI | 3                  | 290 (word address)                    |

You can configure the command parameters as described in the following table in order to correctly read the command 3 results to the module database:

| Index | Parameter           | Value | Observation                                                                                                    |
|-------|---------------------|-------|----------------------------------------------------------------------------------------------------|
| 1     | Enable              | 1     | The command is sent continuously                                                                                  |
| 2     | Float DB<br>Address | 240   | The floating point results will be copied to the internal database starting at word-address 240 (from 240 to 249) |
| 3     | Poll Interval       | 0     | The command is sent without any delay                                                                             |
| 4     | Word Count          | 10    | The command returns 10 words of floating point data                                                               |
| 5     | Swap Code           | 3     | The bytes in each returned floating point word are swapped                                                        |
| 6     | Short<br>Address    | 0     | This command is sent to the Hart slave device using short address 0                                               |
| 7     | Function<br>Code    | 3     | The command function 3 (READ DYNAMIC VARIABLES) is used in this example                                           |
| 8     | Int. DB<br>Address  | 290   | The integer data will copied to the database starting at word-address 290 (from 290 to 292)                       |
| 9     | Word Count          | 3     | The command returns 3 words of integer data                                                                       |
| 10    | Swap Code           | 3     | The bytes in each returned integer data will be swapped                                                           |
| 11    | Use Long            | 1     | This command executes using Long Address                                                                          |
| 12    | Enable<br>Address   | -1    | This command does not use this feature                                                                            |
| 13    | DB Done<br>Address  | -1    | This command does not use this feature                                                                            |
| 14    | DB Write<br>Address | -1    | This parameter is ignored since no data is sent to the HART device (this is a read command)                       |
| 15    | DB Swap<br>Code     | 3     | This parameter is ignored since no data is sent to the HART device (this is a read command)                       |
| 16    | Byte Count          | 0     | This parameter is ignored since no data is sent to the HART device (this is a read command)                       |
| 17    | Fixed Data          |       | This command does not use this feature                                                                            |

These values can be entered in the configuration file as described below:

```
      START

      #
      1
      2
      3
      4
      5
      6
      7
      8
      9
      10
      11
      12
      13
      14
      15
      16
      17

      #
      Float DB
      Poll
      Word Swap
      Short Func
      Int. DB
      Word Swap
      Use
      Enable DB Done DB Write DB Swap
      Byte Fixed

      #Enable
      Address
      Interval
      Count
      Code
      Address
      Count
      Code
      Count
      Data

      1
      240
      0
      10
      3
      0
      3
      290
      3
      3
      1
      -1
      -1
      -1
      3
      0
```

In this example, verify that the command result is located inside the Read Data area, in order to have the data copied to the PLC processor (through the backplane). The following backplane configuration could be used for this example:

```
Read Register Start : 0 #Starting DB address where read by processor
Read Register Count : 300 #Number of regs for processor to read
Write Register Start: 300 #Starting DB address where write data placed
Write Register Count: 300 #Number of regs to write to module from processor
```

### 2.3.2 Example of HART Command Function 34

The following example shows how to configure a command function 34 (WRITE DAMPING VALUE) to write a damping values (seconds) to the HART slave device.

According to the HART specification, this command will write one floating point variables:

| Word | High Byte                          | Low Byte |
|------|------------------------------------|----------|
| 0    | Floating Point Damping Value (Sec) |          |
| 1    |                                    |          |

The HART device should also return the floating point value after it processes the request:

| word | High Byte                          | Low Byte |
|------|------------------------------------|----------|
| 0    | Floating Point Damping Value (Sec) |          |
| 1    |                                    |          |

The HART device also returns an integer status data:

| Word | High Byte   | Low Byte |
|------|-------------|----------|
| 1    | STATUS WORD |          |

|               |                | •                         |                    |                                                |
|---------------|----------------|---------------------------|--------------------|------------------------------------------------|
| Parameter     | Data Type      | Direction                 | Number of<br>Words | Database Address<br>(this example)             |
| Damping Value | Floating Point | Written from MVI to slave | 2 (4 bytes)        | 400 (word address)<br>or 800 (byte<br>address) |
| Damping Value | Floating Point | Read from slave to MVI    | 2                  | 240 (word address)                             |
| Status Word   | Integer        | Read from slave to MVI    | 1                  | 290 (word address)                             |

#### This command returns the following number of words:

You can configure the command parameters as described in the following table:

| Index | Parameter           | Value | Observation                                                                                                    |
|-------|---------------------|-------|----------------------------------------------------------------------------------------------------|
| 1     | Enable              | 1     | The command is sent continuously                                                                                                    |
| 2     | Float DB<br>Address | 300   | The damping value response will be copied to the internal database starting at word-address 300 (occupies addresses 300 to 301)                  |
| 3     | Poll Interval       | 0     | The command is sent without any delay                                                                                                    |
| 4     | Word Count          | 2     | The command returns 10 words of floating point data                                                                                              |
| 5     | Swap Code           | 3     | The bytes in each returned floating point word are swapped                                                                                       |
| 6     | Short Address       | 0     | This command is sent to the Hart slave device using short address 0                                                                              |
| 7     | Function Code       | 34    | The command function 4 (WRITE DAMPING VALUE) is used in this example                                                                             |
| 8     | Int. DB Address     | 320   | The integer data will copied to the database word-<br>address 320                                                                                |
| 9     | Word Count          | 1     | The command returns 1 word of integer data                                                                                                    |
| 10    | Swap Code           | 3     | The bytes in each returned integer data will be swapped                                                                                          |
| 11    | Use Long            | 1     | This command executes using Long Address                                                                                                    |
| 12    | Enable<br>Address   | -1    | This command does not use this feature                                                                                                    |
| 13    | DB Done<br>Address  | -1    | This command does not use this feature                                                                                                    |
| 14    | DB Write<br>Address | 800   | The floating point value located at byte-address 800<br>(word-address 400) will be used as the damping<br>value to be written to the HART device |
| 15    | DB Swap Code        | 3     | The bytes in each returned integer data will be swapped                                                                                          |
| 16    | Byte Count          | 4     | The command will write 4 bytes (2 words) to the HART device, since the damping value uses floating point format (2 words)                        |
| 17    | Fixed Data          |       | This command does not use this feature                                                                                                    |

START

# 1 2 3 4 5 6 7 8 9 10 11 12 13 14 15 16 Float DB Poll Word Swap Short Func Int. DB Word Swap Use Enable DB Done DB Write DB Swap Byte Fixed ŧ # Enable Address Interval Count Code Address Code Address Count Code Long Address Address Address Code Count Data 1 300 0 2 3 0 34 320 1 3 1 -1 -1 800 3 4 END

Verify that addresses 300 and 320 are located inside the Read Data area (read from the MVI database to the PLC processor). Address 400 would have to be located inside the Write Data area (written from the PLC processor to the MVI database).

#### 2.4 Downloading the Configuration to the Module Using Serial

For the module to use the settings you configured, you must download (copy) the updated *Project* file from your PC to the module.

Note: The first time you download the project to the module, you must use the serial COM port to download the project, including the IP address. After that, you can use the Ethernet port to communicate with the module.

#### To download the project file

1 In the tree view in RSLogix, right-click the module icon, and choose DOWNLOAD FROM PC TO DEVICE. The program scans your PC for a valid com port (this may take a few seconds). When the RSLogix finds a valid COM port, it opens the Download files from PC to module dialog box.

| Download files from PC to module   |                  |  |  |  |
|------------------------------------|------------------|--|--|--|
|                                    |                  |  |  |  |
| STEP 1: Select Communication Path: |                  |  |  |  |
| Select Connection Type: Com 3      | Browse Device(s) |  |  |  |
| Ethernet:                          | Use Default IP   |  |  |  |
| CIPconnect:                        | CIP Path Edit    |  |  |  |
| STEP 2: Transfer File(s):          |                  |  |  |  |
| DOWNLOAD Abort                     | Test Connection  |  |  |  |
| OK                                 | Cancel           |  |  |  |

2 Choose the COM port to use from the dropdown list, and then click DOWNLOAD.

The module performs a platform check to read and load its new settings. When the platform check is complete, the status bar in the *Download files* dialog box displays the message *Module Running*.

| Download files from PC to module   |                  |  |  |  |
|------------------------------------|------------------|--|--|--|
| Module Running                     |                  |  |  |  |
|                                    |                  |  |  |  |
| STEP 1: Select Communication Path: |                  |  |  |  |
| Select Connection Type: Com 3      | Browse Device(s) |  |  |  |
| Ethernet:                          | Use Default IP   |  |  |  |
| CIPconnect:                        | CIP Path Edit    |  |  |  |
| STEP 2: Transfer File(s):          |                  |  |  |  |
| DOWNLOAD Abort                     | Test Connection  |  |  |  |
|                                    |                  |  |  |  |
|                                    | OK Cancel        |  |  |  |

## 3 Ladder Logic

## In This Chapter

Ladder logic is required for the MVI69-HART module to operate. Tasks that must be handled by the ladder logic are module data transfer, special block handling, and status data receipt. Additionally, a power-up handler may be needed to handle the initialization of the module's data and to clear any processor fault conditions.

The sample ladder logic is extensively commented, to provide information on the purpose and function of each rung. For most applications, the sample ladder will work without modification.

## 3.1 Using the Sample Program

The sample program consists of user defined data types, controller tags and ladder rungs that allow communication between the CompactLogix or MicroLogix processor, the MVI69-HART module, and the HART network. You can use the sample program as-is, or you can incorporate the data types, controller tags and ladder rungs into an existing program.

## 3.1.1 Controller Tags

The MVI69-HART module is defined in the example as HARTData1 to hold all data related to the database (type HARTData) and HART1 to hold all status data related to the module (type HARTModuleDef). The tag name can be set to any valid tag name desired.

| Ø            | Con  | troller Tags - MVI69HART(controller) |                             | _ 🗆 ×    |
|--------------|------|--------------------------------------|-----------------------------|----------|
| Se           | соре | MVI69HART(control V Show: Show All   | 💌 So <u>r</u> t: Tag Name 💌 |          |
|              | P    | Tag Name $ abla$                     | Description                 | <b>▲</b> |
|              |      | ColdBoot                             |                             |          |
|              |      | DisableCommand                       |                             |          |
|              |      | EnableCommand                        |                             |          |
|              |      | -HART1                               |                             |          |
|              |      |                                      |                             |          |
|              |      |                                      |                             |          |
|              |      | HART1.Auto_Poll                      |                             |          |
|              |      |                                      |                             |          |
|              |      |                                      |                             |          |
| $\mathbf{F}$ |      | -HARTData1                           |                             |          |
|              |      |                                      |                             |          |
|              |      | HARTData1.HART_IN_Int_vals           |                             |          |
|              |      | HARTData1.HART_OUT_Float_vals        |                             |          |
|              |      |                                      |                             |          |
|              |      | ⊞-Local:1:C                          |                             |          |
|              |      |                                      |                             |          |
|              |      |                                      |                             |          |
|              |      | ──────────────────────────────────── |                             |          |
|              |      | +-Test                               |                             |          |
|              |      | WarmBoot                             |                             |          |
| *            |      |                                      |                             | -        |
| •            |      | Monitor Tags / Edit Tags /           |                             |          |

## 3.1.2 Module Status Data and Variables (HARTModuleDef)

All status and variable data related to the MVI69-HART is stored in a userdefined data type. An instance of the data type is required before the module can be used. This is accomplished by declaring a variable of the data type in the Controller Tags Edit Tags dialog box. The following table describes the structure of this object.

| Name              | Data Type        | Description                    |
|-------------------|------------------|--------------------------------|
| GenStat           | HARTStat         | General status information     |
| BP                | HARTBackplane    | Data to handle backplane logic |
| Auto_Poll         | HARTAutoPoll[10] | Auto-PollData                  |
| ByteData          | SINT[1000]       |                                |
| BlockTransferSize | INT              |                                |

This object contains objects that define variables for the module and status data related to the module. Each of these object types is discussed in the following topics of the document.

#### Status Object (HARTStat)

This object stores the status data of the module. The HARTStat object (shown in the following example) is updated each time a read block is received by the processor. Use this data to monitor the state of the module at a "real-time" rate.

| Name          | Data Type     | Description                             |
|---------------|---------------|-----------------------------------------|
| Scan_Cnt      | INT           | Program Scan Counter                    |
| Product_Name  | SINT[4]       | Product Code                            |
| Rev_Level     | SINT[4]       | Revision                                |
| Op_Sys        | SINT[4]       | Operating system revision               |
| Run_Number    | SINT[4]       | Run number                              |
| Blk_Rd_Count  | INT           | Number of block read transfers          |
| Blk_Wr_Count  | INT           | Number of block write transfers         |
| Blk_Parse_Cnt | INT           | Number of blocks parsed by module       |
| Blk_Resv      | INT           | Reserved                                |
| Blk_Cmd       | INT           | Number of command enable/disable blocks |
| Blk_Err       | INT           | Number of block errors                  |
| ChStat        | HARTCHStat[2] | Channel Status Data                     |

Within the HARTStat objects are objects containing the status information for each application port (HARTCHStat). Refer to Status Data Definition (page 100) for a complete listing of the data stored in this object.

#### Channel Status Object (HARTCHStat)

The HARTCHStat object holds the status data related to a single HART master port. The following table describes the structure of the object.

| Name        | Data Type | Description                          |
|-------------|-----------|--------------------------------------|
| State       | INT       | State machine value                  |
| Comm_State  | INT       | Comm port state machine value        |
| Dev_stat    | INT       | Device bits (OK/Err)                 |
| Dev_in_poll | INT       | Device bits for poll list            |
| Dev_long    | INT       | Device bits for long address         |
| Cur_cmd     | INT       | Current command list index           |
| Cmd_req     | INT       | Number of command requests issued    |
| Cmd_resp    | INT       | Number of command responses received |
| Cfg_Err     | INT       | Configuration Error Word for channel |
| CurErr      | INT       | Current error code for channel       |
| LastErr     | INT       | Last error for channel               |

This information is passed to the controller from the module with each normal read block image.

#### Configuration/Error Status Flags (Cfg Err)

The Cfg\_Err word member of the HARTCHStat reports configuration errors for the respective port. If the module is not functioning as expected, inspect the value presented in this object. If a configuration error exists, the associated bit is set. A value of zero for the bit indicates the configuration value is valid. This does not guarantee that the module is configured correctly for your application. The bits used by this member are shown in the following table.

| Bit | Code   | Description                                   |
|-----|--------|-----------------------------------------------|
| 0   | 0x0001 | Enabled not set to Y or N                     |
| 1   | 0x0002 | Enable Handheld not set to Y or N             |
| 2   | 0x0004 | Primary Master not set to Y or N              |
| 3   | 0x0008 | Invalid Preambles (1 to 50)                   |
| 4   | 0x0010 | Invalid Short Address Retries (0 to 50)       |
| 5   | 0x0020 | Invalid Long Address Retries (0 to 50)        |
| 6   | 0x0040 | Invalid Retries After Error (0 to 50)         |
| 7   | 0x0080 | Invalid Poll Time After Error (0 to 10000)    |
| 8   | 0x0100 | Invalid DB Address Status                     |
| 9   | 0x0200 | Invalid Command Count                         |
| 10  | 0x0400 | Memory Error in allocating commands           |
| 11  | 0x0800 | Memory Error in allocating command fixed data |
| 12  | 0x1000 | Memory Error in allocating TX/RX buffers      |
| 13  | 0x2000 | HART Board not found                          |
| 14  | 0x4000 | Cannot initialize HART channel                |
| 15  | 0x8000 |                                               |

#### Backplane Object (HARTBackplane)

The HARTBackplane object stores all the variables required for the data transfer operation between the module and the controller. The LastRead data member is used as the handshaking byte to indicate the arrival of new data from the module. The following table describes the structure of the object.

| Name       | Data Type | Description                          |
|------------|-----------|--------------------------------------|
| LastRead   | INT       | Index of last read block             |
| LastWrite  | INT       | Index of last write block            |
| BlockIndex | INT       | Computed block offset for data table |

The other members of the object are be used in the ladder logic to assist in the data transfer operation.

## 3.1.3 Data Object (HARTData)

The HARTData object is defined in the example ladder logic to demonstrate how the data from a module can be stored in the processor. This object can be used to temporarily store a received data set. In this example, four data areas are set up; two for input data (data received from the module) and two for output data (data to transfer to the module). Within each of these two areas, an area for floating-point data and integer data is defined. The following table describes the structure of the object.

| Name                | Data Type | Description                              |
|---------------------|-----------|------------------------------------------|
| HART_IN_Float_vals  | REAL[100] | Data area to floating-point data         |
| HART_IN_Int_vals    | INT[500]  | Data area to hold integer data           |
| HART_OUT_Float_vals | REAL[100] | Data area for output floating-point data |
| HART_OUT_Int_vals   | INT[500]  | Data area for output integer data        |

#### Auto-Poll Data (HARTAutoPoll)

This data object contains the auto-poll data ready to be used by the user (multidrop or point-to-point). First define where the auto-poll data will copied to in the MVI69-HART database using the DB AutoPoll Address parameter in the configuration file. Then copy the data from the MVI69-HART database into the processor memory (HARTAutoPoll object) using the ladder logic.

| Name                    | Data Type | Description                                  |
|-------------------------|-----------|----------------------------------------------|
| Auto_Poll_CMD_Status    | SINT      | Auto-Polling command status bits             |
| Last_Status_Byte        | SINT      | Last first status byte received from device  |
| Last_Second_Status_Byte | SINT      | Last second status byte received from device |
| Manufacture_ID_Code     | SINT      |                                              |
| Device_Type_Code        | SINT      |                                              |
| Min_Preambles           | SINT      | Minimum Number of Preambles                  |
| Universal_CMD_Major     | SINT      | Universal Command Major Rev#                 |
| Device_Rev_Level        | SINT      |                                              |
| Software_Rev_Level      | SINT      |                                              |
| Hardware_Rev_Level      | SINT      |                                              |
| Device_Flags            | SINT      |                                              |
| Device_ID               | SINT[3]   |                                              |
| Min_Preambles_Resp      | SINT      |                                              |
| Max_Number_Devices      | SINT      |                                              |
| Config_Change_Count     | INT       |                                              |
| Ext_Dev_Status          | SINT      | Extended Field Device Status                 |
| Primary_Var_Units       | SINT      | Primary Units Code                           |
| Secondary_Var_Units     | SINT      | Secondary Units Code                         |
| Tertiary_Var_Units      | SINT      | Tertiary Units Code                          |
| Quaternary_Var_Units    | SINT      | Quaternary Units Code                        |
| Tag_Name                | SINT[8]   |                                              |

| Name                  | Data Type | Description                     |
|-----------------------|-----------|---------------------------------|
| Descriptor            | SINT[16]  |                                 |
| Tag_Descriptor_Data   | SINT[3]   |                                 |
| Transd_Serial_Num     | SINT[3]   |                                 |
| Transd_limits         | SINT      |                                 |
| PV_Alarms             | SINT      |                                 |
| PV_Transfer           | SINT      |                                 |
| PV_URLLRV_Units       | SINT      |                                 |
| Write_Protection_Code | SINT      |                                 |
| Private_Label_Code    | SINT      |                                 |
| PV_Analog_Ch_Flag     | SINT      |                                 |
| PV_value              | REAL      | Primary variable value          |
| SV_value              | REAL      | Secondary variable value        |
| TV_value              | REAL      | Tertiary variable value         |
| QV_value              | REAL      | Quaternary variable value       |
| U_trans_limit         | REAL      | Upper transducer limit          |
| L_trans_limit         | REAL      | Lower transducer limit          |
| Min_span              | REAL      | Minimum span                    |
| PV_URV                | REAL      | PV upper range value            |
| PV_LRV                | REAL      | PV lower range value            |
| PV_damp               | REAL      | PV dampining value (in seconds) |

## 3.2 Adding the Module to an Existing CompactLogix Project

**Important:** The MVI69-HART module has a power supply distance rating of 2 (L43 and L45 installations on first 2 slots of 1769 bus, to the right of the processor).

If you are installing and configuring the module with a CompactLogix controller, and you decide to use the standard sample ladder logic rather than importing the Add-On Instruction (AOI) Rung, then follow these steps. If you are using a MicroLogix controller, refer to the Adding the Module to an Existing MicroLogix Project (page 53).

1 Add the MVI69-HART module to the project. Right-click the mouse button on the I/O CONFIGURATION option in the *Controller Organization* window to display a pop-up menu. Select the **New MODULE** option from the I/O CONFIGURATION menu.

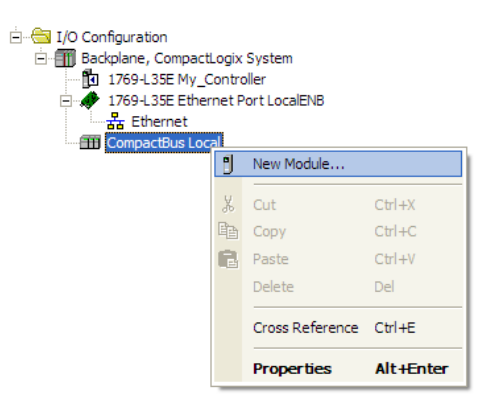

This action opens the Select Module dialog box:

| Select Module    | $\mathbf{X}$                                         |
|------------------|------------------------------------------------------|
| Module           | Description Vendor Generic 1769 Module Allen-Bradley |
| By Category By \ | /endor Favorites                                     |

2 Select the *1769-Module* (Generic 1769 Module) from the list and click **OK**.

| New Module                                                                          |                                                                        |                                                       |                                            |         | X     |
|-------------------------------------------------------------------------------------|------------------------------------------------------------------------|-------------------------------------------------------|--------------------------------------------|---------|-------|
| Type:<br>Parent:<br>Na <u>m</u> e:<br>Descri <u>p</u> tion:<br>Comm <u>F</u> ormat: | 1769-MODULE Generic 1769 Module<br>Local<br>MVI69_Sample<br>Data - INT | -Connection Pa<br>Input:<br>Oytput:<br>Configuration: | Assembly<br>Instance:<br>101<br>100<br>102 | Size:   |       |
| Sl <u>o</u> t:<br>Open Modu                                                         | 1                                                                      | OK                                                    | Cance                                      | el Help | ]<br> |

- 3 Enter the Name, Description and Slot options for your application, using the values in the illustration above. You must select the Comm Format as DATA INT in the dialog box, otherwise the module will not communicate over the backplane of the CompactLogix rack.
- 4 Configure the *Connection Parameters* to match to the *Block Transfer Size* parameter in the configuration file. Use the values in the table corresponding with the block transfer size you configured.

| Block Transfer Size = 60        |                                                           |
|---------------------------------|-----------------------------------------------------------|
| Field                           | Recommended Value                                         |
| Туре                            | 1769-MODULE Generic 1769 Module                           |
| Parent                          | Local                                                     |
| Name                            | MVI69                                                     |
| Description                     | MVI69 Application Module                                  |
| Comm Format                     | Data - INT                                                |
| Slot                            | The slot number in the rack where the module is installed |
| Input Assembly Instance         | 101                                                       |
| Input Size                      | 62                                                        |
| Output Assembly Instance        | 100                                                       |
| Output Size                     | 61                                                        |
| Configuration Assembly Instance | 102                                                       |
| Configuration Size              | 0                                                         |

| Block Transfer Size = 120 |                                 |  |
|---------------------------|---------------------------------|--|
| Field                     | Recommended Value               |  |
| Туре                      | 1769-MODULE Generic 1769 Module |  |
| Parent                    | Local                           |  |
| Name                      | MVI69                           |  |
| Description               | MVI69 Application Module        |  |

| Block Transfer Size = 120       |                                                           |
|---------------------------------|-----------------------------------------------------------|
| Comm Format                     | Data - INT                                                |
| Slot                            | The slot number in the rack where the module is installed |
| Input Assembly Instance         | 101                                                       |
| Input Size                      | 122                                                       |
| Output Assembly Instance        | 100                                                       |
| Output Size                     | 121                                                       |
| Configuration Assembly Instance | 102                                                       |
| Configuration Size              | 0                                                         |
|                                 |                                                           |

| Block Transfer Size = 240       |                                                           |
|---------------------------------|-----------------------------------------------------------|
| Field                           | Recommended Value                                         |
| Туре                            | 1769-MODULE Generic 1769 Module                           |
| Parent                          | Local                                                     |
| Name                            | MVI69                                                     |
| Description                     | MVI69 Application Module                                  |
| Comm Format                     | Data - INT                                                |
| Slot                            | The slot number in the rack where the module is installed |
| Input Assembly Instance         | 101                                                       |
| Input Size                      | 242                                                       |
| Output Assembly Instance        | 100                                                       |
| Output Size                     | 241                                                       |
| Configuration Assembly Instance | 102                                                       |
| Configuration Size              | 0                                                         |

#### 5 Click **NEXT** to continue.

| Module Properties: Local:1 (1769-MODULE 1.1)                                                                                      |
|----------------------------------------------------------------------------------------------------|
| General Connection                                                                                                    |
| Bequested Packet Interval (RPI): 5.0 ms Implimit Module Implimit Module Implimit Controller If Connection Fails While in Run Mode |
| ⊂ Module Fault                                                                                                    |
| Status: Offline OK Cancel Apply Help                                                                                              |

- 6 Select the *Requested Packet Interval* value for scanning the I/O on the module. This value represents the minimum frequency at which the module will handle scheduled events. It should not be set to less than 1 millisecond. Values between 5 and 10 milliseconds should work with most applications.
- 7 SAVE the module. Click **OK** to dismiss the dialog box. The *Controller Organization* window now displays the module's presence. The following illustration shows the *Controller Organization* window:

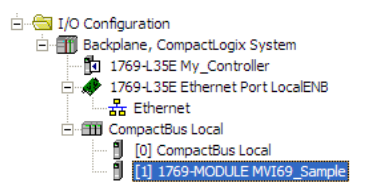

- 8 Copy the User-defined Data Types (UDTs) from the sample program.
- **9** Copy the Controller Tags from the sample program.
- **10** Copy the *Ladder Rungs* from the sample program.
- 11 Save and download the new application to the controller.

## 3.3 Adding the Module to an Existing MicroLogix Project

If you are installing and configuring the module with a MicroLogix controller, follow these steps. If you are using a CompactLogix controller, refer to the Adding the Module to an Existing CompactLogix Project.

The first step in setting up the processor ladder file is to define the I/O type module to the system. Start RSLogix 500, and follow these steps:

- 1 In RSLogix, open your existing application, or start a new application, depending on your requirements.
- 2 Double-click the **I/O CONFIGURATION** icon located in the *Controller* folder in the project tree. This action opens the *I/O Configuration* dialog box.

| Period         Current Cards Available           Part #         Description           PowerSupply         1769-0816           #         Part #         Description           1769-0816         16-0utp           1769-0816         16-0utp           1769-0816         16-0utp           1769-0816         16-0utp           1769-082         32-0utp           1769-0782         Analog 5           1769-0780         Analog 5           1769-0780         Analog 5           1769-0780         Analog 5           1769-0780         Analog 5           1769-0780         Analog 6           1769-0780         Analog 6           1769-0780         Analog 6           1769-0780         Analog 6           1769-0780         Analog 6           1769-0780         Notup           1769-0780         Notup           1769-0780         Notup           1769-0780         Analog 6           1769-0780         Notup           1769-0780         Notup           1769-0780         Notup           1769-0780         Notup           1769-0780         Notup <t< th=""><th></th></t<>                                 |               |
|----------------------------------------------------------------------------------------------------|---------------|
| Part #         Description           Part #         Description           Part #         Description           #         Part #         Description           0         Bul 1764         Micrologix 1500 LRP Series C           1769-08         8-04upul           1769-08         8-04upul           1769-0816         16-04upl           1769-0817         16-04upl           1769-0816         16-04upl           1769-0817         Analog 5           1769-0782         Analog 5           1769-0784         Micrologix 1500 LRP Series C           1769-0784         Analog 5           1769-0784         Analog 5           1769-0784         Analog 5           1769-0784         Analog 5           1769-0784         Analog 5           1769-0784         Analog 5           1769-0784         B-04upl           1769-0784         B-04upl           1769-0784         B-04upl           1769-0784         B-04upl           1769-0784         B-04upl           1769-0784         B-04upl           1769-0784         B-04upl           1769-0784         B-04upl           1769-0784 <th>Filter All 0</th> | Filter All 0  |
| 0         1763-FA2         Power 3           9         1763-FA2         Power 3           10         1763-FA2         Power 3           11         1769-FA4         Power 3           12         ✓         Ary 176           12         ✓         Power 4                                                                                                    | Filter All ID |

3 In the I/O Configuration dialog box, select "OTHER - REQUIRES I/O CARD TYPE ID" at the bottom of the list in the right pane, and then double-click to open the "Other" type IO card dialog box.

4 Enter the values shown in the following illustration to define the module correctly for the MicroLogix processor, and then click **OK** to save your configuration.

| "Other" type IO card                                                                      |                                   |
|-------------------------------------------------------------------------------------------|-----------------------------------|
| Vendor ID: 505<br>Product Type : 12<br>Product Code : 63<br>Series/Major Bey/MinorBey : A | OK<br>Cancel                      |
| Input Words : 62<br>Output Words : 61                                                     | Input Bits : 0<br>Output Bits : 0 |
| Extra Data Length : 0                                                                     | -                                 |

The *Input Words* and *Output Words* parameters will depend on the *Block Transfer Size* parameter you specify in the configuration file. Use the values from the following table.

| Block Transfer Size | Input Words | Output Words |
|---------------------|-------------|--------------|
| 60                  | 62          | 61           |
| 120                 | 122         | 121          |
| 240                 | 242         | 241          |

- 5 Click **OK** to continue.
- 6 After completing the module setup, the *I/O Configuration* dialog box will display the module's presence.

The last step is to add the ladder logic. If you are using the example ladder logic, adjust the ladder to fit your application.

Download the new application to the controller. If you encounter errors when you attempt to run the program, refer to Diagnostics and Troubleshooting (page 55) for information on how to connect to the module's Config/Debug port to use its troubleshooting features.

# 4 Diagnostics and Troubleshooting

### In This Chapter

- Reading Status Data from the Module ......58

The MVI69-HART provides information on diagnostics and troubleshooting in the following forms:

- LED status indicators on the front of the module provide general information on the module's status.
- You can view status data contained in the module through the Configuration/Debug port or the Ethernet port, using the troubleshooting and diagnostic capabilities of *ProSoft Configuration Builder (PCB)*.
- You can transfer status data values from the module to processor memory and can monitor them in the processor manually or by customer-created logic. For details on Status Data values, see Error Status Table.

## 4.1 LED Status Indicators

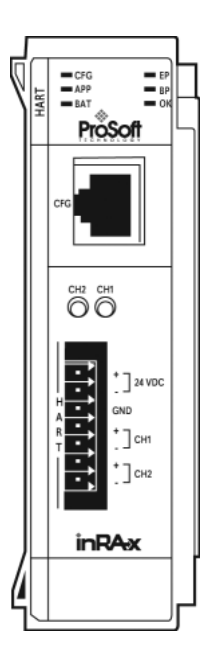

The LEDs indicate the module's operating status as follows:

| LED  | Color         | Status | Indication                                                                                                    |
|------|---------------|--------|----------------------------------------------------------------------------------------------------|
| CFG  | Green         | On     | NA                                                                                                    |
|      |               | Off    | NA                                                                                                    |
| EP   | Green         | On     | NA                                                                                                    |
|      |               | Off    | NA                                                                                                    |
|      |               | Off    | No data is being transferred on the Configuration/Debug port.                                                                                                    |
| APP  | Amber         | Off    | The MVI69-HART is working normally.                                                                                                    |
|      |               | On     | The MVI69-HART module program has recognized a<br>communication error.                                                                                                    |
| BP   | Amber         | On     | The LED is on when the module is performing a write operation on the backplane.                                                                                                    |
|      |               | Off    | The LED is off when the module is performing a read operation on the backplane. Under normal operation, the LED should blink rapidly on and off.                                                                                               |
| OK   | Red/<br>Green | Off    | The card is not receiving any power and is not securely plugged into the rack.                                                                                                    |
|      |               | Green  | The module is operating normally.                                                                                                    |
|      |               | Red    | The program has detected an error or is being configured. If<br>the LED remains red for over 10 seconds, the program has<br>probably halted. Remove the card from the rack and re-insert<br>the card to restart the module's program.          |
| BAT  | Red           | Off    | The battery voltage is OK and functioning.                                                                                                    |
|      |               | On     | The battery voltage is low or battery is not present. Allow<br>battery to charge by keeping module plugged into rack for 24<br>hours. If BAT LED still does not go off, contact ProSoft<br>Technology, as this is not a user serviceable item. |
| CH01 | Green         | On     | Data is being transmitted between the module and the processor.                                                                                                    |
|      |               | Off    |                                                                                                    |
| CH02 | Green         | On     | Data is being transmitted between the module and the processor.                                                                                                    |
|      |               | Off    |                                                                                                    |

## 4.1.1 Clearing a Fault Condition

Typically, if the OK LED on the front of the module remains RED for more than ten seconds, a hardware problem has been detected or the program has exited.

To clear the condition, follow these steps:

- **1** Turn off power to the rack.
- 2 Remove the card from the rack.
- **3** Verify that all jumpers are set correctly.
- 4 If the module requires a Compact Flash card, verify it is installed correctly.
- 5 Re-insert the card in the rack and turn the power back on.
- 6 Verify correct configuration data is being transferred to the module from the CompactLogix or MicroLogix controller.

If the module's OK LED does not turn GREEN, verify that the module is inserted completely into the rack. If this does not cure the problem, contact ProSoft Technology Technical Support.

#### 4.1.2 Troubleshooting

Use the following troubleshooting steps if you encounter problems when the module is powered up. If these steps do not resolve your problem, please contact ProSoft Technology Technical Support.

#### **Processor Errors**

| Problem description          | Steps to take                                                                                                    |
|------------------------------|----------------------------------------------------------------------------------------------------|
| Processor fault              | Verify that the module is securely plugged into the slot that has been configured for the module in the I/O Configuration in RSLogix.                                                                                    |
|                              | Verify that the slot location in the rack has been configured correctly in the ladder logic.                                                                                                    |
| Processor I/O LED<br>flashes | This indicates a problem with backplane communications. A problem could exist between the processor and any installed I/O module, not just the MVI69-HART. Verify that all modules in the rack are correctly configured. |

#### Module Errors

| Problem description                                                                                                    | Steps to take                                                                                                    |
|----------------------------------------------------------------------------------------------------|----------------------------------------------------------------------------------------------------|
| BP ACT LED (not<br>present on MVI56E<br>modules) remains OFF<br>or blinks slowly<br>MVI69 modules with<br>scrolling LED display:<br><i>Backplane Status&gt;</i><br>condition reads ERR | <ul> <li>This indicates that backplane transfer operations are failing. Connect to the module's Configuration/Debug port to check this.</li> <li>To establish backplane communications, verify the following items:</li> <li>The processor is in RUN or REM RUN mode.</li> <li>The backplane driver is loaded in the module.</li> <li>The module is configured for read and write data block transfer.</li> <li>The ladder logic handles all read and write block situations.</li> <li>The module is properly configured in the processor I/O configuration and ladder logic.</li> </ul> |
| OK LED remains RED                                                                                                    | The program has halted or a critical error has occurred. Connect to the Configuration/Debug (or Communication) port to see if the module is running. If the program has halted, turn off power to the rack, remove the card from the rack, then re-insert it, and then restore power to the rack.                                                                                                    |

## 4.2 Reading Status Data from the Module

The MVI69-HART module returns a status data set to the CompactLogix processor in read blocks with identification codes of 0 and -1. This data is transferred to the CompactLogix processor continuously.

The Configuration/Debug port provides the following functionality:

- Full view of the module's configuration data
- View of the module's status data
- Version Information
- Control over the module (warm boot and cold boot)
- Facility to upload and download the module's configuration file

## 4.2.1 Using ProSoft Configuration Builder (PCB) for Diagnostics

#### To connect to the module's Configuration/Debug serial port

1 Start *PCB*, and then right-click the module icon.

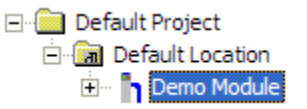

2 On the shortcut menu, choose **DIAGNOSTICS**.

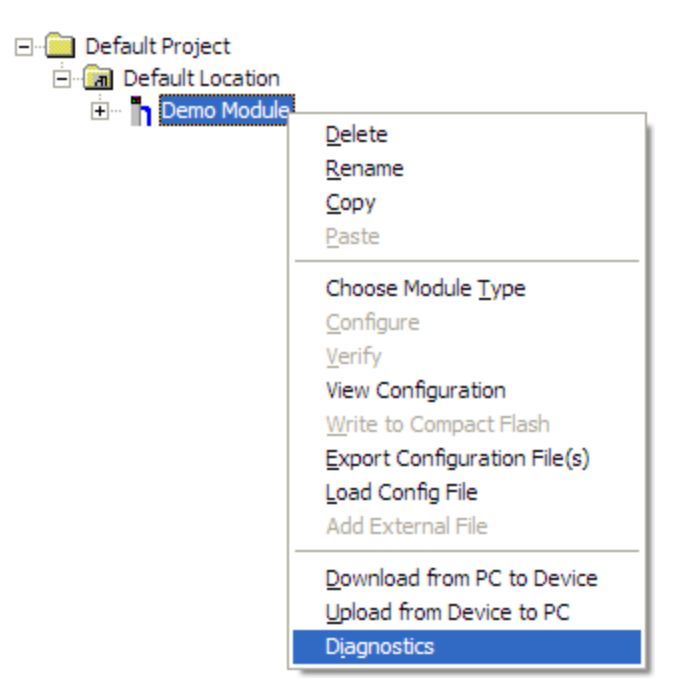

This action opens the *Diagnostics* dialog box.

3 Press [?] to open the *Main* menu.

| Connection Log Module                                                                                                    |                |
|----------------------------------------------------------------------------------------------------|----------------|
|                                                                                                    |                |
| MODULE MENU<br>?=Display Menu<br>B=Block Transfer Statistics<br>C=Module Configuration<br>D=Database View<br>R=Transfer Configuration from PC to Unit<br>S=Transfer Configuration from Unit to PC<br>U=Reset diagnostic data<br>V=Version Information<br>W=Warm Boot Module<br>@=Network Menu<br>Esc=Exit Program | Time : 14.20.4 |

**Important:** The illustrations of configuration/debug menus in this section are intended as a general guide, and may not exactly match the configuration/debug menus in your own module.

If there is no response from the module, follow these steps:

1 Click the Setup Connection button to configure the connection. On the *Connection Setup* dialog box, select a valid com port or other connection type supported by the module.

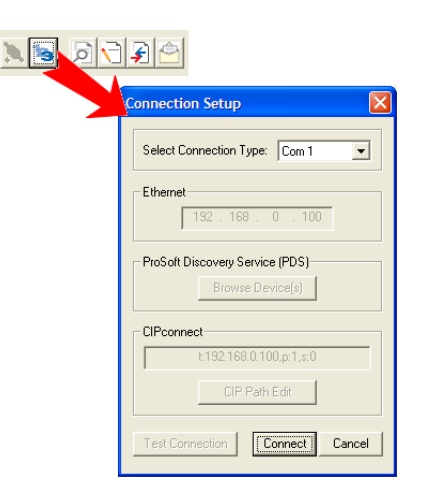

- 2 For a serial connection, verify that the null modem cable is connected properly between your computer's serial port and the module. A regular serial cable will not work.
- **3** On computers with more than one serial port, verify that your communication program is connected to the same port that is connected to the module.

If you are still not able to establish a connection, contact ProSoft Technology for assistance.

#### Navigation

All of the submenus in *ProSoft Configuration Builder* for this module contain commands to redisplay the menu or return to the previous menu. You can always return from a submenu to the next higher menu by pressing **[M]** on your keyboard.

The organization of the menu structure is represented in simplified form in the following illustration:

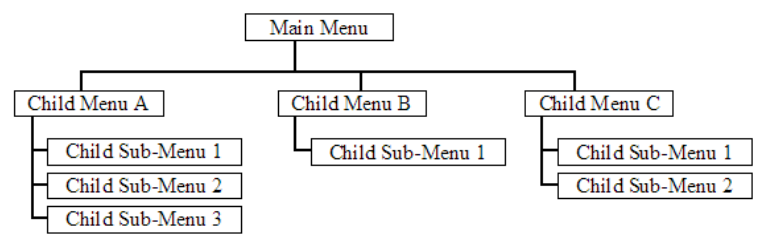

The remainder of this section shows you the menus available for this module, and briefly discusses the available commands.

#### Keystrokes

The keyboard commands on these menus are usually not case sensitive. You can enter most commands in lowercase or uppercase letters.

The menus use a few special characters ([?], [-], [+], [@]) that must be entered exactly as shown. Some of these characters require you to use the [SHIFT], [CTRL], or [ALT] keys to enter them correctly. For example, on US English keyboards, enter the [?] command as [SHIFT] and [/].

Also, take care to distinguish the capital letter **[I]** from the lower case letter **[L]** (I) and the number **[1]**. Likewise for the capital letter **[O]** and the number **[0]**. Although these characters look nearly the same on the screen, they perform different actions on the module.

## 4.2.2 Main Menu

When you first connect to the module from your computer, your terminal screen will be blank. To activate the main menu, press the [?] key on your computer's keyboard. If the module is connected properly, the following menu will appear.

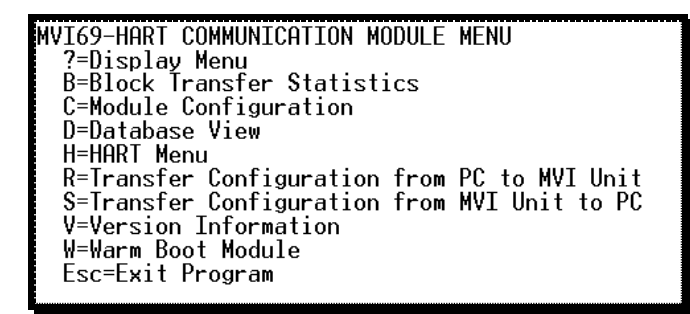

**Caution:** Some of the commands available to you from this menu are designed for advanced debugging and system testing only, and can cause the module to stop communicating with the processor or with other devices, resulting in potential data loss or other failures. Use these commands only if you fully understand their potential effects, or if you are specifically directed to do so by ProSoft Technology Technical Support staff.

Some of these command keys are not listed on the menu, but are active nevertheless. Please be careful when pressing keys so that you do not accidentally execute an unwanted command.

#### Viewing Block Transfer Statistics

the processor and the module.

Press **[B]** from the *Main* menu to view the *Block Transfer Statistics* screen. Use this command to display the configuration and statistics of the backplane data transfer operations between the module and the processor. The information on this screen can help determine if there are communication problems between

**Tip:** To determine the number of blocks transferred each second, mark the numbers displayed at a specific time. Then some seconds later activate the command again. Subtract the previous numbers from the current numbers and divide by the number of seconds passed between the two readings.

## Viewing Module Configuration

Press **[C]** to view the *Module Configuration* screen. Use this command to display the current module configuration and statistics.

#### Opening the Database View Menu

Press [D] to open the Database View menu.

Use this menu command to view the current contents of the module's database. For more information about this submenu, see Database View Menu.

| M = Main Menu            |                                        |
|--------------------------|----------------------------------------|
| D = Databa se Menu       |                                        |
| ? = Displa y Menu        | Redisplays (refreshes) this menu       |
| 0 - 3 = Pages 0 to 3000  | Selects page 0, 1000 , 2000 or 3000    |
| S = Show Again           | Redisplays last selected page of data  |
| - = Back 5 Pages         | Goes back five pages of data           |
| P = Previous Page        | Goes back one page of data             |
| + = Skip 5 Pages         | Go es forward five pages of data       |
| N = Next Page            | Go es forward one page of data         |
| D = Decimal Display      | Displays data in decimal format        |
| H = Hexadecimal Displa y | Displays data in hexformat             |
| F = Float Display        | Displays data in floating point format |
| A = ASCII Display        | Displays data in text format           |
| M = Main Menu            | Goes up one level to main menu         |

#### Opening the HART Master Menu

Press **[H]** to open the HART Master Menu. This menu allows you to view information about the protocol driver.

| HART INTERFACE MENU            |          |
|--------------------------------|----------|
| 2-Diemlau Menu                 |          |
| :-Display nellu                |          |
| A=HAKI Data Analyzer           |          |
| V=Slave Status List            |          |
| M=Main Menu                    |          |
| HART Command List Errors:      |          |
| E=Port Ø F=Port 1 G=Port 2     | H=Port 3 |
| HART Command List:             |          |
| N=Port Ø O=Port 1 P=Port 2     | Q=Port 3 |
| Port Status and Configuration: |          |
| 1=Port 0 2=Port 1 3=Port 2     | 4=Port 3 |
|                                |          |

#### Receiving the Configuration File

Press **[R]** to download (receive) the current configuration file from the module to the PC. For more information on receiving and sending configuration files, refer to Downloading the PCB File to the Module.

#### Sending the Configuration File

Press **[S]** to upload (send) a configuration file from the module to your PC. For more information on receiving and sending configuration files, refer to Downloading the PCB File to the Module.

#### Viewing Version Information

Press **[V]** to view version information for the module. Use this command to view the current firmware version of the software (Software Revision Level) for the module, as well as other important values.

Values at the bottom of the display are important in determining module operation. The *Program Scan Counter* value is incremented each time a module's program cycle is complete.

Tip: Repeat this command at one-second intervals to determine the program execution frequncy.

#### Warm Booting the Module

**Caution:** Some of the commands available to you from this menu are designed for advanced debugging and system testing only, and can cause the module to stop communicating with the processor or with other devices, resulting in potential data loss or other failures. Use these commands only if you fully understand their potential effects, or if you are specifically directed to do so by ProSoft Technology Technical Support staff.

Some of these command keys are not listed on the menu, but are active nevertheless. Please be careful when pressing keys so that you do not accidentally execute an unwanted command.

Press **[W]** from the *Main* menu to warm boot (restart) the module. This command causes the program to exit and reload, refreshing configuration parameters that must be set on program initialization.

#### Exiting the Program

**Caution:** Some of the commands available to you from this menu are designed for advanced debugging and system testing only, and can cause the module to stop communicating with the processor or with other devices, resulting in potential data loss or other failures. Use these commands only if you fully understand their potential effects, or if you are specifically directed to do so by ProSoft Technology Technical Support staff.

Some of these command keys are not listed on the menu, but are active nevertheless. Please be careful when pressing keys so that you do not accidentally execute an unwanted command.

Press **[ESC]** to restart the module and force all drivers to be loaded. The module uses its flash memory configuration to configure the module.

## 4.2.3 HART Master Menu

| HART INTERFACE MENU            |
|--------------------------------|
| ?=Display Menu                 |
| A=HART Data Analyzer           |
| V=Slave Status List            |
| M=Main Menu                    |
| HART Command List Errors:      |
| E=Port Ø F=Port 1              |
| HART Command List:             |
| N=Port 0 0=Port 1              |
| Port Status and Configuration: |
| 1=Port Ø 2=Port 1              |
| 1.0.00 2.00001                 |

#### Redisplaying the Menu

Press [?] to display the current menu. Use this command when you are looking at a screen of data, and want to view the menu choices available to you.

#### Opening the Data Analyzer Menu

Press **[A]** to open the Data Analyzer Menu. Use this command to view all bytes of data transferred on each port. Both the transmitted and received data bytes are displayed. Refer to Data Analyzer (page 68) for more information about this menu.

**Important:** When in analyzer mode, program execution will slow down. Only use this tool during a troubleshooting session. Before disconnecting from the Config/Debug port, please press **[S]** to stop the data analyzer, and then press **[M]** to return to the main menu. This action will allow the module to resume its normal high speed operating mode.

#### Viewing the Slave Status List

Press **[V]** to view the slave status values associated with the ports. The slave status values are defined as follows:

- ERR = Device in Error
- OK = Device OK
- [Blank] = Device Not Polled.

#### Opening the Command Error List Menu

Press **[E]** (port 1) or **[F]** (port 2) to open the Command Error List. This list consists of multiple pages of command list error/status data. Press **[?]** to view a list of commands available on this menu.

#### Opening the Command List Menu

Press **[E]** (port 1) or **[F]** (port 2) to open the Command List menu. Use this command to view the configured command list for the module.

#### Viewing the Master Command List Help

Press **[H]** to view a help screen with explanations of each item that appears on the command list.

| HART MASTER COMMAND LIST HELP                        |
|------------------------------------------------------|
| EN = ENABLE                                          |
| F.REG = FLOATING POINT DATA ADDRESS IN DATABASE      |
| P.INT = POLL INTERUAL IN SECONDS                     |
| F.CNT = COUNT OF FLOATING POINT DATA REQUIRED        |
| S = FLOATING POINT DATA SWAP CODE                    |
| DEV = HART DEVICE ID (SHORT ADDRESS)                 |
| FUN = HART FUNCTION                                  |
| I.REG = INTEGER DATA ADDRESS IN DATABASE             |
| I.CNT = COUNT OF INTEGER DATA REQUIRED               |
| S = INTEGER DATA SWAP CODE                           |
| LNG = LONG ADDRESS POLLING TO THE HART NETWORK       |
| E.REG = ENABLE REGISTER IN DATABASE FOR THIS COMMAND |
| D.REG = DONE REGISTER IN DATABASE FOR THIS COMMAND   |
| W.REG = WRITE DATA ADDRESS IN DATABASE               |
| S = WRITE DATA SWAP CODE                             |
| BC = WRITE DATA BYTECOUNT                            |
| STAT. = LAST HART STATUS FOR THIS COMMAND            |

### Viewing Port Status and Configuration

Press [1] (port 1) or [2] (port 2) to view status and configuration for ports 0 through 3 respectively.

#### HART Error Descriptions

| Error Type           | Description                                                                                                    |
|----------------------|----------------------------------------------------------------------------------------------------|
| Gap Errors           | Increments when a delay of more than 20 milliseconds occurs between characters in a HART message                                                                                                    |
| Overflow             | Increments when a received HART message is longer than the internal buffer can hold                                                                                                    |
| SOM Errors           | <b>Start of Message</b> error - Increments whenever the module does not see<br>at least 3 preambles (FF characters or all bits set ON) at the beginning of<br>a HART message                                                                                                    |
| Retry Count          | Increments every time a HART command fails and is retried                                                                                                    |
| Check Byte           | Increments when a Checksum error is detected in the received HART packet.                                                                                                    |
| Overrun/Parity/Frame | Increments every time one of three errors occur:<br><b>Overrun</b> - The HART driver wasn't able to read the current data byte<br>before a new one arrived, causing the current character to be lost.<br><b>Parity</b> - HART communications uses EVEN parity. A byte is received with<br>parity error.<br><b>Frame</b> - There is a zero bit where the stop bit should be. The message is<br>not formatted correctly.<br>These errors are typically caused by electrical wiring problems or<br>electrical interference on the network loop. |
| Response Timeout     | Increments when the response to a HART Command is not received within the configured timeout period.                                                                                                    |

Returning to the Main Menu

Press [M] to return to the *Main* menu.

## 4.2.4 Database View Menu

Press **[D]** from the *Main* menu to open the *Database View* menu. Use this menu command to view the current contents of the module database. Press **[?]** to view a list of commands available on this menu.

```
DB Menu Selected
DATABASE VIEW MENU
?=Display Menu
0-3=Display data page 0-3000
S=Show Again
-=Back 5 Pages
P=Previous Page
+=Skip 5 Pages
N=Next Page
D=Decimal Display
H=Hexadecimal Display
F=Float Display
A=ASCII Display
M=Main Menu
```

Viewing Register Pages

To view sets of register pages, use the keys described below:

| Command | Description                    |
|---------|--------------------------------|
| [0]     | Display registers 0 to 99      |
| [1]     | Display registers 1000 to 1099 |
| [2]     | Display registers 2000 to 2099 |

And so on. The total number of register pages available to view depends on your module's configuration.

#### Displaying the Current Page of Registers Again

Press **[S]** from the *Database View* menu to show the current page of registers again.

| DATABASE | DISPLAY | Ø TO 99 | OFCI | 1AL) |    |   |   |   |    |
|----------|---------|---------|------|------|----|---|---|---|----|
| 100      | 101     | 102     | 4    | 5    | 6  | 7 | 8 | 9 | 10 |
| 11       | 12      | 13      | 14   | 15   | 16 | Ø | Ø | Ø | 0  |
| Ø        | 0       | Ø       | Ø    | Ø    | Ø  | Ø | Ø | Ø | 0  |
| 0        | 0       | Ø       | Ø    | Ø    | Ø  | Ø | Ø | Ø | 0  |
| Ø        | 0       | Ø       | Ø    | Ø    | Ø  | Ø | Ø | Ø | 0  |
| Ø        | 0       | Ø       | Ø    | Ø    | Ø  | Ø | Ø | Ø | 0  |
| Ø        | 0       | Ø       | Ø    | Ø    | Ø  | Ø | Ø | Ø | 0  |
| Ø        | 0       | Ø       | Ø    | Ø    | Ø  | Ø | Ø | Ø | 0  |
| Ø        | 0       | Ø       | Ø    | Ø    | Ø  | Ø | Ø | Ø | 0  |
| 0        | Ø       | 0       | 0    | Ø    | Ø  | Ø | Ø | Ø | 0  |
|          |         |         |      |      |    |   |   |   |    |

This screen displays the current page of 100 registers in the database.

### Moving Back Through 5 Pages of Registers

Press [-] from the *Database View* menu to skip five pages back in the database to see the previous 100 registers of data starting 500 registers before the currently displayed page.

#### Moving Forward (Skipping) Through 5 Pages of Registers

Press [+] from the *Database View* menu to skip five pages ahead in the database to see the next 100 registers of data starting 500 registers after the currently displayed page.

#### Viewing the Previous Page of Registers

Press **[P]** from the *Database View* menu to display the previous 100 registers of data.

#### Viewing the Next Page of Registers

Press [N] from the Database View menu to display the next 100 registers of data.

#### Viewing Data in Decimal Format

Press **[D]** from the *Database View* menu to display the data on the current page in decimal format.

#### Viewing Data in Hexadecimal Format

Press **[H]** from the *Database View* menu to display the data on the current page in hexadecimal format.

#### Viewing Data in Floating-Point Format

Press **[F]** from the *Database View* menu to display the data on the current page in floating-point format. The program assumes that the values are aligned on even register boundaries. If floating-point values are not aligned as such, they are not displayed properly.

#### Viewing Data in ASCII (Text) Format

Press **[A]** from the *Database View* menu to display the data on the current page in ASCII format. This is useful for regions of the database that contain ASCII data.

#### Returning to the Main Menu

Press [M] to return to the *Main* menu.

## 4.2.5 Data Analyzer

The data analyzer mode allows you to view all bytes of data transferred on each port. Both the transmitted and received data bytes are displayed. Use of this feature is limited without a thorough understanding of the protocol.

| HART DATA ANALYZER VIEW MENU           |
|----------------------------------------|
| ?=Display Menu                         |
| 1=Select HART Port 0                   |
| 2=Select HART Port 1                   |
| 3=Select HART Port 2                   |
| 4=Select HART Port 3                   |
| C=1 mSec Ticks                         |
| D=5 mSec licks                         |
| F=10 mSec licks                        |
| E=50 mSec Ticks                        |
| G=100 mSec licks                       |
| Ø=No mSec Ticks                        |
| H=Hex Format                           |
| A=ASCIT Format                         |
| B=Start                                |
| S=Stop                                 |
| 7=HART Menu                            |
|                                        |
| Port = HART PORT 0, Format=HEX, Tick=0 |

**Important:** When in analyzer mode, program execution will slow down. Only use this tool during a trouble-shooting session. Before disconnecting from the Config/Debug port, please be sure to press [M] to return to the main menu and disable the data analyzer. This action will allow the module to resume its normal operating mode.

#### Analyzing Data for Port 1

Press [1] to display I/O data for Port 1 in the Data Analyzer. The following illustration shows an example of the Data Analyzer output.

| <7B><03><7E><16>_TI_ <r->_TITTTTTTTTTC_68]C0A]C0A]C0A]C08](28](03](2D](01][07]</r->                                     |
|----------------------------------------------------------------------------------------------------|
| E9316816111627168419976161_TT_ <r+>&lt;10&gt;&lt;50&gt;&lt;03&gt;&lt;50&gt;&lt;16&gt;_TT_<r->_TT_683641116111</r-></r+> |
| [68][08][03][1E][81][05][03][00][64][00][00][C6][7F]_TT_[24][10][07][04][01][A1]                                        |
| E16]_TT_{R+><10><70><70><70><70><70><70<71<71<71<71<72<71<71<72<71<71<71<71<71<71<71<71<71<71<71<71<71<                 |
| _TT_[0A][03][00][11][27][04][82][16]_TT_(R+)(10)(50)(03)(5E)(16)_TT_(R-)_TTTT_                                          |
| _TT_[18][89][83][80][16](R+)_TT_(68>(8A)(8A)(68)(F3)(83)(2D)(81)(86)(83)(80)(10)                                        |
| (22)(80>(E4)(16)_11_(R-)(E5)_TT_TT_TT_TT_TT_TT_TT_TT_TT_TT_TT_TT_TT                                                     |
| _IIIIIIIIIIIIIIIIIII                                                                                                    |
| _TTTTTTTTTT_ <r+>&lt;10&gt;&lt;5B&gt;&lt;03&gt;&lt;5E&gt;&lt;16&gt;_TT_<r->_TT[68][00][68][08][08][03]</r-></r+>        |
| [2D][81][87][83][80][10][27][80][FA][16]_TT_ <r+>&lt;18&gt;&lt;7E&gt;&lt;16&gt;_TT_<r->_TT_</r-></r+>                   |
| E101E07E031E0C1E163 <pre>Ref: 002000200</pre>                                                                           |
| <pre>&lt;00&gt;&lt;44&gt;&lt;16&gt;TT_<r->(E5]_IIITTTITTTTTTTTTTTTT</r-></pre>                                          |
|                                                                                                    |

#### Displaying Timing Marks in the Data Analyzer

You can display timing marks for a variety of intervals in the data analyzer screen. These timing marks can help you determine communication-timing characteristics.

| Key | Interval               |
|-----|------------------------|
| [5] | 1 milliseconds ticks   |
| [6] | 5 milliseconds ticks   |
| [7] | 10 milliseconds ticks  |
| [8] | 50 milliseconds ticks  |
| [9] | 100 milliseconds ticks |
| [0] | Turn off timing marks  |

#### Removing Timing Marks in the Data Analyzer

Press [0] to turn off timing marks in the Data Analyzer screen.

#### Viewing Data in Hexadecimal Format

Press **[H]** from the *Database View* menu to display the data on the current page in hexadecimal format.

#### Viewing Data in ASCII (Text) Format

Press **[A]** from the *Database View* menu to display the data on the current page in ASCII format. This is useful for regions of the database that contain ASCII data.

#### Starting the Data Analyzer

Press **[B]** to start the data analyzer. After the key is pressed, all data transmitted and received on the currently selected port will be displayed. The following illustration shows an example.

| <pre><r+>&lt;01&gt;&lt;03&gt;&lt;00&gt;&lt;00&gt;&lt;00&gt;&lt;00&gt;<c5><cd><r-> TT [01][03][14][00][00][00][00][00][00][00][00][00][0</r-></cd></c5></r+></pre> |
|----------------------------------------------------------------------------------------------------|
| _TT_[00][00][00][00][00][00][00][00][00][00                                                                                                    |
| <03><00><00><00><00><00><00><00><00><00>                                                                                                    |
| [00][00][00][00][00][00][00][10]_TT_[00][00][00][00][00][00][00][00][A3][67]_TT_ <r+>&lt;01&gt;&lt;03&gt;&lt;00&gt;</r+>                                          |
| <00><00><00><00><00><00><00><00>[00][00][00][00][00][00][00][00][00][                                                                                             |
| [00][00][00][00][00]_TT_[00][00][00][00][00][03][67]_TT_ <r+>&lt;01&gt;&lt;03&gt;&lt;00&gt;&lt;00&gt;&lt;</r+>                                                    |
| <0A> <c5><cd><r->_TT_[01][03][14][00][00][00][00][00]_TT_[00][00][00][00][00][00][00][00][00][00</r-></cd></c5>                                                   |
| [88][88][88][88][88][88][88][88][88][88                                                                                                    |
| <cd><r->_TT_[01][03][14][00][00][00][00][00][00]_TT_[00][00][00][00][00][00][00][00][00][00</r-></cd>                                                             |
| [00][00][00][00][00][00][00][03][67]_TT_ <r+>&lt;01&gt;&lt;03&gt;&lt;00&gt;&lt;00&gt;&lt;00&gt;&lt;00&gt;<cd><cd><r-></r-></cd></cd></r+>                         |
| _TT_[01][03][14][00][00][00][00][00][00][00][10][00][00                                                                                                    |
| [00][00][00][00][00][03][67]_TT_ <r+>&lt;01&gt;&lt;03&gt;&lt;00&gt;&lt;00&gt;&lt;00&gt;&lt;00&gt;<c5><cd><r->_TT_[01]</r-></cd></c5></r+>                         |
| [63][14][66][66][66][66][66][66][66][66][66][6                                                                                                    |
| [00][00][00][A3][67]_TT_{R+><01><03><00><00><00><06> <c5><cd><r->_TT_[01][03][14]</r-></cd></c5>                                                                  |
| [66][66][66][66][66][66][66][66][66][66                                                                                                    |
| [00][A3][67]_TT_ <r+>&lt;01&gt;&lt;03&gt;&lt;00&gt;&lt;00&gt;&lt;00&gt;&lt;0A&gt;<c5><cd><r->_TT_[01][03][14][00][00]</r-></cd></c5></r+>                         |
|                                                                                                    |
| [67]_11_K+> <u1>CU3&gt;CU3&gt;CU3&gt;CU3&gt;CU3&gt;CU3&gt;CU3&gt;CC5&gt;CC5&gt;CC5&gt;CT_[01][03][14][00][00][00][00]</u1>                                        |
| [aa][aa][aa][aa][aa][aa][aa][aa][aa][aa                                                                                                    |

| The Data Analyzer displays the following special of | characters: |
|-----------------------------------------------------|-------------|
|-----------------------------------------------------|-------------|

| Character | Definition                                                                                                    |
|-----------|----------------------------------------------------------------------------------------------------|
| []        | Data enclosed in these characters represent data received on the port.                                            |
| <>        | Data enclosed in these characters represent data transmitted on the port.                                         |
| <r+></r+> | These characters are inserted when the RTS line is driven high on the port.                                       |
| <r-></r-> | These characters are inserted when the RTS line is dropped low on the port.                                       |
| <cs></cs> | These characters are displayed when the CTS line is recognized high.                                              |
| _TT_      | These characters are displayed when the timing mark interval has been reached.<br>This parameter is user defined. |

#### Stopping the Data Analyzer

Press **[S]** to stop the data analyzer. Use this option to freeze the display so the data can be analyzed. To restart the analyzer, press **[B]**.

**Important:** When in analyzer mode, program execution will slow down. Only use this tool during a troubleshooting session. Before disconnecting from the Config/Debug port, please press **[S]** to stop the data analyzer, and then press **[M]** to return to the main menu. This action will allow the module to resume its normal high speed operating mode.

<u>Returning to the Main Menu</u> Press [**M**] to return to the *Main* menu.

## 4.2.6 Data Analyzer Tips

From the main menu, press **[A]** for the "Data Analyzer". You should see the following text appear on the screen:

Data Analyzer Mode Selected

After the "Data Analyzer" mode has been selected, press [?] to view the Data Analyzer menu. You will see the following menu:

| DATA ANALYZER VIEW MENU           |
|-----------------------------------|
| ?=Display Menu<br>1-Select Port 1 |
| 2=Select Port 2                   |
| 5=1 mSec Ticks                    |
| 6=5 mSec licks<br>7=10 mSec Ticks |
| 8=50 mSec Ticks                   |
| 9=100 mSec Ticks                  |
| H=Hex Format                      |
| A=ASCII Format                    |
| S=Start<br>S=Stop                 |
| M=Main Menu                       |
| Port = 1, Format=HEX, Tick=10     |

From this menu, you can select the "Port", the "format", and the "ticks" that you can display the data in.

For most applications, HEX is the best format to view the data, and this does include ASCII based messages (because some characters will not display on HyperTerminal and by capturing the data in HEX, we can figure out what the corresponding ASCII characters are supposed to be).

The Tick value is a timing mark. The module will print a \_TT for every xx milliseconds of no data on the line. Usually 10milliseconds is the best value to start with.

After you have selected the Port, Format, and Tick, we are now ready to start a capture of this data. The easiest way to do so is to go up to the top of you HyperTerminal window, and do a **TRANSFER / CAPTURE TEXT** as shown below:

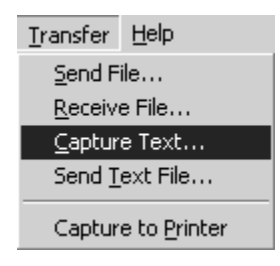

After selecting the above option, the following window will appear:

| Capture 1     | ſext           |       | ? ×    |
|---------------|----------------|-------|--------|
| Folder:       | C:\ProSoft.txt |       |        |
| <u>F</u> ile: | C:\ProSoft.txt |       | Browse |
|               |                | Start | Cancel |

Next name the file, and select a directory to store the file in. In this example, we are creating a file ProSoft.txt and storing this file on our root C: drive. After you have done this, press the state button.

Now you have everything that shows up on the HyperTerminal screen being logged to a file called ProSoft.txt. This is the file that you will then be able to email to ProSoft Technical Support to assist with issues on the communications network.

To begin the display of the communications data, you will then want to press **[B]** to tell the module to start printing the communications traffic out on the debug port of the module. After you have pressed **[B]**, you should see something like the following:

| [03][00][04][00][05][00][06][00][07][00][08][00][09][FB][B7]_TTTT_ <r+>&lt;01&gt;&lt;02&gt;</r+>                                              |
|----------------------------------------------------------------------------------------------------|
| <00><00><00><0A> <f8>&lt;0D&gt;<r->_TTTTTT_[01][02][02][00][00][B9][B8]_TTTT_<r+></r+></r-></f8>                                              |
| <01><03><00><00><00><0A> <c5><cd><r->_TTTT_[01][03][14][00][00][00][01][00]_TT_</r-></cd></c5>                                                |
| [02][00][03][00][04][00][05][00][06][00][07][00][08][00][09][CD][51]_TTTT_ <r+></r+>                                                          |
| <pre>&lt;01&gt;&lt;01&gt;&lt;00&gt;&lt;00&gt;&lt;00&gt;<a0>&lt;3C&gt;&lt;72&gt;<r-> TT TT [01][01][14][00][00][01][00][02] TT</r-></a0></pre> |
| [00][03][00][04][00][05][00][06][00][07][00][08][00][09][00][B7][52] TT TT <r+></r+>                                                          |
| <01><04><00><00><00><00><0A><70><0D> <r-> TT TT [01][04][14][00][00][00][01][00] TT</r->                                                      |
| [02][00][03][00][04][00][05][00][06][00][07][00][08][00][09][FB][B7] TT TT <                                                                  |
| <01><02><00><00><00><0A> <f8>&lt;0D&gt;<r-> TT TT [01][02][02][00][00][B9][B8] TT</r-></f8>                                                   |
| TT <r+>&lt;01&gt;&lt;03&gt;&lt;00&gt;&lt;00&gt;&lt;00&gt;&lt;0A&gt;<c5><cd><r→> TT [01][03][14][00][00][00][01]</r→></cd></c5></r+>           |
| [00] TT [02][00][03][00][04][00][05][00][06][00][07][00][08][00][09][CD][51] TT                                                               |
| _TT_ <r+>&lt;01&gt;&lt;01&gt;&lt;00&gt;&lt;00&gt;&lt;00&gt;<a0>&lt;3C&gt;&lt;72&gt;<r->_TTTTTT[01][01][14][00][00][01]</r-></a0></r+>         |
| [00][02]_TT_[00][03][00][04][00][05][00][06][00][07][00][08][00][09][00][B7][52]                                                              |
| _TTTT_ <r+>&lt;01&gt;&lt;04&gt;&lt;00&gt;&lt;00&gt;&lt;00&gt;&lt;0A&gt;&lt;70&gt;&lt;0D&gt;<r->_TTTT_[01][04][14][00][00][00]</r-></r+>       |
| [01][00] TT [02][00][03][00][04][00][05][00][06][00][07][00][08][00][09][FB][B7]                                                              |
| _TTTT_ <r+>&lt;01&gt;&lt;02&gt;&lt;00&gt;&lt;00&gt;&lt;00&gt;&lt;0A&gt;<f8>&lt;0D&gt;<r->_TTTT_[01][02][02][00][00][B9]</r-></f8></r+>        |
| [[B8]_TTTT_ <r+>&lt;01&gt;&lt;03&gt;&lt;00&gt;&lt;00&gt;&lt;00&gt;&lt;0A&gt;<c5><cd><r->_TTTT_[01][03][14][00][00]</r-></cd></c5></r+>        |
| [00][01][00]_TT_[02][00][03][00][04][00][05][00][06][00][07][00][08][00][09][CD]                                                              |
| [51] TT TT <r+>&lt;01&gt;&lt;00&gt;&lt;00&gt;&lt;00&gt;<a0>&lt;3C&gt;&lt;72&gt;<r-> TT TT [01][01][14][00]</r-></a0></r+>                     |
| [00][01][00][02] TT [00][03][00][04][00][05][00][06][00][07][00][08][00][09][00]                                                              |
| [B7][52]_TTTT_ <r+>&lt;01&gt;&lt;04&gt;&lt;00&gt;&lt;00&gt;&lt;00&gt;&lt;0A&gt;&lt;70&gt;&lt;0D&gt;<r->_TTTT_[01][04][14][00]</r-></r+>       |
| [00][00][01][00]_TT_[02][00][03][00][04][00][05][00][06][00][07][00][08][00][09]                                                              |
| [[FB][B7]_TTTT_ <r+>&lt;01&gt;&lt;02&gt;&lt;00&gt;&lt;00&gt;&lt;0A&gt;<f8>&lt;0D&gt;<r->_TTTTTT_[01][02][02]</r-></f8></r+>                   |
| [00][00][B9][B8]_TTTT_ <r+>&lt;01&gt;&lt;03&gt;&lt;00&gt;&lt;00&gt;&lt;00&gt;<c5><cd><r->_TTTT</r-></cd></c5></r+>                            |
|                                                                                                    |

The <R+> means that the module is transitioning the communications line to a transmit state.

All characters shown in <> brackets are characters being sent out by the module.

The <R-> shows when the module is done transmitting data, and is now ready to receive information back.

And finally, all characters shown in the [] brackets is information being received from another device by the module.
After taking a minute or two of traffic capture, you will now want to stop the "Data Analyzer". To do so, press the [S] key, and you will then see the scrolling of the data stop.

When you have captured the data you want to save, open the Transfer menu and choose Capture Text. On the secondary menu, choose Stop.

| ninal                  |        |  |       |  |  |
|------------------------|--------|--|-------|--|--|
| <u>T</u> ransfer       | Help   |  |       |  |  |
| Send File              |        |  |       |  |  |
| <u>R</u> eceiv         | e File |  | L     |  |  |
| _apture Text →         |        |  | Stop  |  |  |
| Send <u>T</u> ext File |        |  | Pause |  |  |

You have now captured, and saved the file to your PC. This file can now be used in analyzing the communications traffic on the line, and assist in determining communication errors.

# 4.2.7 Master Command Error List Menu

Use this menu to view the command error list for the module. Press [?] to view a list of commands available on this menu.

| M = Main Menu     |                                       |
|-------------------|---------------------------------------|
| Protocol Menu     |                                       |
| Command List Menu |                                       |
| ? = Display Menu  | Redisplays (refreshes) this menu      |
| S = Show Again    | Redisplays last selected page of data |
| P = Previous Page | Goes back one page of data            |
| N = Next Page     | Goes forward one page of data         |
| M = Main Menu     | Goes up one level to main menu        |

Redisplaying the Current Page

Press **[S]** to display the current page of data.

*Moving Back Through 5 Pages of Commands* Press [-] to display data for last 5 page commands.

<u>Viewing the Previous Page of Commands</u> Press **[P]** to display the previous page of commands.

<u>Moving Forward (Skipping) Through 5 Pages of Commands</u> Press **[+]** to display data for the next page of commands.

#### Viewing the Next Page of Commands

Press [N] to display the next page of commands.

#### Returning to the Main Menu

Press [M] to return to the *Main* menu.

# 4.2.8 Master Command List Menu

Use this menu to view the command list for the module. Press [?] to view a list of commands available on this menu.

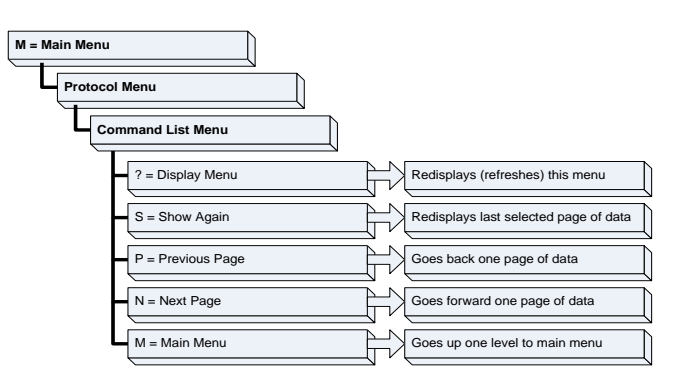

#### Redisplaying the Current Page

Press [S] to display the current page of data.

#### Viewing the Previous 50 Commands

Press [-] to view the previous 50 commands.

#### Viewing the Previous Page of Commands

Press **[P]** to display the previous page of commands.

#### Viewing the Next 50 Commands

Press [+] to view the next 50 commands from the Master command list.

### <u>Viewing the Next Page of Commands</u> Press **[N]** to display the next page of commands.

### <u>Returning to the Main Menu</u> Press [**M**] to return to the *Main* menu.

# 5 Reference

# In This Chapter

| * | Product Specifications75                               |
|---|--------------------------------------------------------|
| * | Functional Overview78                                  |
| * | Disabling the RSLinx Driver for the Com Port on the PC |
| * | RS-232 Configuration/Debug Port100                     |
| * | DB9 to RJ45 Adaptor (Cable 14)100                      |
| * | Status Data Definition100                              |
| * | HART Universal Commands107                             |
| * | HART Common Practice Commands114                       |
| * | Application Port Connection130                         |
| * | Example Field Terminations                             |

# 5.1 **Product Specifications**

The MVI69 HART Multi-drop Master Communication Module is an CompactLogix or MicroLogix backplane-compatible module that allows CompactLogix or MicroLogix processors to interface easily with HART compatible devices. Devices commonly supporting the protocol include pressure, temperature, flow transmitters, as well as other similar instruments commonly found in the process (and other) industry.

The MVI69-HART Master Communication Module allows Rockwell Automation CompactLogix or MicroLogix compatible processors to easily communicate with HART slave devices. The MVI69-HART module interfaces up to 15 devices on each HART channel with the CompactLogix or MicroLogix processor. HART channels on the module support master protocol commands to interface with slave devices on their own networks. Each port is individually configurable. Data is exchanged between the HART network and the CompactLogix or MicroLogix processor backplane using the internal database contained in the module and direct control by the processor's ladder logic and pre-defined data objects (4000 registers maximum).

The MVI69-HART module is the perfect solution for industrial applications in chemical and refining operations, to gas and liquid distribution systems, and remote offshore monitoring stations are addressing virtually all aspects of control, data acquisition, and maintenance.

HART<sup>®</sup> is a registered trademark of the HART Communication Foundation.

# 5.1.1 General Specifications

- Single-slot, 1769 backplane-compatible
- The module is recognized as an Input/Output module and has access to processor memory for data transfer between processor and module.
- Ladder Logic is used for data transfer between module memory and processor controller tags. A sample ladder file with AOI is included.
- Configuration data obtained from configuration text file downloaded to module. A sample configuration file is included.
- Supports MicroLogix 1500 LRP Controllers.
- Supports CompactLogix Programmable Automation Controllers (CPLX PAC) that have a 1769 backplane bus and that can provide at least 800 mA of 5 VDC on the backplane. In some systems, one or more additional power supplies may be needed to provide adequate backplane power.

| Specification                     | Description                                                                                |
|-----------------------------------|--------------------------------------------------------------------------------------------|
| Dimensions                        | Standard 1769 single-slot module                                                           |
| Current Load                      | 800 mA max @ 5 VDC                                                                         |
|                                   | Power supply distance rating of 2 (L43 and L45 installations on first 2 slots of 1769 bus) |
| Operating Temp.                   | 0°C to 60°C (32°F to 140°F)                                                                |
| Storage Temp.                     | -40°C to 85°C (-40°F to 185°F)                                                             |
| Relative Humidity                 | 5% to 95% (with no condensation)                                                           |
| LED Indicators                    | Power and Module Status                                                                    |
|                                   | Application Status                                                                         |
|                                   | HART Channel Status                                                                        |
|                                   | Serial Port Activity                                                                       |
|                                   | Serial Activity and Error Status                                                           |
| Debug/Configuration Port<br>(CFG) |                                                                                            |
| CFG Port (CFG)                    | RJ45 (DB-9M with supplied cable)                                                           |
|                                   | RS-232 only                                                                                |
|                                   | No hardware handshaking                                                                    |
| Application Port                  |                                                                                            |
| App Port                          | HART terminal connector                                                                    |
|                                   |                                                                                            |

#### 5.1.2 Hardware Specifications

# 5.1.3 Functional Specifications

The MVI69-HART module supports the HART Multi-drop implementation of the protocol. Following are some general specifications for the module:

- Built accordance to the HART Bell 202 Frequency Shift Keying (FSK) standard to superimpose digital signals at a low level on top of the 4 to 20 mA
  - Two independent HART master ports that are completely userconfigurable
  - Supports up to 15 devices per port
  - Point-to-point (slave address 0) or multi-drop (slave address 1 to 15) modes supported
- Supports 99 universal and common practice commands per port to control and monitor devices with integer, IEEE754 floating-point and packed ASCII character string data blocks
- Burst mode can be used for faster update of data from a single slave
- Supports an auto polling feature that will automatically collect data from each HART instrument on the channel and store the data in the module database
- Communication ports can be configured as a secondary Master (that is, handheld configuration device)

**Protocol Supported:** HART protocol uses the Bell 202 standard frequency shiftkeying (FSK) digital signal to communicate at 1200 baud, superimposed at a low level on the 4 to 20 mA analog measurement signal. The MVI69-HART module supports version 5 of the HART protocol.

**Supported Function Codes:** HART Universal Commands Set supported are 00 to 03, 06 to 09, and 11 to 22. HART Common Practice Commands Set supported are 33 to 83 and 105 to 110.

**HART Network Communications:** Supports two Master channels. Each channel on the module is configured independently to emulate a HART Master. Burst mode can be used for faster update of data from a slave device.

Command polling is also user-configurable, including disabled, continuous, on change of data (write only), and dynamically user or automatic enabled.

**Status:** Error codes returned by the HART protocol available on an individual command basis. In addition, a slave status list is maintained per active channel.

•

# 5.2 Functional Overview

### 5.2.1 General Concepts

The following discussion explains several concepts that are important for understanding module operation.

#### Module Power Up

On power up the module begins performing the following logical functions:

- Initialize hardware components
  - Initialize CompactLogix or MicroLogix backplane driver
  - Test and Clear all RAM
  - Initialize the serial communication ports
  - Read module configuration from the Compact Flash
- Initialize Module Register space
- Set up the communication interface for the debug/configuration port

When this initialization procedure is complete, the module will begin communicating with other nodes on the network, depending on the configuration.

#### Main Logic Loop

Upon completing the power up configuration process, the module enters an infinite loop that performs the functions shown in the following diagram.

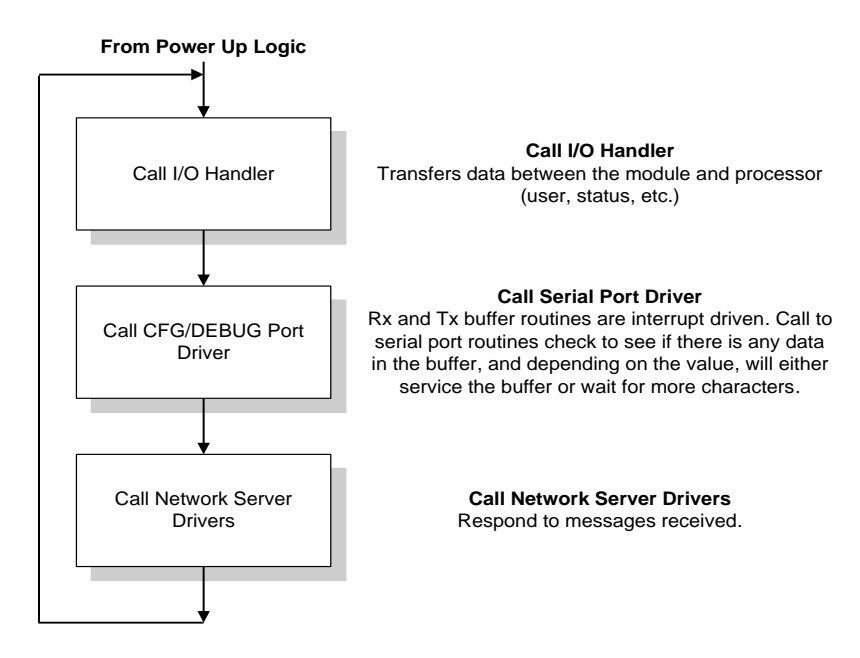

# 5.2.2 Backplane Data Transfer

The MVI69-HART module communicates directly over the CompactLogix or MicroLogix backplane. Data is paged between the module and the CompactLogix processor across the backplane using the module's input and output images. The update frequency of the images is determined by the scheduled scan rate defined by the user for the module and the communication load on the module. Typical updates are in the range of 1 to 10 milliseconds.

Data received by the master drivers is placed in the module's input image. This data is processed by the ladder logic in the CompactLogix processor. The input image for the module varies depending on the block size specified in the configuration file. This large data area permits fast throughput of data between the module and the processor.

The processor inserts data to the module's output image to transfer to the module. The module's program extracts the data and places it in the module's internal database. The output image for the module may be set to 61, 121, or 241 words depending on the block transfer size parameter set in the configuration file.

The following illustration shows the data transfer method used to move data between the CompactLogix processor, the MVI69-HART module and the HART network.

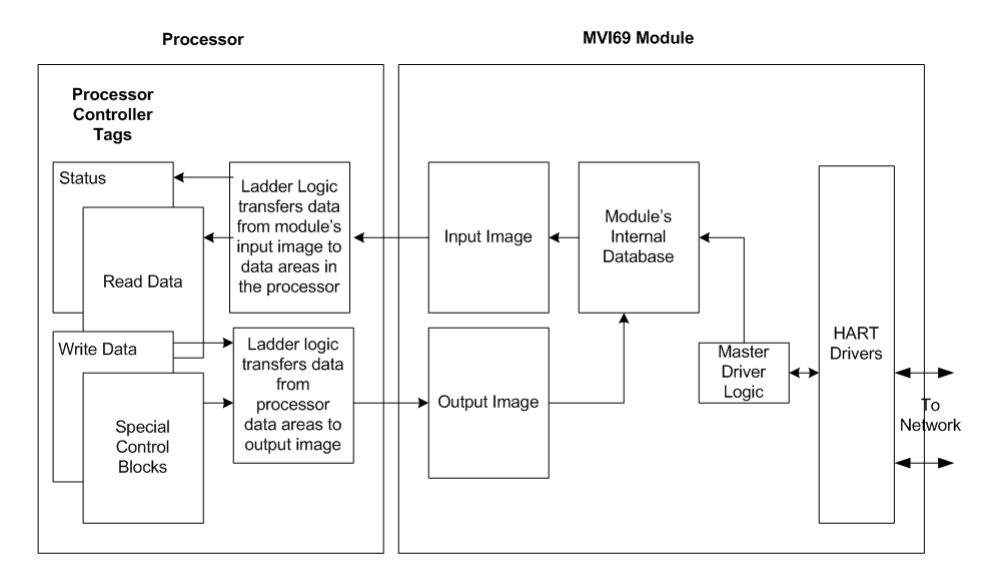

All data transferred between the module and the processor over the backplane is through the input and output images. Ladder logic must be written in the CompactLogix processor to interface the input and output image data with data defined in the Controller Tags. All data used by the module is stored in its internal database.

As blocks are transferred between the module and the processor, each block contains block identification codes that define the content or function of the block of data transferred.

| Block Range | Descriptions                                        |
|-------------|-----------------------------------------------------|
| -1          | Null block (Status Data Only)                       |
| 0           | Null block (Status Data Only)                       |
| 1 to 20     | Read or write data                                  |
| 9902        | Command Enable Control Block                        |
| 9903        | Command Disable Control Block                       |
| 9950        | Command List Error data                             |
| 9998        | Warm Boot Request from PLC (Block contains no data) |
| 9999        | Cold Boot Request from PLC (Block contains no data) |

Blocks -1 and 0 transfer status data from the module to the processor and they contain no data when transferred from the processor to the module. Blocks 1 to 20 are utilized to transfer data stored or to be stored in the module's database. These data blocks send data from module to the processor (monitored data received from the devices on the HART network) and to send data from the processor to the module (control data to send to the end devices). Block identification codes 9900 to 9999 are used for special control blocks to control the module.

# 5.2.3 Normal Data Transfer

Normal data transfer includes the transferring of data received by, or to be transmitted to, the master drivers and the status data. These data are transferred through read (input image) and write (output image) blocks. The structure and function of each block is discussed in the following topics:

#### <u>Read Block</u>

These blocks of data transfer information from the module to the CompactLogix processor. The structure of the input image used to transfer this data is shown below:

| Offset | Description    | Length |
|--------|----------------|--------|
| 0      | Read Block ID  | 1      |
| 1      | Write Block ID | 1      |
| 2 to n | Read Data      | n      |

n=60, 120, or 240 depending on the Block Transfer Size parameter (refer to the configuration file).

The Read Block ID is an index value used to determine the location of where the data will be placed in the CompactLogix processor controller tag array of module read data. The number of data words per transfer depends on the configured Block Transfer Size parameter in the configuration file (possible values are 60, 120, or 240).

The Write Block ID associated with the block requests data from the CompactLogix processor. Under normal program operation, the module sequentially sends read blocks and requests write blocks. For example, if the application uses three read and two write blocks, the sequence will be as follows:

 $R1W1 \rightarrow R2W2 \rightarrow R3W1 \rightarrow R1W2 \rightarrow R2W1 \rightarrow R3W2 \rightarrow R1W1 \rightarrow$ 

This sequence will continue until interrupted by other write block numbers sent by the controller or by a command request from a node on the HART network or operator control through the module's Configuration/Debug port.

The following example shows a typical backplane communication application.

If the backplane parameters are configured as follows:

Read Register Start: 0 Read Register Count: 480 Write Register Start: 480 Write Register Count: 480

The backplane communication would be configured as follows:

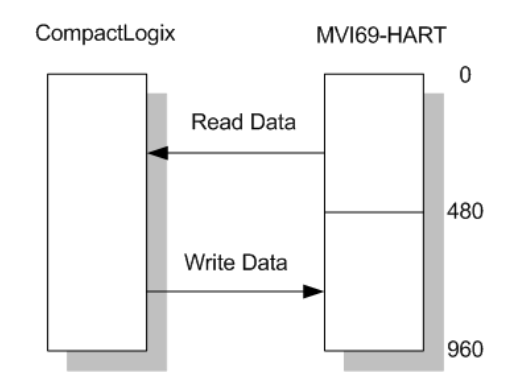

Database address 0 to 479 will be continuously transferred from the module to the processor. Database address 480 to 959 will continuously be transferred from the processor to the module.

The Block Transfer Size parameter basically configures how the Read Data and Write Data areas are broken down into data blocks (60, 120, or 240).

### If Block Transfer Size = 60

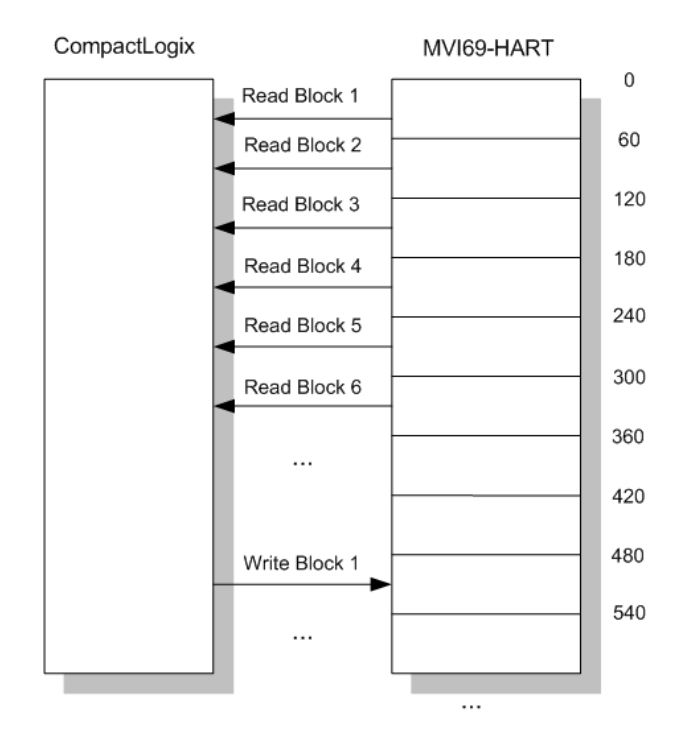

### If Block Transfer Size = 120

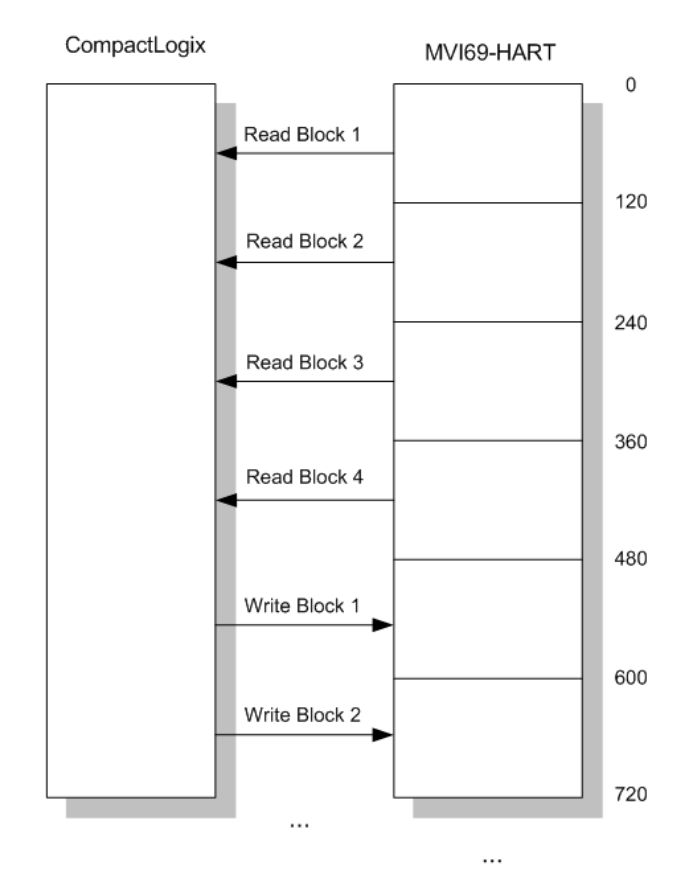

### If Block Transfer Size = 240

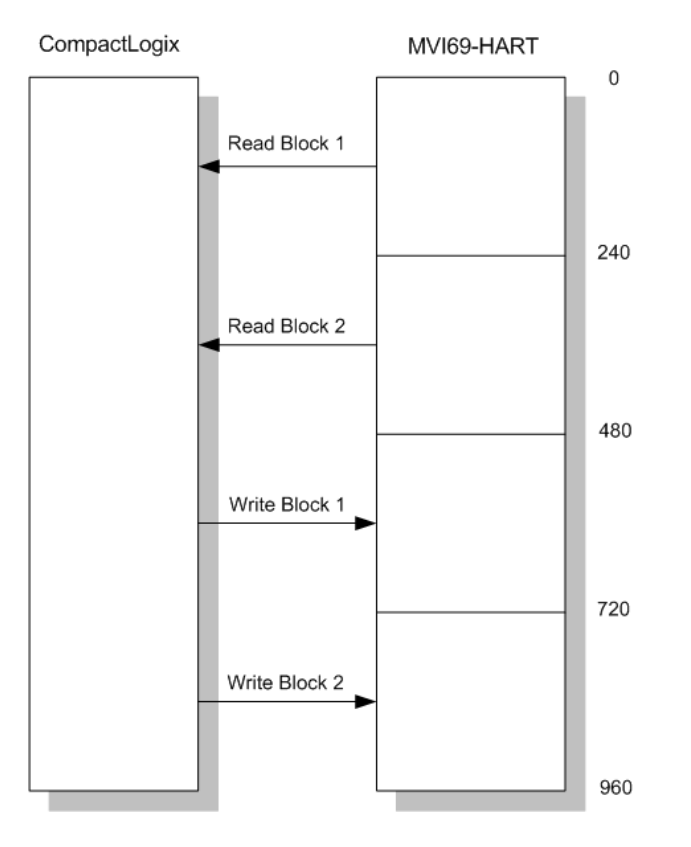

#### Write Block

These blocks of data transfer information from the CompactLogix or MicroLogix processor to the module. The structure of the output image used to transfer this data is shown below:

| Offset | Description    | Length |
|--------|----------------|--------|
| 0      | Write Block ID | 1      |
| 1 to n | Write Data     | n      |

n=60, 120, or 240 depending on the Block Transfer Size parameter (refer to the configuration file).

The Write Block ID is an index value used to determine the location in the module's database where the data will be placed.

# 5.2.4 Command Control Blocks

Block identification codes greater than 9900 are utilized to perform special functions in the module. Each control block recognized and used by the module is defined in the following topics.

# Block 9902: Command Control

The block 9902 identification code is used by the processor to enable a set of commands that have their enable code set to 4 or 5 (one shot). The value referenced by the address associated with the command, Enable DB Address, will be set to -1 to enable the command for a one-shot (enable code 5) or continuous (enable code 4) execution. After the command is executed, the module resets the register to 0 to disable the command for the one-shot mode. The format for this command block is shown in the following table.

| Word Offset in Block | Data Field(s)                   | Description                                                                                                    |
|----------------------|---------------------------------|----------------------------------------------------------------------------------------------------|
| 0                    | Block ID                        | This field contains the value of 9902 identifying the enable command to the module.                                                                                             |
| 1                    | Port Number                     | This is the HART port number (0 to 3) for the command. Each port has its own command list.                                                                                      |
| 2                    | Command count                   | This field contains the number of commands to enable in the command list. Valid values for this field are 1 to 60.                                                              |
| 3 to 62              | Command<br>Numbers to<br>enable | These 60 words of data contain the command numbers in the command list to enable. The value referenced by the Enable DB address associated with each command will be set to -1. |
| 63                   | Spare                           | Not Used                                                                                                    |

There is no response to this block by the module.

### Block 9903: Command Disable Control Block

The block 9903 identification code is used by the processor to disable a set of commands that have an enable code set to 4 or 5 (one shot). The value referenced by the address associated with the command, Enable DB Address, will be set to 0 to disable the command. The format for this command block is shown in the following table.

| Word Offset in Block | Data Field(s)                   | Description                                                                                                    |
|----------------------|---------------------------------|----------------------------------------------------------------------------------------------------|
| 0                    | Block ID                        | This field contains the value of 9903 identifying the enable command to the module.                                                                                             |
| 1                    | Port Number                     | This is the HART port number (0 to 3) for the command. Each port has its own command list.                                                                                      |
| 2                    | Command count                   | This field contains the number of commands to disable in the command list. Valid values for this field are 1 to 60.                                                             |
| 3 to 62              | Command<br>Numbers to<br>enable | These 60 words of data contain the command numbers in the command list to disable. The value referenced by the Enable DB address associated with each command will be set to 0. |
| 63                   | Spare                           | Not Used                                                                                                    |

There is no response to this block by the module.

### Block 9950: Read Command Error List

Block 9950 identification code requests the Command List Error/Status Table for a single port from the module for the 99 user configurable commands. The following table describes the format of this block.

| Word Offset in Block | Data Field(s)                      | Description                                                                                                    |
|----------------------|------------------------------------|----------------------------------------------------------------------------------------------------|
| 0                    | Block ID                           | This field contains the value of 9950 identifying the block type to the module.                                                                                                    |
| 1                    | Port Number                        | This field contains the port number to report in the response block. Valid values are 0 to 3 for ports 0 to 3 on the module.                                                                                                  |
| 2                    | Number of<br>Commands to<br>report | This field contains the number of commands to report in<br>the response message. The value has a range of 1 to 50.<br>This number must not be greater that the "command<br>count" value configured in the configuration file. |
| 3                    | Start Index of<br>First<br>Command | This parameter sets the index in the command list where<br>to start. The first command in the list has a value of 0.<br>The last index in the list has a value of MaxCommands -<br>1.                                         |
| 4 to 63              | Spare                              | Not Used                                                                                                    |

Response to a block 9950 request: The module will respond to a valid request with a block containing the requested error information. The format for the block is shown in the following example:

| Word Offset in Block | Data Field(s)                      | Description                                                                                                    |
|----------------------|------------------------------------|----------------------------------------------------------------------------------------------------|
| 0                    | Block ID                           | This field contains the value of 9950 identifying the block type to the PLC.                                                                                                    |
| 1                    | Block ID                           | This is the next block requested by the module.                                                                                                    |
| 2                    | Port Number                        | This field contains the port number (0 to 3) corresponding to the data contained in the block.                                                                                                    |
| 3                    | Number of<br>Commands<br>reported  | This field contains the number of commands contained in the block that must be processed by the PLC. This field will have a value of 1 to 50.                                                                                                    |
| 4                    | Start Index of<br>First<br>Command | This field contains the index in the command list for the first value in the file. This field will have a value of 1 to MaxCommands-1.                                                                                                    |
| 5 to 54              | Command<br>List Errors             | Each word of this area contains the last error value<br>recorded for the command. The command index of the<br>first value (offset 4) is specified in word 3 of the request<br>block. The number of valid command errors in the block is<br>set in word 3 of the block. Refer to the command error list<br>to interpret the error codes reported. |
| 55 to 63             | Spare                              | Not Used                                                                                                    |

#### Block 9998: Warm Boot

This block is sent from the CompactLogix or MicroLogix processor to the module (output image) when the module is required to perform a warm-boot (software reset) operation. The following table describes the format of the control block.

| Offset | Description | Length |
|--------|-------------|--------|
| 0      | 9998        | 1      |
| 1 to n | Spare       | n      |

n=60, 120, or 240 depending on the Block Transfer Size parameter (refer to the configuration file).

#### Block 9999: Cold Boot

This block is sent from the CompactLogix processor to the module (output image) when the module is required to perform the cold boot (hardware reset) operation. This block is sent to the module when a hardware problem is detected by the ladder logic that requires a hardware reset. The following table describes the format of the control block.

| Offset | Description | Length |
|--------|-------------|--------|
| 0      | 9999        | 1      |
| 1 to n | Spare       | n      |

n=60, 120, or 240 depending on the Block Transfer Size parameter (refer to the configuration file).

# 5.2.5 HART Channels

The MVI69-HART module supports the HART protocol as a Master on up to two channels. Each channel is individually configurable.

The HART protocol uses the Bell 202 standard frequency shift-keying (FSK) signal to communicate at 1200 baud, superimposed at a low level on the 4 to 20 mA analog measurement signal. Having an average value of zero, and FSK signal causes no interference with the analog value. The HART devices are powered from this 4 to 20 mA analog loop.

Both HART protocol channels in the module generate the Bell 202 FSK signal to communicate in multi-drop mode with up to 15 HART devices and provide up to 250 mA supply for analog loop.

#### Auto-Poll Modes

Each HART channel can be set to operate in three different modes:

- Point-to-Point
- Multi-drop
- User Mode

Using the configuration file, choose the auto-poll mode through the Auto-Poll Code parameter (P, M, or N). In the first two modes, the module will automatically collect data from each HART instrument on the channel (auto-poll) and store the data in the module's database.

In User Mode, the module will only execute the commands in the user command list and will not automatically acquire data. Refer to the Auto-Polling section for more information.

| Mode               | Use Auto-Poll | Use Command List |
|--------------------|---------------|------------------|
| N (None)           | Ν             | Y                |
| M (Multi-drop)     | Y             | Y                |
| P (Point-to-Point) | Y             | Y                |

When configured for Point-to-Point communication, the channel will automatically poll data from the connected slave address 0.

When configured for Multi-drop, the channel will automatically poll data from the connected slaves in the network (address 1 to 15). Refer to the Auto-Polling section for more information about auto-poll mode.

User-configured commands can be issued on each channel to the HART devices. Up to 99 commands can be defined for each port. Data read from the devices is placed in the virtual database of the module, which is passed between the module and the processor.

Any write requests or device-specific commands for the HART slave devices are sourced with data from the virtual database, or from a configured constant data block. Within the commands, it can be specified whether or not to use the HART device's short or long address. If the long address is selected, the device is polled first with short address to ask for the long one. Then, the device is polled with the long address. The module does this processing automatically.

In a HART network, it is possible to have two masters. The module fully supports the existence of a second master, but it can reduce the throughput on the HART network. This facility is enabled or disabled in the module's configuration. If the ability to have a second master on the network is disabled, then the maximum communication throughput is achieved.

# 5.2.6 Master Driver Mode

The master driver supported on each application port of the module emulates a HART master device. Configuration of each port is independent and should be connected to different HART networks. Up to 15 devices can be connected to each channel. Control of the slave devices by the master port is using a user-constructed command list auto-polling, if enabled. Data for these commands is sourced from the module's database. Data read from the slave devices is placed in the module's database. The following diagram shows the operation of the master driver:

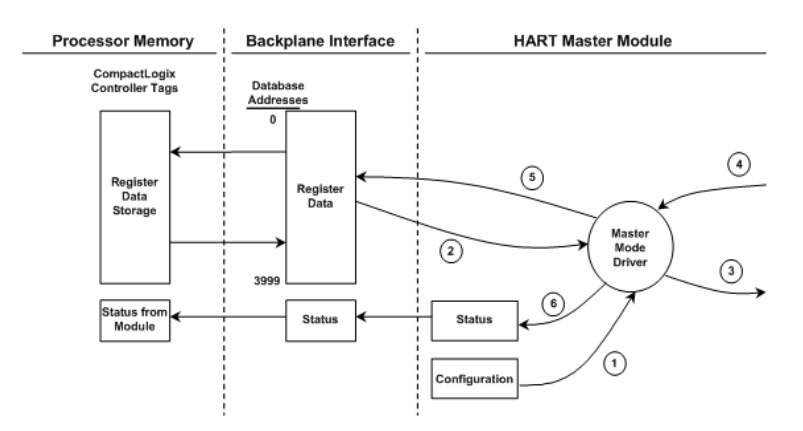

- 1 The master driver is configured as specified by the HART69.CFG file
- 2 The master will construct control commands using the data in the database
- 3 The master will send these commands and read requests out on the network
- 4 Response messages generated by controlled devices on the network are received by the master driver
- **5** Read data received by the master is passed to the module's database and passed to the processor
- 6 Additionally, status data for the module is passed to the processor

### HART Command List

The HART Command List specifies the commands to be executed to the HART devices connected to a channel. A HART command can be seen as an outgoing message to the HART devices that provides Write Data for a specific command or a response message that carries process data (Read Data) back to the module. The MVI69 module supports three kinds of data blocks in the Universal and Common Practice commands. These data blocks are:

- Integers
- IEEE 754 Floating Point Numbers (32 bits)
- Packed ASCII character strings

The Packed ASCII character strings are unpacked and placed with the integers data block.

For all commands, it is possible to select where the Write Data comes from; it can be in the module's internal database or it can be configured as a fixed data block in the command.

For response messages from HART devices, it is possible to configure where the Floating Point Data and Integer Data will be placed in the module's internal database, but this is only possible for the Universal and Common Practice commands. In the case of Device Specific commands, all the Read Data is placed in the Integer data section. See HART Command Support for a listing of supported HART commands.

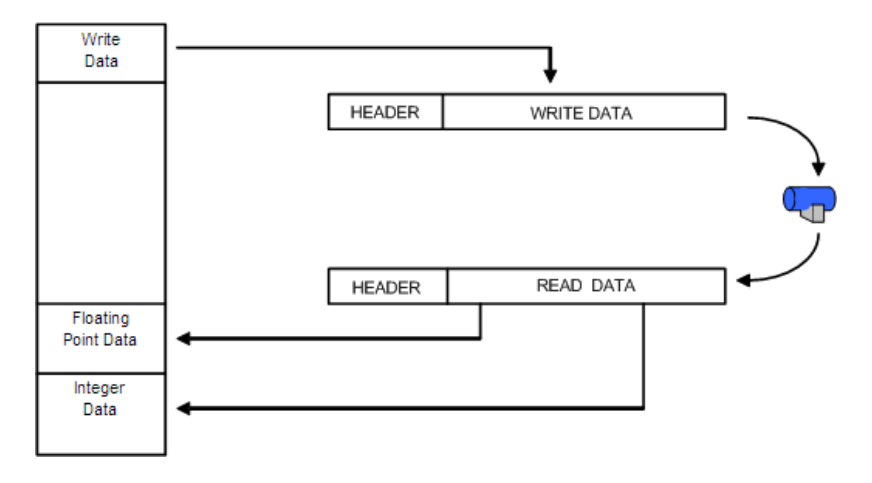

#### Burst Mode

If a slave on a network will be placed in burst mode, its data can be placed in the module's database. For the command to be burst by slave device, enter a command in the user command list with the appropriate HART command number. Set the type field to 0 to disable the command. The parameters in the command will be used to store the data received from the bursting slave. There can only be one slave bursting on the network at any one time. This mode can be used for faster update of data from a slave.

#### Auto-Polling

This feature is enabled by setting the AUTO-POLL CODE (in the configuration file) to a value of P (point-to-point). If the value N is entered for the parameter, the auto-poll feature is disabled. When the feature is disabled, the channel will only execute the commands enabled in the user command list. When the auto-polling mode is enabled, the module will automatically acquire data from the HART instruments attached to a channel without the use of user commands. If user commands are present and enabled when the feature is enabled, they will also be executed independent of auto-polling.

With the auto-poll feature enabled, the module automatically generates the following HART commands and stores the data in the module's database at the user-specified location:

| CMD | Description                             |
|-----|-----------------------------------------|
| 0   | Read Unique Identifier                  |
| 3   | Read Current and Four Dynamic Variables |
| 13  | Read Tag, Descriptor and Date           |
| 14  | Read PV Sensor Information              |
| 15  | Read Output Information                 |

If the unit is set for point-to-point mode, the module will automatically gather the information for the device with the polling address (short address) of zero and place the data into the database. Each device requires a 50-word database area with the format shown in the following table.

| DB Byte<br>Offset | Туре | Description Byte Cnt                                                                           |    | Data<br>Source | Use of Data     |
|-------------------|------|------------------------------------------------------------------------------------------------|----|----------------|-----------------|
| 0                 | byte | Auto-polling command status bits                                                               | 1  | Арр            | Status          |
| 1                 | byte | Last first status byte received from device                                                    | 1  | Resp           | Status          |
| 2                 | byte | Last second status byte received 1 Resp Status from device                                     |    | Status         |                 |
| 3                 | byte | Manufacture ID Code                                                                            | 1  | CMD 0          | LongAddress     |
| 4                 | byte | Device Type Code                                                                               | 1  | CMD 0          | LongAddress     |
| 5                 | byte | Minimum number of preambles                                                                    | 1  | CMD 0          | Msgconstruction |
| 6                 | byte | Universal Command Major Rev #                                                                  | 1  | CMD 0          | Msgchoice       |
| 7                 | byte | Device Revision Level                                                                          | 1  | CMD 0          | Info            |
| 8                 | byte | Software Revision Level                                                                        | 1  | CMD 0          | Info            |
| 9                 | byte | Hardware Revision Level/Physical<br>Signaling Code                                             | 1  | CMD 0          | Info            |
| 10                | byte | Device Flags                                                                                   | 1  | CMD 0          | Info            |
| 11 to 13          | byte | Device ID                                                                                      | 3  | CMD 0          | Long Address    |
| 14                | byte | Minimum number of preambles to be sent with the response message from the slave to the master. | 1  | CMD 0          |                 |
| 15                | byte | Maximum number of device variables                                                             | 1  | CMD 0          | Info            |
| 16 to 17          | word | Configuration Change Counter                                                                   | 2  | CMD 0          | Info            |
| 18                | byte | Extended Field Device Status                                                                   | 1  | CMD 0          | Info            |
| 19                | byte | Primary variable units code                                                                    | 1  | CMD 3          | Cfg             |
| 20                | byte | Secondary variable units code                                                                  | 1  | CMD 3          | Cfg             |
| 21                | byte | Tertiary variable units code                                                                   | 1  | CMD 3          | Cfg             |
| 22                | byte | Quaternary variable units code                                                                 | 1  | CMD 3          | Cfg             |
| 23 to 30          | byte | Tag name                                                                                       | 8  | CMD 13         | Info            |
| 31 to 46          | byte | Descriptor                                                                                     | 16 | CMD 13         | Info            |

| DB Byte<br>Offset | Туре | Description                                             | Byte<br>Cnt | Data<br>Source | Use of Data |
|-------------------|------|---------------------------------------------------------|-------------|----------------|-------------|
| 47 to 49          | byte | Tag/Descriptor data                                     | 3           | CMD 13         | Info        |
| 50 to 52          | byte | Transducer serial number                                | 3           | CMD 14         | Info        |
| 53                | byte | Transducer limits and min span 1 CMD 14 Intuits code    |             | Info           |             |
| 54                | byte | PV alarm selection code                                 | 1           | CMD 15         | Info        |
| 55                | byte | PV transfer function code                               | 1           | CMD 15         | Info        |
| 56                | byte | e PV upper and lower range value 1 CMD 15<br>units code |             | Info           |             |
| 57                | byte | Write protection code                                   | 1           | CMD 15         | Status      |
| 58                | byte | Private label distributor code                          | 1           | CMD 15         | Info        |
| 59                | byte | PV analogchannel flag                                   | 1           | CMD 15         | Info        |
|                   |      | TOTAL BYTE COUNT                                        | 60          |                |             |
|                   |      | TOTAL WORD COUNT                                        | 30          | _              |             |

| Туре  | Description                                                                                    | Byte<br>Cnt                                                                                                    | Data<br>Source                                                                                                    | Use of Data                                                                                                    |
|-------|------------------------------------------------------------------------------------------------|----------------------------------------------------------------------------------------------------|----------------------------------------------------------------------------------------------------|----------------------------------------------------------------------------------------------------|
| float | Primary variable value                                                                         | 4                                                                                                    | CMD 3                                                                                                    | Status                                                                                                    |
| float | Secondary variable value                                                                       | 4                                                                                                    | CMD 3                                                                                                    | Status                                                                                                    |
| float | Tertiary variable value                                                                        | 4                                                                                                    | CMD 3                                                                                                    | Status                                                                                                    |
| float | Quaternary variable value                                                                      | 4                                                                                                    | CMD 3                                                                                                    | Status                                                                                                    |
| float | Upper transducer limit                                                                         | 4                                                                                                    | CMD 14                                                                                                    | Cfg                                                                                                    |
| float | Lower transducer limit                                                                         | 4                                                                                                    | CMD 14                                                                                                    | Cfg                                                                                                    |
| float | Minimum span                                                                                   | 4                                                                                                    | CMD 14                                                                                                    | Cfg                                                                                                    |
| float | PV upper range value                                                                           | 4                                                                                                    | CMD 15                                                                                                    | Cfg                                                                                                    |
| float | PV lower range value                                                                           | 4                                                                                                    | CMD 15                                                                                                    | Cfg                                                                                                    |
| float | PV damping value (in seconds)                                                                  | 4                                                                                                    | CMD 15                                                                                                    | Cfg                                                                                                    |
|       | TOTAL FLOAT BYTE COUNT                                                                         | 40                                                                                                    | _                                                                                                    |                                                                                                    |
|       | TOTAL FLOAT WORD COUNT                                                                         | 20                                                                                                    | _                                                                                                    |                                                                                                    |
|       | Type<br>float<br>float<br>float<br>float<br>float<br>float<br>float<br>float<br>float<br>float | TypeDescriptionfloatPrimary variable valuefloatSecondary variable valuefloatTertiary variable valuefloatQuaternary variable valuefloatUpper transducer limitfloatLower transducer limitfloatMinimum spanfloatPV upper range valuefloatPV lower range valuefloatPV lower range valuefloatTOTAL FLOAT BYTE COUNTTOTAL FLOAT WORD COUNT | TypeDescriptionByte<br>CntfloatPrimary variable value4floatSecondary variable value4floatTertiary variable value4floatQuaternary variable value4floatUpper transducer limit4floatLower transducer limit4floatMinimum span4floatPV upper range value4floatPV lower range value4floatPV lower range value4floatDV lower range value4floatDV lower range value4floatPV lower range value4floatDV damping value (in seconds)4TOTAL FLOAT BYTE COUNT40TOTAL FLOAT WORD COUNT20 | TypeDescriptionByte<br>CntData<br>SourcefloatPrimary variable value4CMD 3floatSecondary variable value4CMD 3floatTertiary variable value4CMD 3floatQuaternary variable value4CMD 3floatQuaternary variable value4CMD 3floatUpper transducer limit4CMD 14floatLower transducer limit4CMD 14floatMinimum span4CMD 14floatPV upper range value4CMD 15floatPV lower range value4CMD 15floatPV lower range value4CMD 15floatPV damping value (in seconds)4CMD 15TOTAL FLOAT BYTE COUNT40TOTAL FLOAT WORD COUNT20 |

| DB Regs/Device                     | 50   |
|------------------------------------|------|
| Max DB Regs/channel for 15 Devices | 750  |
| Max DB Regs for HART Card          | 3000 |

|       | 5 1 5                                   |
|-------|-----------------------------------------|
| Bit # | Description                             |
| 0     | Long Address Set (command 0 successful) |
| 1     | Command 13 successful (configuration)   |
| 2     | Command 14 successful (configuration)   |
| 3     | Command 15 successful (configuration)   |
| 4     | Command 3 successful (data polling)     |
| 5     | Reserved                                |
| 6     | Reserved                                |
| 7     | Reserved                                |

The following table defines the auto-polling command status bits:

The following topics describe the modes of module operation.

#### **Auto-Poll Disabled Mode**

If the auto-polling feature is disabled (Auto-Poll Code = N), the module functions as shown in the following diagram:

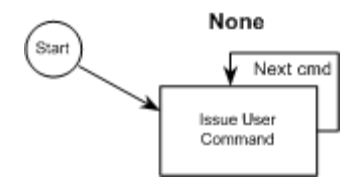

Only the user commands are executed and all data is placed in and sourced from the module's internal database. The user is responsible for constructing all commands to control and monitor the instruments attached to the channel.

#### Point-to-Point Mode

**Important:** If the HART device address is 0 you must configure the channel for Point-to-Point mode.

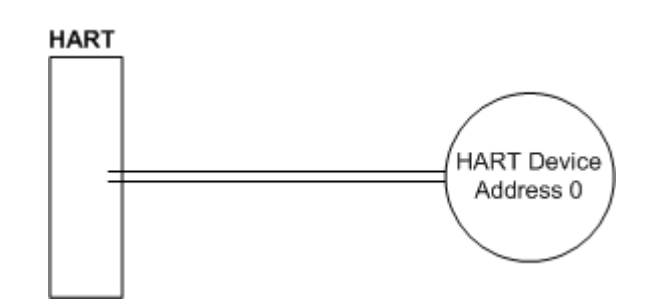

In point-to-point mode, the module only polls for a single instrument with a polling address of zero. When the instrument is found by the channel, it continuously polls for the data using command 3. Occasionally, it will poll for the configuration information for the device. This is accomplished with HART commands 13, 14 and 15. Less frequently, the channel will perform a HART command 0 request to see if any of the data for the instrument has changed. If communications is lost with the device, the module will try to establish communications with the device using command 0. If user commands are present and enabled, they will be executed after each data poll.

When the point-to-point mode of auto-polling is enabled (Auto-Poll Code = P), the following diagram applies to the channel operation:

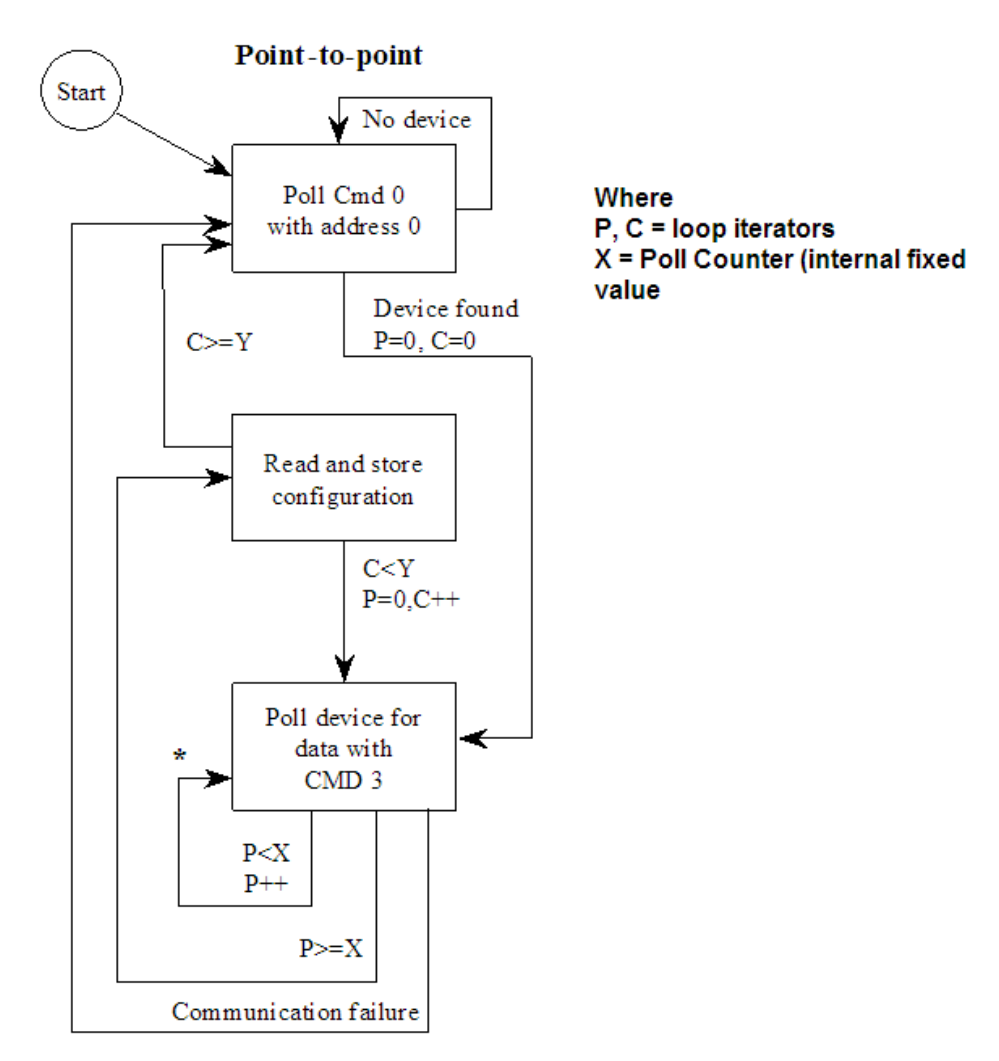

### Multi-drop Mode

**Important:** If the HART device address is between 1 and 15, you must configure the channel for multi-drop mode.

If the unit is set for multi-drop mode, the module will poll each unit attached to the channel starting with polling address 1. The parameter MAX DEVICE COUNT in the configuration determines the maximum slave address number to be polled in multi-drop mode. For example, if the MAX DEVICE COUNT parameter is set to 3, the channel will poll for polling addresses 1, 2, and 3. It is important when assigning the device polling addresses for instruments on a channel to start with 1 and successfully increase the value by one until the last instrument is assigned an address. If you set the MAX DEVICE COUNT parameter to 2, and assign the two instruments addresses 1 and 15, the polling address 15 will never be used (only addresses 1 and 2). Therefore, the second instrument will never be polled and will be in communication failure. Up to 15 instruments can be assigned to a single channel (polling address 1 to 15).

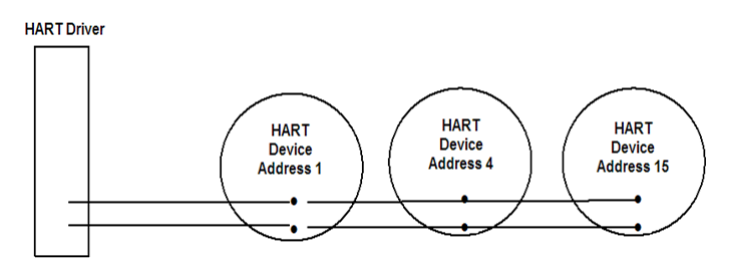

If the module is configured for multi-drop auto-polling (Auto-Poll Code = M), the following diagram applies:

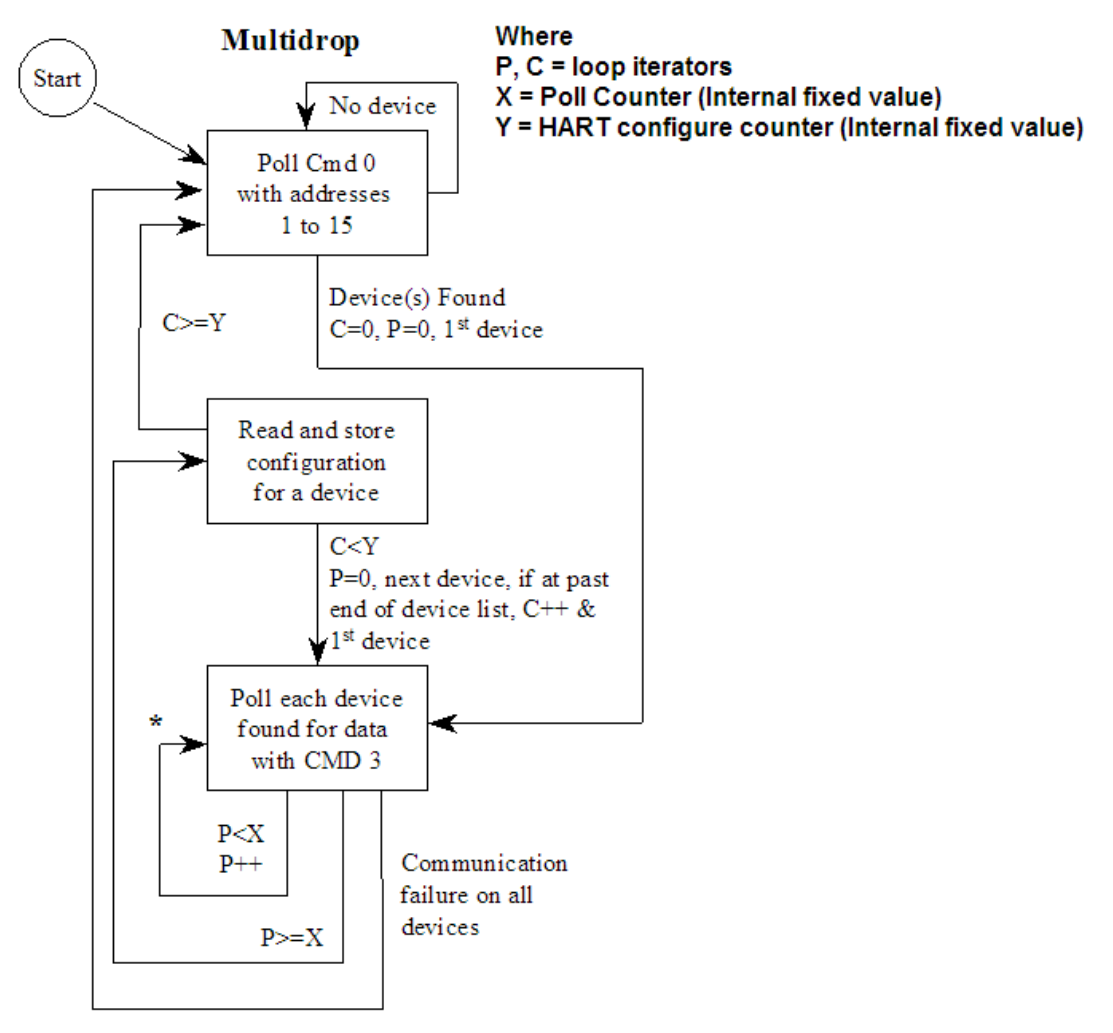

\* - If user commands are ready to execute, issue them at this time.

In multi-drop mode, the channel will poll for instruments 1 to the value set in the MAX DEVICE COUNT parameter. For each device found, it will continuously poll for data using command 3. After a certain number of iterations, the HART Driver will ready the configuration data for the next device (if there is one). Each time configuration information is acquired, it will be for a different slave device if more than 1 slave is recognized by the channel. Less frequently, the channel will poll for devices not found in the original search of the network using HART command 0. If communications is lost with all devices, the module will try to establish communications with the devices using command 0. If user commands are present and enabled, they will be executed after the data polling of the devices.

### Multi-drop Mode Example:

The intent is to show when using Multi-drop mode how the Auto-Poll DB Address and Max Device Count parameters should be used.

If the configuration file sets the following parameters:

| Parameter            | Value | Config File Section |  |
|----------------------|-------|---------------------|--|
| DB Address Status    | 3660  |                     |  |
| Auto-Poll DB Address | 400   | [HART PORT 0]       |  |
| Max Device Count     | 15    |                     |  |
| DB Address Status    | 3661  |                     |  |
| Auto-Poll DB Address | 1200  | [HART PORT 1]       |  |
| Max Device Count     | 15    |                     |  |

The HART database has the following structure.

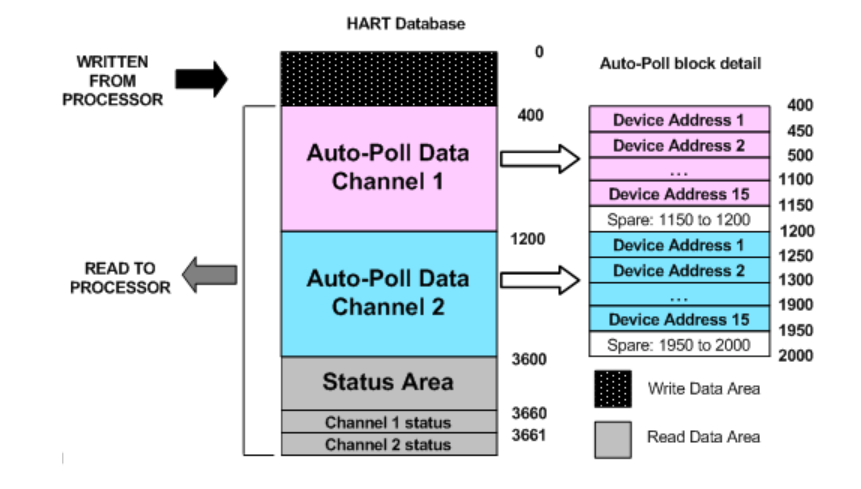

The configuration file for this example shows that when the MAX Device Address parameter is configured as 15, the module will reserve 750 words for each channel (15 devices x 50 words each) even though not all devices may be present on the network.

# 5.3 Disabling the RSLinx Driver for the Com Port on the PC

The communication port driver in *RSLinx* can occasionally prevent other applications from using the PC's COM port. If you are not able to connect to the module's configuration/debug port using *ProSoft Configuration Builder (PCB)*, *HyperTerminal* or another terminal emulator, follow these steps to disable the *RSLinx* driver.

- 1 Open *RSLinx* and go to **COMMUNICATIONS** > **RSWHO**.
- 2 Make sure that you are not actively browsing using the driver that you wish to stop. The following shows an actively browsed network.

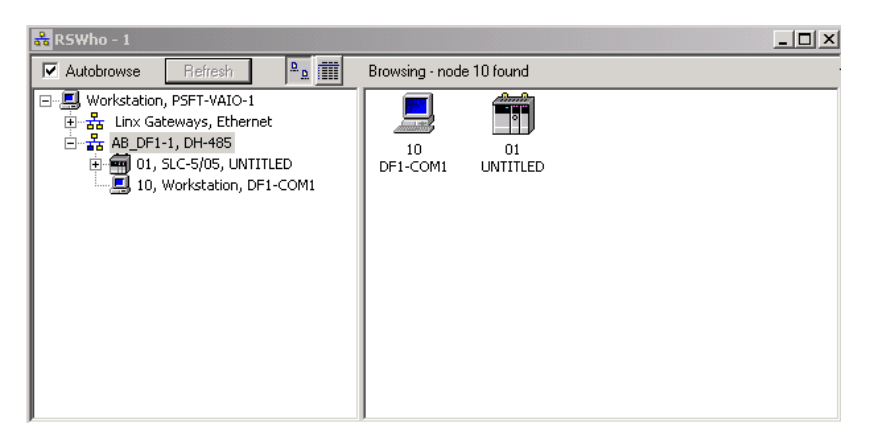

3 Notice how the DF1 driver is opened, and the driver is looking for a processor on node 1. If the network is being browsed, then you will not be able to stop this driver. To stop the driver your *RSWho* screen should look like this:

| 器 RS₩ho - 1                                                                                                    |      |               |                                             |  |
|----------------------------------------------------------------------------------------------------|------|---------------|---------------------------------------------|--|
| Autobrowse Refresh                                                                                                    | ₽_₽_ | Not Browsing  |                                             |  |
| <ul> <li>→ Workstation, PSFT-VAIO-1</li> <li>→ Sont Linx Gateways, Ethernet</li> <li>→ Sont AB_DF1-1, DH-485</li> </ul> |      | Linx<br>Gatew | <b>P</b><br><b>66</b><br>AB_DF1-1<br>DH-485 |  |

Branches are displayed or hidden by clicking on the 🖶 or the 🚍 icons.

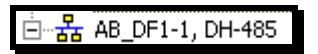

4 When you have verified that the driver is not being browsed, go to **COMMUNICATIONS > CONFIGURE DRIVERS**.

You may see something like this:

| •  | Add New |
|----|---------|
| •  | Add New |
|    |         |
|    |         |
|    |         |
| St | tatus   |
| B  | unning  |
|    |         |
|    | SI<br>R |

If you see the status as running, you will not be able to use this com port for anything other than communication to the processor. To stop the driver press the **STOP** button on the side of the window:

|   | Configure      |
|---|----------------|
|   | Startup        |
| I | <u>S</u> tart  |
|   | Stop           |
|   | <u>D</u> elete |

5 After you have stopped the driver you will see the following.

| Configure Drivers                                            |          |                   |
|--------------------------------------------------------------|----------|-------------------|
| Available Driver Types:                                      | •        | Add New           |
| Name and Description<br>AB_DF1-1 DH485 Sta: 10 COM1: STOPPED | <u> </u> | Status<br>Stopped |

6 You may now use the com port to connect to the debug port of the module.

**Note:** You may need to shut down and restart your PC before it will allow you to stop the driver (usually only on *Windows NT* machines). If you have followed all of the above steps, and it will not stop the driver, then make sure you do not have *RSLogix* open. If *RSLogix* is not open, and you still cannot stop the driver, then reboot your PC.

# 5.4 RS-232 Configuration/Debug Port

This port is physically an RJ45 connection. An RJ45 to DB-9 adapter cable is included with the module. This port permits a PC-based terminal emulation program to view configuration and status data in the module and to control the module. The cable pinout for communications on this port is shown in the following diagram.

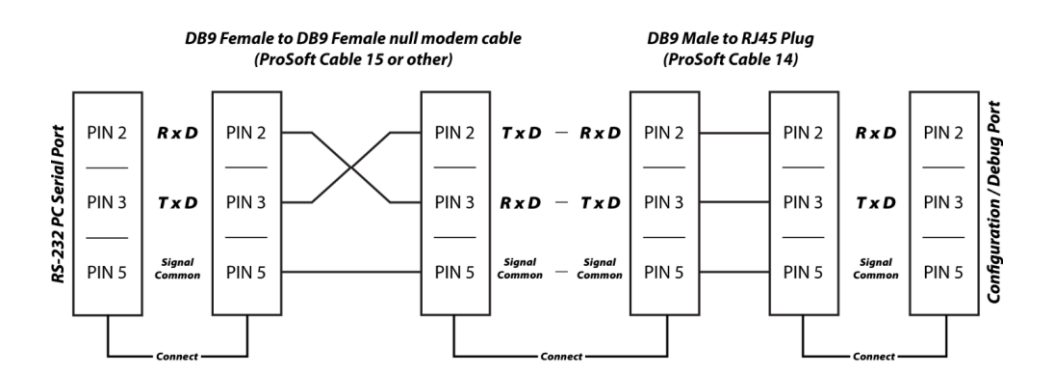

5.5 DB9 to RJ45 Adaptor (Cable 14)

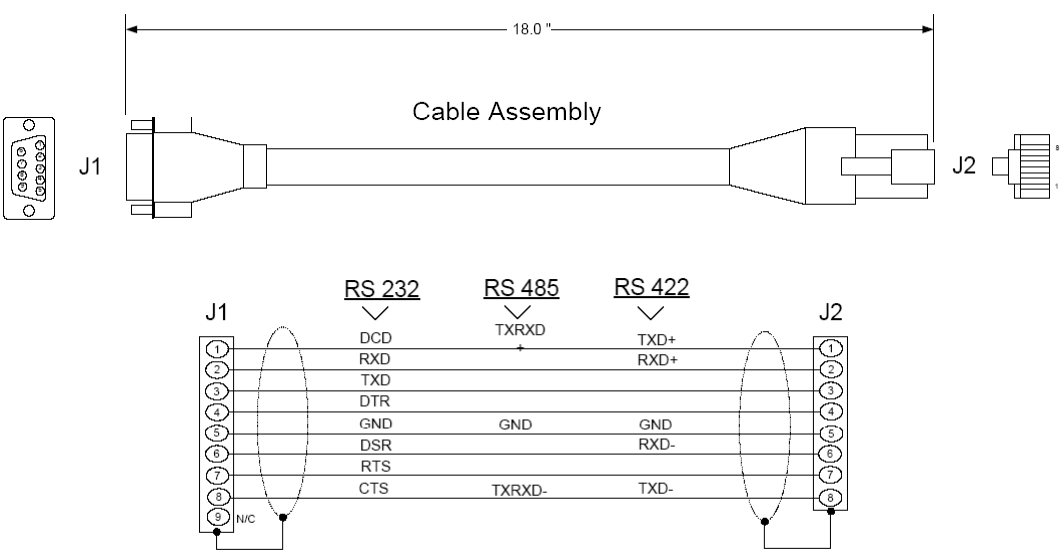

Wiring Diagram

# 5.6 Status Data Definition

This section contains a listing of the data contained in the MVI69-HART status data object, configuration error word and module error codes. ERROR/STATUS DATA BLOCK

This block is generated with a Read Block ID 0 or -1.

| Offset  | Content             | Description                                                                                                    |  |
|---------|---------------------|----------------------------------------------------------------------------------------------------|--|
| 0       | Reserved            | Not used                                                                                                    |  |
| 1       | Write Block ID      | Block identification code for block requested by the module.                                                                                                    |  |
| 2       | Program Scan Count  | This value is incremented each time a complete program cycle occurs in the module.                                                                                              |  |
| 3 to 4  | Product Code        | These two registers contain the product code of "HRT5 "                                                                                                    |  |
| 5 to 6  | Product Version     | These two registers contain the product version for the currently running software.                                                                                             |  |
| 7 to 8  | Operating System    | These two registers contain the month and year values for the program operating system.                                                                                         |  |
| 9 to 10 | Run Number          | These two registers contain the run number value for the currently running software.                                                                                            |  |
| 11      | Read Block Count    | This field contains the total number of read blocks transferred from the module to the processor.                                                                               |  |
| 12      | Write Block Count   | This field contains the total number of write blocks transferred from the processor to the module.                                                                              |  |
| 13      | Parse Block Count   | This field contains the total number of blocks successfully parsed that were received from the processor.                                                                       |  |
| 14      | Reserved            | Not used                                                                                                    |  |
| 15      | Command Block Count | This field contains the total number of command<br>blocks received from the processor for enable and<br>disable requests.                                                       |  |
| 16      | Error Block Count   | This field contains the total number of block errors recognized by the module.                                                                                                  |  |
| 17      | Channel 1 State     | <ul> <li>Channel 1 state machine value (used for debugging)</li> <li>0 Polling</li> <li>1 Config</li> <li>2 Data Poll</li> <li>3 User Poll</li> <li>4 Wait Unique ID</li> </ul> |  |

| Offset | Content                                  | Description                                                                                                    |
|--------|------------------------------------------|----------------------------------------------------------------------------------------------------|
| 18     | Comm State                               | Channel 1 communication state machine value (used for debugging)                                                                                                    |
|        |                                          | 0 Startup                                                                                                    |
|        |                                          | 1 Idle                                                                                                    |
|        |                                          | 2 Transmit Pending                                                                                                    |
|        |                                          | 3 Iransmit                                                                                                    |
|        |                                          | 4 Receive                                                                                                    |
|        |                                          | 5 Post Hansmit                                                                                                    |
| 10     | Davias Status (hit manned)               | Cook hit in this word corresponde to a clove address                                                                                                    |
| 19     | Device Status (bit mapped)               | on the network starting at bit 1 for slave address 1. Bit<br>0 is not used. If the bit is set, the slave is in error. If<br>the bit is clear (0), the slave is not in error.                                                                                    |
| 20     | Device Poll List (bit mapped)            | Each bit in this word corresponds to a slave address<br>on the network starting at bit 1 for slave address 1. Bit<br>0 is not used. If the bit is set, the slave is in the poll<br>list. If the bit is clear (0), the slave is not in the poll list.            |
| 21     | Device With Long Address<br>(bit mapped) | Each bit in this word corresponds to a slave address<br>on the network starting at bit 1 for slave address 1. Bit<br>0 is not used. If the bit is set, the slave uses the long<br>address. If the bit is clear (0), the slave does not use<br>the long address. |
| 22     | Current Command                          | This field contains the index of the current command to execute.                                                                                                    |
| 23     | Command Request Count                    | This field contains the total number of request messages issued on the port.                                                                                                    |
| 24     | Command Response Count                   | This field contains the total number of response messages received from devices on the network.                                                                                                    |
| 25     | Configuration Error Word                 | Configuration error word (see table)                                                                                                    |
| 26     | Current Error Code                       | Current error code for port                                                                                                    |
| 27     | Last Error Code                          | Last error code reported for port                                                                                                    |
| 28     | Channel 2 State                          | Channel 2 state machine value (used for debugging)                                                                                                    |
|        |                                          | 0 Polling                                                                                                    |
|        |                                          | 1 Config                                                                                                    |
|        |                                          | 2 Data Poll                                                                                                    |
|        |                                          | 3 User Poll                                                                                                    |
|        |                                          | 4 Wait Unique ID                                                                                                    |
| 29     | Comm State                               | Channel 2 communication state machine value (used for debugging)                                                                                                    |
|        |                                          | 0 Startup                                                                                                    |
|        |                                          | 1 Idle                                                                                                    |
|        |                                          | 2 Transmit Pending                                                                                                    |
|        |                                          | 3 Transmit                                                                                                    |
|        |                                          | 4 Receive                                                                                                    |
|        |                                          | 5 Post Transmit                                                                                                    |
|        |                                          | b lale, Walting                                                                                                    |

| Offset    | Content                                  | Description                                                                                                    |
|-----------|------------------------------------------|----------------------------------------------------------------------------------------------------|
| 30        | Device Status (bit mapped)               | Each bit in this word corresponds to a slave address<br>on the network starting at bit 1 for slave address 1. Bit<br>0 is not used. If the bit is set, the slave is in error. If<br>the bit is clear (0), the slave is not in error.                            |
| 31        | Device Poll List (bit mapped)            | Each bit in this word corresponds to a slave address<br>on the network starting at bit 1 for slave address 1. Bit<br>0 is not used. If the bit is set, the slave is in the poll<br>list. If the bit is clear (0), the slave is not in the poll list.            |
| 32        | Device With Long Address<br>(bit mapped) | Each bit in this word corresponds to a slave address<br>on the network starting at bit 1 for slave address 1. Bit<br>0 is not used. If the bit is set, the slave uses the long<br>address. If the bit is clear (0), the slave does not use<br>the long address. |
| 33        | Current Command                          | This field contains the index of the current command to execute.                                                                                                    |
| 34        | Command Request Count                    | This field contains the total number of request messages issued on the port.                                                                                                    |
| 35        | Command Response Count                   | This field contains the total number of response messages received from devices on the network.                                                                                                    |
| 36        | Configuration Error Word                 | Configuration error word (see table).                                                                                                    |
| 37        | Current Error Code                       | Current error code for port.                                                                                                    |
| 38        | Last Error Code                          | Last error code reported for port.                                                                                                    |
| 61 to 248 | Reserved                                 | Not used.                                                                                                    |
| 249       | Read Block ID                            | Block identification code of 0 or -1 to indicate a status data block.                                                                                                    |

The following table defines the contents of the configuration error word. Each bit in the word corresponds to an error condition recognized when the module is configured. There is a separate word for each application port. This data is reported in the status data area previously defined.

| Code   | Description                                                                                                    |                                                                                                    |
|--------|----------------------------------------------------------------------------------------------------|----------------------------------------------------------------------------------------------------|
| 0x0001 | Enabled not set to Y or N                                                                                                    |                                                                                                    |
| 0x0002 | Enable Handheld not set to Y or N                                                                                                    |                                                                                                    |
| 0x0004 | Primary Master not set to Y or N                                                                                                    |                                                                                                    |
| 0x0008 | Invalid Preambles (1 to 50)                                                                                                    |                                                                                                    |
| 0x0010 | Invalid Short Address Retries (0 to 50)                                                                                                    |                                                                                                    |
| 0x0020 | Invalid Long Address Retries (0 to 50)                                                                                                    |                                                                                                    |
| 0x0040 | Invalid Retries After Error (0 to 50)                                                                                                    |                                                                                                    |
| 0x0080 | Invalid Poll Time After Error (0 to 10000)                                                                                                    |                                                                                                    |
| 0x0100 | Invalid DB Address Status                                                                                                    |                                                                                                    |
| 0x0200 | Invalid Command Count                                                                                                    |                                                                                                    |
| 0x0400 | Memory Error in allocating commands                                                                                                    |                                                                                                    |
| 0x0800 | Memory Error in allocating command fixed data                                                                                                    |                                                                                                    |
| 0x1000 | Memory Error in allocating TX/RX buffers                                                                                                    |                                                                                                    |
|        | Code           0x0001           0x0002           0x0004           0x0008           0x0010           0x0020           0x0040           0x0080           0x0100           0x0100           0x0200           0x0400           0x0400           0x0400           0x0800           0x1000 | CodeDescription0x0001Enabled not set to Y or N0x0002Enable Handheld not set to Y or N0x0004Primary Master not set to Y or N0x0008Invalid Preambles (1 to 50)0x0010Invalid Short Address Retries (0 to 50)0x0020Invalid Long Address Retries (0 to 50)0x0040Invalid Retries After Error (0 to 50)0x0080Invalid Poll Time After Error (0 to 10000)0x0100Invalid Command Count0x0200Invalid Command Count0x0400Memory Error in allocating command fixed data0x1000Memory Error in allocating TX/RX buffers |

| Bit | Code   | Description                    |
|-----|--------|--------------------------------|
| 13  | 0x2000 | HART Board not found           |
| 14  | 0x4000 | Cannot initialize HART channel |
| 15  | 0x8000 |                                |

Each command in the command list for each HART channel has a word value for a status/error code. This error data list can be read using the Configuration/Debug Port and can be placed in the module's internal database using the Error/Status Offset parameter for each port. Accessing the Debug capabilities of the module is accomplished by connecting a PC to the Debug port, then running a terminal emulation program. This status/error code is the first word of the Integer Data Block returned from every HART command executed. This word has information about the execution of the command by the HART device.

Refer to the following section for a listing of the Error Codes to interpret the status/error codes present in the integer data area. The following illustration shows the location of each error word in the data block:

| Word Offset | Description            |
|-------------|------------------------|
| 0           | Command 0 Error Value  |
|             |                        |
|             |                        |
| 99          | Command 99 Error Value |

The module error codes are listed in this section. Error codes returned from the HART device are placed at the first word of the integer data block in the Virtual Database. The error codes are formatted in the word as follows:

If the most-significant bit of the word contains "1", then the most significant byte has a communication error code. The least-significant byte of the word will contain "0".

If the most-significant bit of the word contains "0", the most significant byte contains a command error code. In this case, the least-significant byte contains device malfunction information.

If this word value is "-1" (or 0xFFFF), it means that the command timed out.

Use the error codes returned for each command in the list to determine the success or failure of the command. If the command fails, use the error code to determine the cause of failure.

# 5.6.1 Protocol Error Codes

These are error codes that are part of the HART protocol. The standard HART error codes are shown in the following tables:

| 0111            | 01 000          | 400 4             |                   | 0                  |      | 10110 |       |       |          |         |        |         |   |   |   |
|-----------------|-----------------|-------------------|-------------------|--------------------|------|-------|-------|-------|----------|---------|--------|---------|---|---|---|
|                 |                 |                   |                   |                    |      | Erro  | r Cod | e Wo  | ord      |         |        |         |   |   |   |
| First Byte      |                 |                   |                   |                    | Seco | nd By | /te   |       |          |         |        |         |   |   |   |
| 7               | 6               | 5                 | 4                 | 3                  | 2    | 1     | 0     | 7     | 6        | 5       | 4      | 3       | 2 | 1 | 0 |
|                 |                 |                   |                   |                    |      |       |       |       |          |         |        |         |   |   |   |
| Bit<br>CO       | 7 of Fi<br>MMUN | irst By<br>IICATI | /te = 1<br>ION EF | RROR               |      |       |       |       |          |         |        |         |   |   |   |
| Firs            | t Byte          |                   |                   |                    |      |       |       |       |          |         |        |         |   |   |   |
| Bit 6           | 6               |                   |                   |                    |      |       |       | Par   | ity Erro | or      |        |         |   |   |   |
| Bit 8           | 5               |                   |                   |                    |      |       |       | Ove   | errun E  | rror    |        |         |   |   |   |
| Bit 4           | 1               |                   |                   |                    |      |       |       | Fra   | ming E   | Irror   |        |         |   |   |   |
| Bit 3           | 3               |                   |                   |                    |      |       |       | Che   | ecksun   | n Erroi |        |         |   |   |   |
| Bit 2           | 2               |                   |                   |                    |      |       |       | Res   | served   |         |        |         |   |   |   |
| Bit 1           |                 |                   | Rx                | Rx Buffer Overflow |      |       |       |       |          |         |        |         |   |   |   |
| Bit 0 Undefined |                 |                   |                   |                    |      |       |       |       |          |         |        |         |   |   |   |
| Sec             | ond B           | yte               |                   |                    |      |       |       |       |          |         |        |         |   |   |   |
| Bit (           | ) To B          | it 7              |                   |                    |      |       |       | All ( | C        |         |        |         |   |   |   |
|                 |                 |                   |                   |                    |      |       |       |       |          |         |        |         |   |   |   |
| Bit             | 7 of Fi         | irst By           | /te = 0           |                    |      |       |       |       |          |         |        |         |   |   |   |
| Cor             | nman            | d Erro            | r                 |                    |      |       |       |       |          |         |        |         |   |   |   |
| Firs            | t Byte          |                   |                   |                    |      |       |       |       |          |         |        |         |   |   |   |
| Bits            | 6 To (          | 0 (not            | Bit-ma            | pped):             |      |       |       |       |          |         |        |         |   |   |   |
| 0               |                 |                   |                   |                    |      |       |       | No    | Error    |         |        |         |   |   |   |
| 1               |                 |                   |                   |                    |      |       |       | Und   | defined  | ł       |        |         |   |   |   |
| 2               |                 |                   |                   |                    |      |       |       | Inva  | alid Se  | lectior | 1      |         |   |   |   |
| 3               |                 |                   |                   |                    |      |       |       | Pas   | sed Pa   | arame   | ter To | o Large | e |   |   |
| Δ               |                 |                   |                   |                    |      |       |       | Dag   |          | aramo   | tor To | o Smal  | 1 |   |   |

| Bits 6 To 0 (not Bit-mapped): |                                     |
|-------------------------------|-------------------------------------|
| 0                             | No Error                            |
| 1                             | Undefined                           |
| 2                             | Invalid Selection                   |
| 3                             | Passed Parameter Too Large          |
| 4                             | Passed Parameter Too Small          |
| 5                             | Too Few Data Bytes Received         |
| 6                             | Transmitter-specific Command Error  |
| 7                             | In Write-protect Mode               |
| 8 to 15                       | Command Specific Errors (see Below) |
| 16                            | Access Restricted                   |
| 32                            | Device Is Busy                      |
| 64                            | Command Not Implemented             |
| Second Byte                   |                                     |
| Bit 7                         | Device Malfunction                  |
| Bit 6                         | Configuration Changed               |
| Bit 5                         | Cold Start                          |

#### Bit 7 of First Byte = 0 Command Error

| Command Error |                                      |
|---------------|--------------------------------------|
| Bit 4         | Unused                               |
| Bit 3         | Output Current Fixed                 |
| Bit 2         | Analog Output Saturated              |
| Bit 1         | Variable (not Primary) Out Of Limits |
| Bit 0         | Primary Variable Out of Limits       |

| Command Specific Errors |                                     |
|-------------------------|-------------------------------------|
| 8                       | Update Failed                       |
|                         | Update In Progress                  |
|                         | Set to Nearest Possible Value       |
| 9                       | Applied Process Too High            |
|                         | Lower Range Value Too High          |
|                         | Not in Fixed Current Mode           |
| 10                      | Applied Process Too Low             |
|                         | Lower Range Value Too Low           |
|                         | Multi-drop Not Supported            |
| 11                      | In Multi-drop Mode                  |
|                         | Invalid Transmitter Variable Code   |
|                         | Upper Range Value Too High          |
| 12                      | Invalid Unit Code                   |
|                         | Upper Range Value Too Low           |
| 13                      | Both Range Values Out of Limits     |
| 14                      | Pushed Upper Range Value Over Limit |
|                         | Span Too Small                      |

# 5.7 HART Universal Commands

# 5.7.1 COMMAND 00 - Read Unique Identifier

#### Description

This command gets the long address of the HART device plus other manufacturer information like Manufacturer ID, Device Type Code, Software Revision, Hardware Revision, and so on.

#### Write Parameters

NONE

#### Floating Point Data Returned

NONE

#### **Integer Data Returned**

| Word | High Byte                     | Low Byte                              |
|------|-------------------------------|---------------------------------------|
| 0    | STATUS WORD                   |                                       |
| 1    | Constant "254"                | Manufacturer Identification Code      |
| 2    | Manufacturer Device Type Code | Number of Preambles                   |
| 3    | Universal Command Revision    | Transmitter Specific Command Revision |
| 4    | Software Revision             | Hardware Revision                     |
| 5    | Device Function Flags         | Device ID Number 1                    |
| 6    | Device ID Number 2            | Device ID Number 3                    |

### 5.7.2 COMMAND 01 - Read Primary Variable

#### Description

This command gets the device Primary Variable and the Primary Variable Units

#### Write Parameters

NONE

#### Floating Point Data Returned

| Word | High Byte              | Low Byte |
|------|------------------------|----------|
| 0    | Primary Variable Value |          |
| 1    | _                      |          |
| 1    | -                      |          |

#### Integer Data Returned

| Word | High Byte                   | Low Byte |
|------|-----------------------------|----------|
| 0    | STATUS WORD                 |          |
| 1    | Primary Variable Units Code | 0        |

# 5.7.3 COMMAND 02 - Read Current And Percent Of Range

#### Description

This command gets the current of the loop that is forced by the HART device and the Percent of Range of the Current.

#### Write Parameters

NONE

#### Floating Point Data Returned

| Word | High Byte        | Low Byte |
|------|------------------|----------|
| 0    | Current (mA)     |          |
| 1    | -                |          |
| 2    | Percent of Range |          |
| 3    | -                |          |
|      |                  |          |

#### **Integer Data Returned**

| Word | High Byte   | Low Byte |
|------|-------------|----------|
| 0    | STATUS WORD |          |

# 5.7.4 COMMAND 03 - Read Dynamic Variables

#### Description

This command gets the current and four (predefined) dynamic Variables.

#### Write Parameters

NONE

#### Floating Point Data Returned

| Word | High Byte        | Low Byte |
|------|------------------|----------|
| 0    | Current (mA)     |          |
| 1    |                  |          |
| 2    | Primary Variable |          |
| 3    |                  |          |
| 4    | Second Variable  |          |
| 5    |                  |          |
| 6    | Third Variable   |          |
| 7    |                  |          |
| 8    | Fourth Variable  |          |
| 9    | -                |          |
| Word | High Byte                   | Low Byte                   |
|------|-----------------------------|----------------------------|
| 0    | STATUS WORD                 |                            |
| 1    | Primary Variable Units Code | Second Variable Units Code |
| 2    | Third Variable Units Code   | Fourth Variable Units Code |

### 5.7.5 COMMAND 06 - Write Polling Address

### Description

This command sets the polling address of a HART device. Extreme care should be taken when you use this command because you can loose the communication with the device.

#### Write Parameters

| Word | High Byte       | Low Byte        |
|------|-----------------|-----------------|
| 0    | Polling Address | Polling Address |

### Floating Point Data Returned

NONE

### Integer Data Returned

| Word | High Byte       | Low Byte |
|------|-----------------|----------|
| 0    | STATUS WORD     |          |
| 1    | Polling Address | 0        |

### 5.7.6 COMMAND 12 - Read Message

### Description

This command reads an ASCII message contained in the HART Device and written by the Write Message command 17.

### Write Parameters

NONE

### Floating Point Data Returned

NONE

| Word | High Byte                  | Low Byte                   |
|------|----------------------------|----------------------------|
| 0    | STATUS WORD                |                            |
| 1    | Message ASCII Character 0  | Message ASCII Character 1  |
| 2    | Message ASCII Character 2  | Message ASCII Character 3  |
| •    |                            |                            |
| •    |                            |                            |
| •    |                            |                            |
| 14   | Message ASCII Character 28 | Message ASCII Character 29 |
| 15   | Message ASCII Character 30 | Message ASCII Character 31 |

### 5.7.7 COMMAND 13 - Read Tag, Descriptor and Date

### Description

This command reads an ASCII Tag which identifies the device, an ASCII descriptor of the device and the last Date it has been configured.

### Write Parameters

NONE

### **Floating Point Data Returned**

NONE

| Word | High Byte                     | Low Byte                   |
|------|-------------------------------|----------------------------|
| 0    | STATUS WORD                   |                            |
| 1    | TAG ASCII Character 0         | TAG ASCII Character 1      |
| 2    | TAG ASCII Character 2         | TAG ASCII Character 3      |
| 3    | TAG ASCII Character 4         | TAG ASCII Character 5      |
| 4    | TAG ASCII Character 6         | TAG ASCII Character 7      |
| 5    | Descriptor ASCII Character 0  | Message ASCII Character 1  |
|      |                               |                            |
| •    |                               |                            |
| •    |                               |                            |
| 12   | Descriptor ASCII Character 14 | Message ASCII Character 15 |
| 13   | Date                          | Date                       |
| 14   | Date                          | 0                          |

## 5.7.8 COMMAND 15 - Read Output Information

### Description

This command gets information about the Primary Variable Output Information.

### **Write Parameters**

NONE

### Floating Point Data Returned

| Word | High Byte           | Low Byte |
|------|---------------------|----------|
| 0    | Upper Range Value   |          |
| 1    | -                   |          |
| 2    | Lower Range Value   |          |
| 3    | -                   |          |
| 4    | Damping Value (Sec) |          |
| 5    | -                   |          |

#### Integer Data Returned

| Word | High Byte                         | Low Byte               |  |
|------|-----------------------------------|------------------------|--|
| 0    | STATUS WORD                       |                        |  |
| 1    | Alarm Select Code                 | Transfer Function Code |  |
| 2    | Primary Variable Range Units Code | Write-Protect Code     |  |
| 2    | Private-Label Distributor Code    | 0                      |  |

### 5.7.9 COMMAND 16 - Read Final Assembly Number

### Description

This command reads the final assembly number of the HART device.

### **Write Parameters**

NONE

### Floating Point Data Returned

NONE

| Word | High Byte               | Low Byte                |
|------|-------------------------|-------------------------|
| 0    | STATUS WORD             |                         |
| 1    | Final Assembly Number 0 | Final Assembly Number 1 |
| 2    | Final Assembly Number 2 | 0                       |

### 5.7.10 COMMAND 17 - Write Message

### Description

This command writes an ASCII message contained in the HART Device and that can be read with command 12.

### Write Parameters

| Word | High Byte                    | Low Byte                     |
|------|------------------------------|------------------------------|
| 0    | Packed ASCII Message Byte 0  | Packed ASCII Message Byte 1  |
| 1    | Packed ASCII Message Byte 2  | Packed ASCII Message Byte 3  |
|      |                              |                              |
| •    |                              |                              |
| •    |                              |                              |
| 11   | Packed ASCII Message Byte 22 | Packed ASCII Message Byte 23 |

### **Floating Point Data Returned**

NONE

### **Integer Data Returned**

| Word | High Byte   | Low Byte |
|------|-------------|----------|
| 0    | STATUS WORD |          |

### 5.7.11 COMMAND 18 - Write Tag, Descriptor and Date

#### Description

This command writes an ASCII Tag which identifies the device, an ASCII descriptor of the device and the last Date it has been configured.

### Write Parameters

| Word | High Byte                       | Low Byte                        |
|------|---------------------------------|---------------------------------|
| 0    | Packed ASCII TAG Byte 0         | Packed ASCII TAG Byte 1         |
| 1    | Packed ASCII TAG Byte 2         | Packed ASCII TAG Byte 3         |
| 2    | Packed ASCII TAG Byte 4         | Packed ASCII TAG Byte 5         |
| 3    | Packed ASCII Descriptor Byte 0  | Packed ASCII Descriptor Byte 1  |
|      |                                 |                                 |
|      |                                 |                                 |
|      |                                 |                                 |
| 8    | Packed ASCII Descriptor Byte 10 | Packed ASCII Descriptor Byte 11 |
| 9    | Date                            | Date                            |
| 10   | Date                            | 0                               |
|      |                                 |                                 |

### **Floating Point Data Returned**

NONE

| Word | High Byte                     | Low Byte                   |
|------|-------------------------------|----------------------------|
| 0    | STATUS WORD                   |                            |
| 1    | TAG ASCII Character 0         | TAG ASCII Character 1      |
| 2    | TAG ASCII Character 2         | TAG ASCII Character 3      |
| 3    | TAG ASCII Character 4         | TAG ASCII Character 5      |
| 4    | TAG ASCII Character 6         | TAG ASCII Character 7      |
| 5    | Descriptor ASCII Character 0  | Message ASCII Character 1  |
|      |                               |                            |
| •    |                               |                            |
| ·    | •                             |                            |
| 12   | Descriptor ASCII Character 14 | Message ASCII Character 15 |
| 13   | Date                          | Date                       |
| 14   | Date                          | 0                          |

### 5.7.12 COMMAND 19 - Write Final Assembly Number

### Description

This command writes the final assembly number of the HART device.

### Write Parameters

| Word | High Byte               | Low Byte                |  |
|------|-------------------------|-------------------------|--|
| 0    | Final Assembly Number 0 | Final Assembly Number 1 |  |
| 1    | Final Assembly Number 2 | Final Assembly Number 2 |  |

### Floating Point Data Returned:

NONE

| Word | High Byte               | Low Byte                |  |
|------|-------------------------|-------------------------|--|
| 0    | STATUS WORD             |                         |  |
| 1    | Final Assembly Number 0 | Final Assembly Number 1 |  |
| 2    | Final Assembly Number 2 | 0                       |  |

## 5.8 HART Common Practice Commands

### 5.8.1 COMMAND 33 - Read Transmitter Variables

### Description

This command gets four user selected dynamic Variables.

#### Write Parameters

| Word | High Byte                            | Low Byte                             |
|------|--------------------------------------|--------------------------------------|
| 0    | Transmitter Variable Code For Slot 0 | Transmitter Variable Code For Slot 1 |
| 1    | Transmitter Variable Code For Slot 2 | Transmitter Variable Code For Slot 3 |

### Floating Point Data Returned

| Word | High Byte           | Low Byte |
|------|---------------------|----------|
| 0    | Variable for Slot 0 |          |
| 1    | _                   |          |
| 2    | Variable for Slot 0 |          |
| 3    | _                   |          |
| 4    | Variable for Slot 2 |          |
| 5    | _                   |          |
| 6    | Variable for Slot 3 |          |
| 7    | _                   |          |

### **Integer Data Returned**

| Word | High Byte                            | Low Byte                       |
|------|--------------------------------------|--------------------------------|
| 0    | STATUS WORD                          |                                |
| 1    | Transmitter Variable Code For Slot 0 | Units Code for Slot 0 Variable |
| 2    | Transmitter Variable Code For Slot 1 | Units Code for Slot 1 Variable |
| 3    | Transmitter Variable Code For Slot 2 | Units Code for Slot 2 Variable |
| 4    | Transmitter Variable Code For Slot 3 | Units Code for Slot 3 Variable |

### 5.8.2 COMMAND 34 - Write Damping Value

### Description

This command writes the damping value of a HART device.

### Write Parameters

| Word | High Byte                          | Low Byte |
|------|------------------------------------|----------|
| 0    | Floating Point Damping Value (Sec) |          |
| 1    | -                                  |          |

### Floating Point Data Returned

| Word | High Byte                          | Low Byte |
|------|------------------------------------|----------|
| 0    | Floating Point Damping Value (Sec) |          |
| 1    | _                                  |          |
|      |                                    |          |

### Integer Data Returned

| Word | High Byte   | Low Byte |
|------|-------------|----------|
| 0    | STATUS WORD |          |

### 5.8.3 COMMAND 35 - Write Range Values

### Description

This command writes the Upper and Lower range of the Primary Variable

### Write Parameters

| Word | High Byte                                 | Low Byte                                  |
|------|-------------------------------------------|-------------------------------------------|
| 0    | Range Units Code                          | Floating Point Upper Range Value (Byte 0) |
| 1    | Floating Point Upper Range Value (Byte 1) | Floating Point Upper Range Value (Byte 2) |
| 2    | Floating Point Upper Range Value (Byte 3) | Floating Point Lower Range Value (Byte 0) |
| 3    | Floating Point Lower Range Value (Byte 1) | Floating Point Lower Range Value (Byte 2) |
| 4    | Floating Point Lower Range Value (Byte 3) | Floating Point Lower Range Value (Byte 3) |

### Floating Point Data Returned

| Word | High Byte         | Low Byte |
|------|-------------------|----------|
| 0    | Upper Range Value |          |
| 1    | _                 |          |
| 2    | Lower Range Value |          |
| 3    | _                 |          |
|      |                   |          |

| Word | High Byte        | Low Byte |
|------|------------------|----------|
| 0    | STATUS WORD      |          |
| 1    | Range Units Code | 0        |

### 5.8.4 COMMAND 36 - Set Upper Range Value

### Description

This command is similar in effect to push the SPAN button of the HART device but doing it remotely through the HART network.

#### **Write Parameters**

NONE

### **Floating Point Data Returned**

NONE

### Integer Data Returned

| Word | High Byte   | Low Byte |  |
|------|-------------|----------|--|
| 0    | STATUS WORD |          |  |

### 5.8.5 COMMAND 37 - Set Lower Range Value

### Description

This command is similar in effect to push the ZERO button of the HART device but doing it remotely through the HART network.

#### Write Parameters

NONE

### Floating Point Data Returned

NONE

| Word | High Byte   | Low Byte |
|------|-------------|----------|
| 0    | STATUS WORD |          |

### 5.8.6 COMMAND 38 - Reset Configuration Changed Flag

### Description

This command resets the status bit that indicates that configuration has been changed.

### Write Parameters

NONE

### Floating Point Data Returned

NONE

### Integer Data Returned

| Word | High Byte   | Low Byte |
|------|-------------|----------|
| 0    | STATUS WORD |          |

### 5.8.7 COMMAND 39 - EEPROM Control

### Description

This command operates over the EEPROM changing its settings.

### Write Parameters

| Word | High Byte           | Low Byte            |
|------|---------------------|---------------------|
| 0    | EEPROM Control Code | EEPROM Control Code |

### Floating Point Data Returned

NONE

| Word | High Byte           | Low Byte |
|------|---------------------|----------|
| 0    | STATUS WORD         |          |
| 1    | EEPROM Control Code | 0        |

### 5.8.8 COMMAND 40 - Enter Exit Fixed Current Mode

### Description

This command writes the damping value of a HART device.

### **Write Parameters**

| Word | High Byte                   | Low Byte |  |
|------|-----------------------------|----------|--|
| 0    | Floating Point Current (mA) |          |  |
| 1    | _                           |          |  |

### Floating Point Data Returned

| Word | High Byte                   | Low Byte |
|------|-----------------------------|----------|
| 0    | Floating Point Current (mA) |          |
| 1    | _                           |          |

#### **Integer Data Returned**

| Word | High Byte   | Low Byte |
|------|-------------|----------|
| 0    | STATUS WORD |          |

### 5.8.9 COMMAND 41 - Perform Transmitter Self Test

#### Description

This command starts the HART device Self Test to find if there is any problem with the device hardware.

### Write Parameters

NONE

Floating Point Data Returned

NONE

| Word | High Byte   | Low Byte |
|------|-------------|----------|
| 0    | STATUS WORD |          |

### 5.8.10 COMMAND 42 - Perform Master Reset

### Description

This command performs a master reset in the HART device.

### Write Parameters

NONE

### Floating Point Data Returned

NONE

### **Integer Data Returned**

| Word | High Byte   | Low Byte |
|------|-------------|----------|
| 0    | STATUS WORD |          |

### 5.8.11 COMMAND 43 - Set PV Zero

#### Description

This command forces the Primary Value to Zero.

#### Write Parameters

NONE

### **Floating Point Data Returned**

NONE

### Integer Data Returned

| Word | High Byte   | Low Byte |
|------|-------------|----------|
| 0    | STATUS WORD |          |

### 5.8.12 COMMAND 44 - Write PV Units

### Description

This command changes the setting of the Primary Variable units.

### Write Parameters

| Word | High Byte                   | Low Byte                    |
|------|-----------------------------|-----------------------------|
| 0    | Primary Variable Units Code | Primary Variable Units Code |

# Floating Point Data Returned NONE

| Word | High Byte                   | Low Byte |
|------|-----------------------------|----------|
| 0    | STATUS WORD                 |          |
| 1    | Primary Variable Units Code | 0        |

### 5.8.13 COMMAND 45 - Trim DAC Zero

#### Description

This command calibrates the device Digital to analog converter zero. This is done by writing the same current value that is measured in the loop.

#### Write Parameters

| Word | High Byte                            | Low Byte |
|------|--------------------------------------|----------|
| 0    | Floating Point measured current (mA) |          |
| 1    | _                                    |          |

#### Floating Point Data Returned

| Word | High Byte                   | Low Byte |
|------|-----------------------------|----------|
| 0    | Floating Point Current (mA) |          |
| 1    |                             |          |

#### **Integer Data Returned**

| Word | High Byte   | Low Byte |
|------|-------------|----------|
| 0    | STATUS WORD |          |

### 5.8.14 COMMAND 46 - Trim DAC Gain

#### Description

This command calibrates the device Digital to analog converter gain. This is done by writing the same current value that is measured in the loop.

### Write Parameters

| Word | High Byte                            | Low Byte |
|------|--------------------------------------|----------|
| 0    | Floating Point Measured Current (mA) |          |
| 1    |                                      |          |

### Floating Point Data Returned

| Word | High Byte                   | Low Byte |
|------|-----------------------------|----------|
| 0    | Floating Point Current (mA) |          |
| 1    |                             |          |

| Word | High Byte   | Low Byte |
|------|-------------|----------|
| 0    | STATUS WORD |          |

### 5.8.15 COMMAND 47 - Write Transfer Function

#### Description

This command changes the setting of the Transfer Function of the HART device.

#### Write Parameters

| Word | High Byte              | Low Byte               |
|------|------------------------|------------------------|
| 0    | Transfer Function Code | Transfer Function Code |

### Floating Point Data Returned

NONE

#### Integer Data Returned

| Word | High Byte              | Low Byte |
|------|------------------------|----------|
| 0    | STATUS WORD            |          |
| 1    | Transfer Function Code | 0        |

### 5.8.16 COMMAND 48 - Read Additional Transmitter Status

### Description

This command gets extended information about the status of the Transmitter. This information is specific for each transmitter.

### Write Parameters

NONE

### **Floating Point Data Returned**

NONE

| Word | High Byte                  | Low Byte                   |  |
|------|----------------------------|----------------------------|--|
| 0    | STATUS WORD                |                            |  |
| 1    | Additional Status (Byte 0) | Additional Status (Byte 1) |  |
| 2    | Additional Status (Byte 2) | Additional Status (Byte 3) |  |
|      |                            |                            |  |
|      |                            |                            |  |
| •    |                            |                            |  |

| Word | High Byte                   | Low Byte |
|------|-----------------------------|----------|
| 13   | Additional Status (Byte 24) | 0        |

### 5.8.17 COMMAND 49 - Write PV Sensor Serial Number

#### Description

This command changes the sensor serial number of the Primary Variable.

### Write Parameters

| Word | High Byte                     | Low Byte                      |
|------|-------------------------------|-------------------------------|
| 0    | Sensor Serial Number (Byte 0) | Sensor Serial Number (Byte 1) |
| 1    | Sensor Serial Number (Byte 2) | Sensor Serial Number (Byte 2) |

#### **Floating Point Data Returned**

NONE

### **Integer Data Returned**

| Word | High Byte                     | Low Byte                      |
|------|-------------------------------|-------------------------------|
| 0    | STATUS WORD                   |                               |
| 1    | Sensor Serial Number (Byte 0) | Sensor Serial Number (Byte 1) |
| 2    | Sensor Serial Number (Byte 2) | 0                             |

### 5.8.18 COMMAND 50 - Read Dynamic Variable Assignments

### Description

This command gets the actual assignment of the Dynamic Variables returned with command 3.

#### Write Parameters

NONE

### Floating Point Data Returned

NONE

| Word | High Byte                                      | Low Byte                                      |
|------|------------------------------------------------|-----------------------------------------------|
| 0    | STATUS WORD                                    |                                               |
| 1    | Transmitter Variable Code For Primary Variable | Transmitter Variable Code For Second Variable |
| 2    | Transmitter Variable Code For Third Variable   | Transmitter Variable Code For Fourth Variable |

### 5.8.19 COMMAND 51 - Write Dynamic Variable Assignments

### Description

This command sets the assignment of the Dynamic Variables returned with command 3.

### **Write Parameters**

| Word | High Byte                                      | Low Byte                                      |
|------|------------------------------------------------|-----------------------------------------------|
| 0    | Transmitter Variable Code For Primary Variable | Transmitter Variable Code For Second Variable |
| 1    | Transmitter Variable Code For Third Variable   | Transmitter Variable Code For Fourth Variable |

### Floating Point Data Returned

NONE

### **Integer Data Returned**

| Word | High Byte                                      | Low Byte                                      |
|------|------------------------------------------------|-----------------------------------------------|
| 0    | STATUS WORD                                    |                                               |
| 1    | Transmitter Variable Code For Primary Variable | Transmitter Variable Code For Second Variable |
| 2    | Transmitter Variable Code For Third Variable   | Transmitter Variable Code For Fourth Variable |

### 5.8.20 COMMAND 52 - Set Transmitter Variable Zero

#### Description

This command forces a selected transmitter variable to zero.

#### Write Parameters

| Word | High Byte                 | Low Byte                  |
|------|---------------------------|---------------------------|
| 0    | Transmitter Variable Code | Transmitter Variable Code |

### Floating Point Data Returned

NONE

| Word | High Byte                   | Low Byte |
|------|-----------------------------|----------|
| 0    | STATUS WORD                 |          |
| 1    | Primary Variable Units Code | 0        |

### 5.8.21 COMMAND 53 - Write Transmitter Variable Units

### Description

This command changes a selected transmitter variable unit.

### Write Parameters:

| Word | High Byte                 | Low Byte                        |
|------|---------------------------|---------------------------------|
| 0    | Transmitter Variable Code | Transmitter Variable Units Code |

### **Floating Point Data Returned**

NONE

### **Integer Data Returned**

| Word | High Byte                   | Low Byte                        |
|------|-----------------------------|---------------------------------|
| 0    | STATUS WORD                 |                                 |
| 1    | Primary Variable Units Code | Transmitter Variable Units Code |

### 5.8.22 COMMAND 54 - Read Transmitter Variable Information

### Description

This command gets information about any selected transmitter variable sensor.

#### Write Parameters

| Word | High Byte                 | Low Byte                  |
|------|---------------------------|---------------------------|
| 0    | Transmitter Variable Code | Transmitter Variable Code |

#### Floating Point Data Returned

| Word | High Byte                                | Low Byte |
|------|------------------------------------------|----------|
| 0    | Transmitter Variable Upper Limit         |          |
| 1    |                                          |          |
| 2    | Transmitter Variable Lower Limit         |          |
| 3    |                                          |          |
| 4    | Transmitter Variable Damping Value (Sec) |          |
| 5    | -                                        |          |

| Word | High Byte                 | Low Byte               |
|------|---------------------------|------------------------|
| 0    | STATUS WORD               |                        |
| 1    | Transmitter Variable Code | Sensor Serial Number 0 |
| 1    | Sensor Serial Number 1    | Sensor Serial Number 2 |
| 2    | Unit Code for Limits      | 0                      |

### 5.8.23 COMMAND 55 - Write Transmitter Variable Damping Value

### Description

This command writes the Damping Value of a user selected transmitter variable.

### **Write Parameters**

| Word | High Byte                                   | Low Byte                                       |
|------|---------------------------------------------|------------------------------------------------|
| 0    | Transmitter Variable Code                   | Transmitter Variable Damping Value (Byte<br>0) |
| 1    | Transmitter Variable Damping Value (Byte 1) | Transmitter Variable Damping Value (Byte 2)    |
| 2    | Transmitter Variable Damping Value (Byte 3) | Transmitter Variable Damping Value (Byte 3)    |

#### Floating Point Data Returned

| Word | High Byte                          | Low Byte |
|------|------------------------------------|----------|
| 0    | Transmitter Variable Damping Value |          |
| 1    | -                                  |          |

### Integer Data Returned

| Word | High Byte                 | Low Byte |
|------|---------------------------|----------|
| 0    | STATUS WORD               |          |
| 1    | Transmitter Variable Code | 0        |

### 5.8.24 COMMAND 56 - Write Transmitter Variable Sensor Serial Number

### Description

This command writes the Serial Number of a user selected transmitter variable.

### **Write Parameters**

| Word | High Byte                                          | Low Byte                                           |
|------|----------------------------------------------------|----------------------------------------------------|
| 0    | Transmitter Variable Code                          | Transmitter Variable Sensor Serial Number (Byte 0) |
| 1    | Transmitter Variable Sensor Serial Number (Byte 1) | Transmitter Variable Sensor Serial Number (Byte 2) |

### Floating Point Data Returned

NONE

| Word | High Byte                                          | Low Byte                                           |
|------|----------------------------------------------------|----------------------------------------------------|
| 0    | STATUS WORD                                        |                                                    |
| 1    | Transmitter Variable Code                          | Transmitter Variable Sensor Serial Number (Byte 0) |
| 2    | Transmitter Variable Sensor Serial Number (Byte 1) | Transmitter Variable Sensor Serial Number (Byte 2) |

### 5.8.25 COMMAND 57 - Read Unit Tag Descriptor Date

### Description

This command reads an ASCII Tag which identifies the device, an ASCII descriptor of the device and the last Date it has been configured.

### **Write Parameters**

NONE

### Floating Point Data Returned

NONE

| Word | High Byte                     | Low Byte                   |
|------|-------------------------------|----------------------------|
| 0    | STATUS WORD                   |                            |
| 1    | TAG ASCII Character 0         | TAG ASCII Character 1      |
| 2    | TAG ASCII Character 2         | TAG ASCII Character 3      |
| 3    | TAG ASCII Character 4         | TAG ASCII Character 5      |
| 4    | TAG ASCII Character 6         | TAG ASCII Character 7      |
| 5    | Descriptor ASCII Character 0  | Message ASCII Character 1  |
|      |                               |                            |
| -    |                               |                            |
| •    |                               |                            |
| 12   | Descriptor ASCII Character 14 | Message ASCII Character 15 |
| 13   | Date                          | Date                       |
| 14   | Date                          | 0                          |

### 5.8.26 COMMAND 58 - Write Unit Tag Descriptor Date

### Description

This command writes an ASCII Tag which identifies the device, an ASCII descriptor of the device and the last Date it has been configured.

### Write Parameters:

| Word | High Byte                       | Low Byte                        |
|------|---------------------------------|---------------------------------|
| 0    | Packed ASCII TAG Byte 0         | Packed ASCII TAG Byte 1         |
| 1    | Packed ASCII TAG Byte 2         | Packed ASCII TAG Byte 3         |
| 2    | Packed ASCII TAG Byte 4         | Packed ASCII TAG Byte 5         |
| 3    | Packed ASCII Descriptor Byte 0  | Packed ASCII Descriptor Byte 1  |
| •    |                                 |                                 |
| •    |                                 |                                 |
| •    |                                 |                                 |
| 8    | Packed ASCII Descriptor Byte 10 | Packed ASCII Descriptor Byte 11 |
| 9    | Date                            | Date                            |
| 10   | Date                            | 0                               |

### Floating Point Data Returned

NONE

| Word | High Byte                     | Low Byte                   |
|------|-------------------------------|----------------------------|
| 0    | STATUS WORD                   |                            |
| 1    | TAG ASCII Character 0         | TAG ASCII Character 1      |
| 2    | TAG ASCII Character 2         | TAG ASCII Character 3      |
| 3    | TAG ASCII Character 4         | TAG ASCII Character 5      |
| 4    | TAG ASCII Character 6         | TAG ASCII Character 7      |
| 5    | Descriptor ASCII Character 0  | Message ASCII Character 1  |
| •    |                               |                            |
|      |                               |                            |
| •    |                               |                            |
| 12   | Descriptor ASCII Character 14 | Message ASCII Character 15 |
| 13   | Date                          | Date                       |
| 14   | Date                          | 0                          |

### 5.8.27 COMMAND 59 - Write Number Of Response Preambles

#### Description

This command sets the number of preambles that the HART slave will use in every command response.

#### Write Parameters

| Word | High Byte                    | Low Byte                     |
|------|------------------------------|------------------------------|
| 0    | Number of Response Preambles | Number of Response Preambles |

#### Floating Point Data Returned

NONE

#### Integer Data Returned

| Word | High Byte                    | Low Byte |
|------|------------------------------|----------|
| 0    | STATUS WORD                  |          |
| 1    | Number of Response Preambles | 0        |

### 5.8.28 COMMAND 108 - Write Burst Mode Command Number

### Description

This command sets the command number that the HART device will use in Burst Mode.

#### Write Parameters

| Word | High Byte                 | Low Byte                  |
|------|---------------------------|---------------------------|
| 0    | Burst Mode Command Number | Burst Mode Command Number |

### Floating Point Data Returned

NONE

| Word | High Byte                 | Low Byte |
|------|---------------------------|----------|
| 0    | STATUS WORD               |          |
| 1    | Burst Mode Command Number | 0        |

### 5.8.29 COMMAND 109 - Burst Mode Control

### Description

This command sets the HART device Burst Mode.

### **Write Parameters**

| Word | High Byte               | Low Byte                |
|------|-------------------------|-------------------------|
| 0    | Burst Mode Control Code | Burst Mode Control Code |

### Floating Point Data Returned

NONE

### Integer Data Returned

| Word   | High Byte               | Low Byte |  |
|--------|-------------------------|----------|--|
| 0      | STATUS WORD             |          |  |
| 1      | Burst Mode Control Code | 0        |  |
| 1 = ON |                         |          |  |

0 = Off

### 5.8.30 COMMAND 110 - Read All Dynamic Variables

### Description

This command gets all dynamic Variables.

### Write Parameters

NONE

### Floating Point Data Returned

| High Byte        | Low Byte                                                                                                  |
|------------------|----------------------------------------------------------------------------------------------------|
| Primary Variable |                                                                                                    |
|                  |                                                                                                    |
| Second Variable  |                                                                                                    |
|                  |                                                                                                    |
| Third Variable   |                                                                                                    |
|                  |                                                                                                    |
| Fourth Variable  |                                                                                                    |
|                  |                                                                                                    |
|                  | High Byte         Primary Variable         Second Variable         Third Variable         Fourth Variable |

| Word | High Byte                   | Low Byte                   |
|------|-----------------------------|----------------------------|
| 0    | STATUS WORD                 |                            |
| 1    | Primary Variable Units Code | Second Variable Units Code |
| 2    | Third Variable Units Code   | Fourth Variable Units Code |

### 5.9 Application Port Connection

The MVI69-HART module has a single terminal connector to attach the module to the HART networks. The following diagrams display the configuration of the terminal connector:

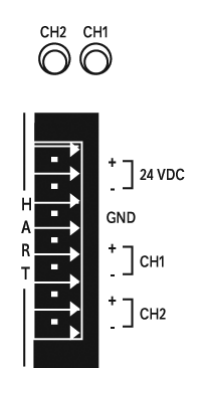

## 5.10 Example Field Terminations

|                                                                                            |                                                      | Up to 15<br>instruments per<br>channel | One instrument per channel                  |                                                           |
|--------------------------------------------------------------------------------------------|------------------------------------------------------|----------------------------------------|---------------------------------------------|-----------------------------------------------------------|
|                                                                                            |                                                      | Multi-drop Mode<br>(address 1 to 15)   | Point to Point<br>Mode<br>(address 0 to 15) | Point to Point<br>Mode with<br>Analog<br>(address 0 only) |
| Power Mode A<br>24VDC connected<br>to HART power<br>terminals 1 and 2<br>on terminal block | Master Powered<br>instruments on all<br>4 channels   | OK<br>Install 250Ω 1KΩ                 | OK<br>Install 1K resistor                   | ОК                                                        |
| Power Mode B<br>HART power<br>terminals 1 and 2<br>on terminal block                       | Loop Powered<br>instruments on 1<br>or more channels | ОК                                     | ОК                                          | OK<br>- differential or<br>single ended<br>analog signal  |
| left open                                                                                  | Self Powered<br>instruments on 1<br>or more channels | Not possible                           | ОК                                          | OK<br>-differential or<br>single ended<br>analog signal   |

### 5.10.1 Notes

- Both channels on the unit must be either Master Powered (Power Mode A) or must be Loop or Self powered (Power Mode B). You cannot mix Power Mode A and Power Mode B on the same unit. You can mix Loop powered and Self powered instruments on the same unit. However, you cannot mix Loop powered and Self powered instruments on the same channel.
- For Master Powered, Multi-drop Mode and Point to Point Mode, a 1K, 1W resistor must be connected across the + and input terminals of each HART channel. Resistors are supplied with each product.
- When configuring loop powered instruments in a Power Mode B type multidrop network, use only one power supply per HART channel if you wish to maintain channel to channel isolation. If channel to channel isolation is not required, the same power supply may be used for both channels. However, a separate series resistor is required for each channel. An appropriately sized resistor must be connected in series with the power supply for each channel. The value and power rating of the resistor is dependant upon the number of instruments in the loop and the length and gauge of the pair of wires connecting the instruments to the unit. 250 Ohm, 3 Watt is a good, first choice value.
- If field instrument wiring is shielded, terminate shields at the ground terminals of the HART connector. Do not terminate the shields at the instrument.

 For multi-drop applications, the 1KΩ resistor should be normally used when one transmitter is connected to the port. If you increase the number of devices connected to a single port, you may need to reduce the size of the resistor.

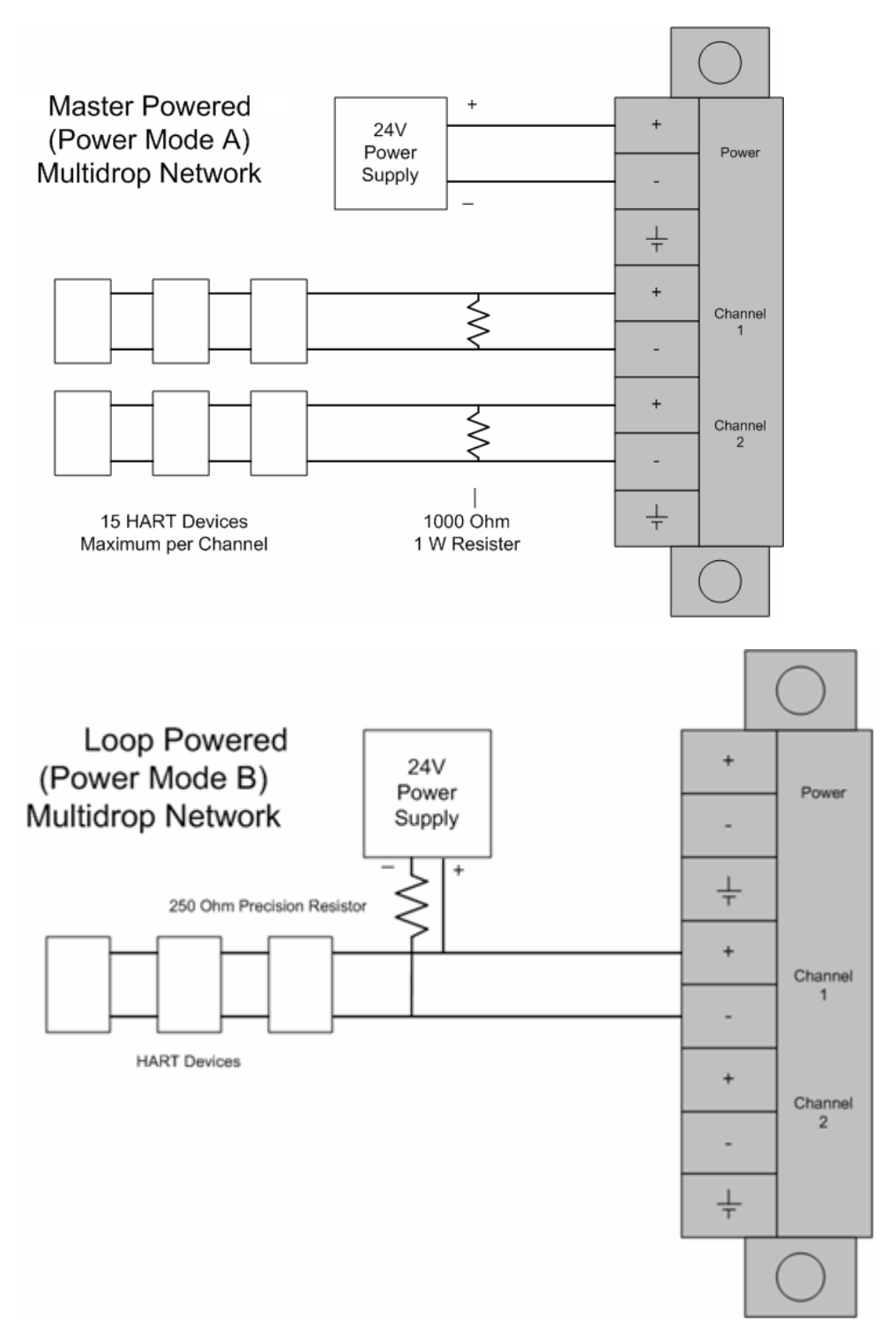

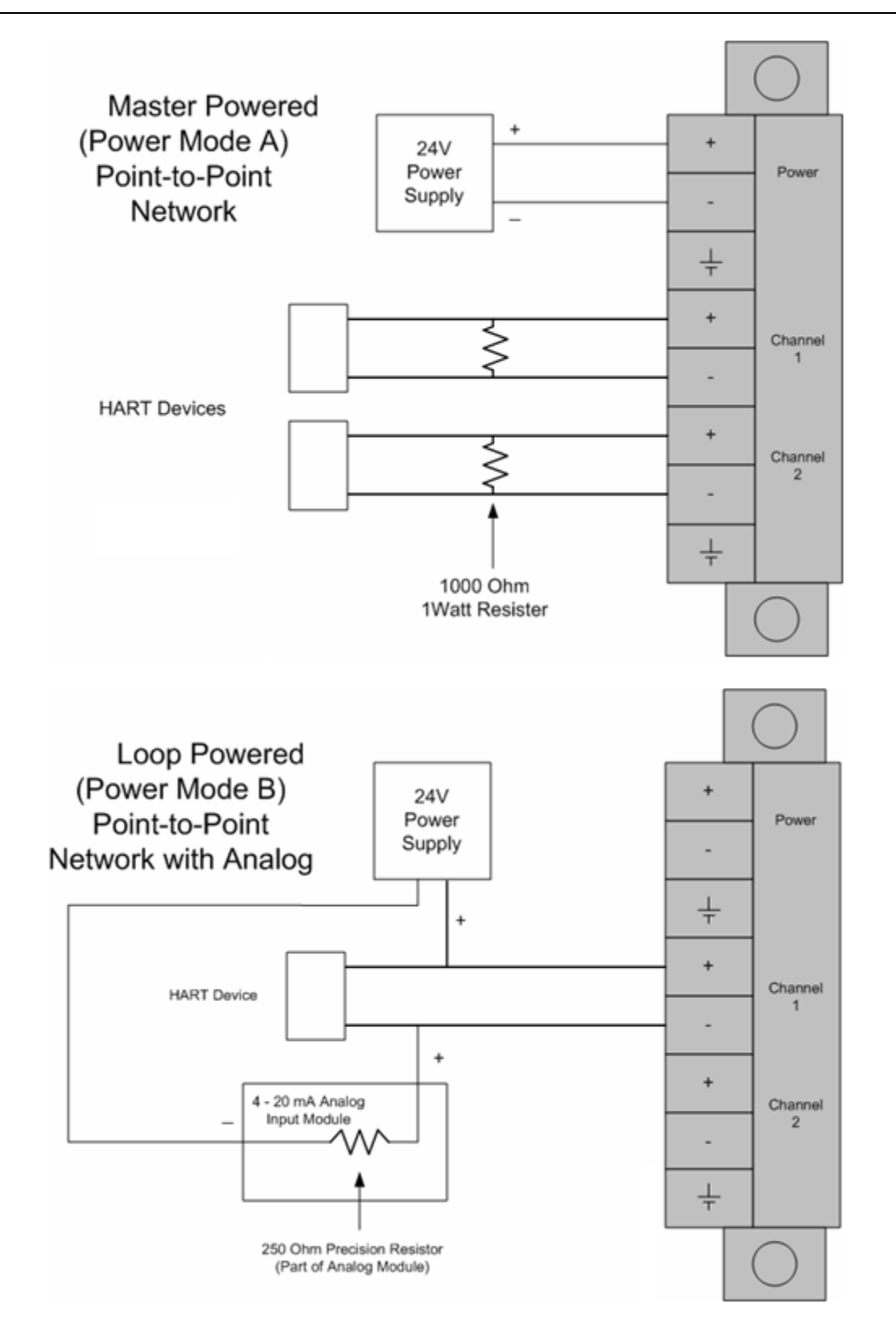

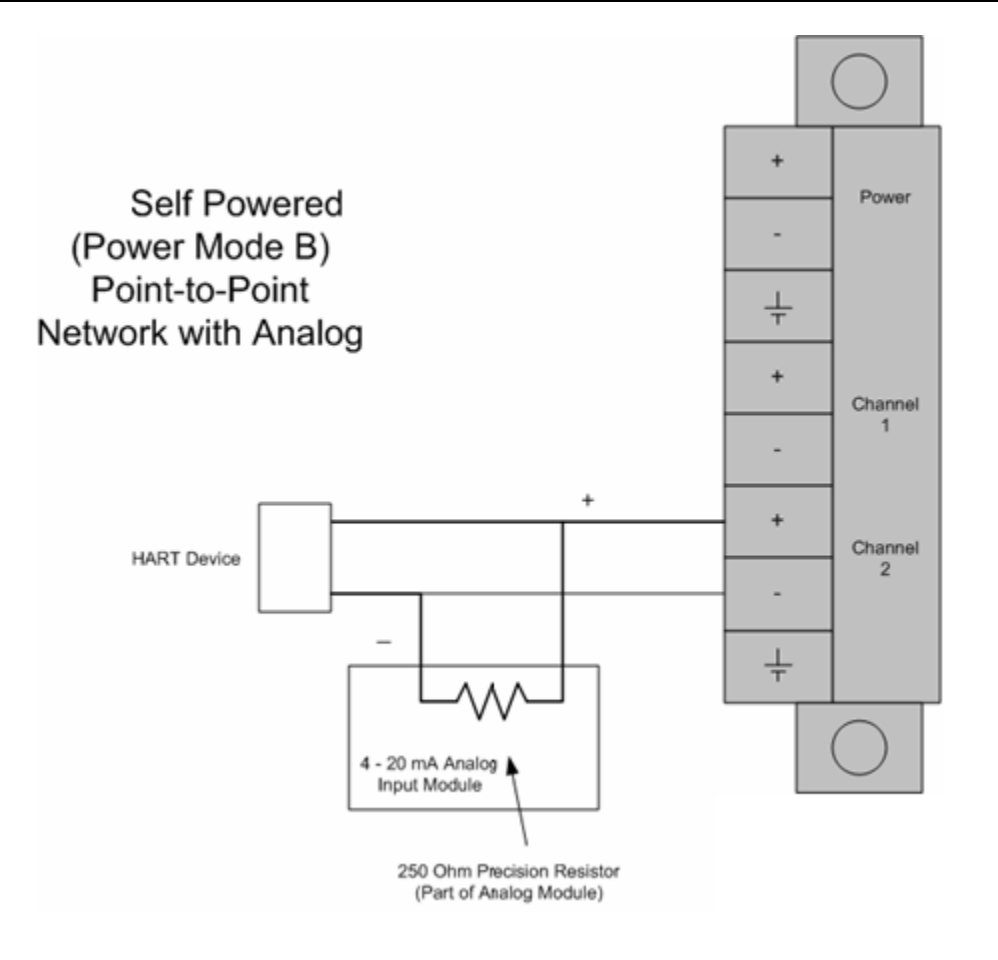

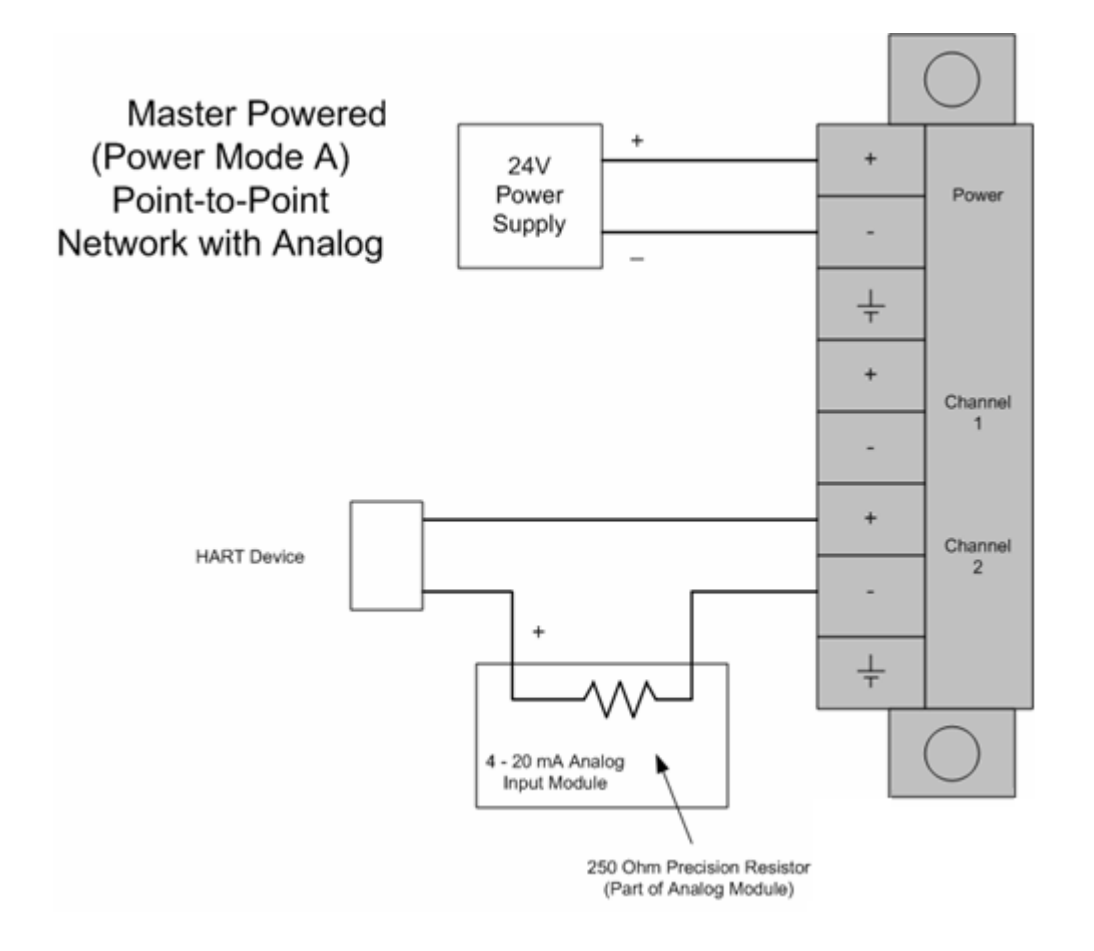

## 6 Support, Service & Warranty

### In This Chapter

- Contacting Technical Support ......
  137

## 6.1 Contacting Technical Support

ProSoft Technology, Inc. is committed to providing the most efficient and effective support possible. Before calling, please gather the following information to assist in expediting this process:

- 1 Product Version Number
- 2 System architecture
- 3 Network details

If the issue is hardware related, we will also need information regarding:

- 1 Module configuration and associated ladder files, if any
- 2 Module operation and any unusual behavior
- **3** Configuration/Debug status information
- 4 LED patterns
- **5** Details about the serial, Ethernet or Fieldbus devices interfaced to the module, if any.

**Note:** For technical support calls within the United States, ProSoft's 24/7 after-hours phone support is available for urgent plant-down issues. Detailed contact information for all our worldwide locations is available on the following page.

| Asia Pacific                                                                                                    | Europe / Middle East / Africa                                                                                                    |
|----------------------------------------------------------------------------------------------------|----------------------------------------------------------------------------------------------------|
| Regional Office<br>Phone: +603.7724.2080<br>asiapc@prosoft-technology.com<br>Languages spoken: Bahasa, Chinese, English,<br>Japanese, Korean<br>REGIONAL TECH SUPPORT<br>support.ap@prosoft-technology.com | Regional Office<br>Phone: +33.(0)5.34.36.87.20<br>europe@prosoft-technology.com<br>Languages spoken: French, English<br>REGIONAL TECH SUPPORT<br>support.emea@prosoft-technology.com                                                                               |
| North Asia (China, Hong Kong)<br>Phone: +86.21.5187.7337<br>china@prosoft-technology.com                                                                                                    | Middle East & Africa<br>Phone: +971.4.214.6911<br>mea@prosoft-technology.com<br>Languages spoken: Hindi, English                                                                                                    |
| Languages spoken: Chinese, English<br>REGIONAL TECH SUPPORT<br>support.ap@prosoft-technology.com                                                                                                    | REGIONAL TECH SUPPORT<br>support.emea@prosoft-technology.com                                                                                                    |
| Southwest Asia (India, Pakistan)<br>Phone: +91.98.1063.7873<br>india@prosoft-technology.com<br>Languages spoken: English, Hindi, Urdu                                                                      | North Western Europe (UK, IE, IS, DK, NO, SE)<br>Phone: +44.(0)7415.864.902<br>nweurope@prosoft-technology.com<br>Language spoken: English                                                                                                    |
| Australasia (Australia, New Zealand)<br>Phone: +603.7724.2080<br>pacific@prosoft-technology.com<br>Language spoken: English                                                                                | <b>Central &amp; Eastern Europe, Finland</b><br>Phone: +48.22.250.2546<br>centraleurope@prosoft-technology.com<br>Languages spoken: Polish, English, Russia & CIS<br>Phone: +7.499.704.53.46<br>russia@prosoft-technology.com<br>Languages spoken: Russian_English |
| Southeast Asia (Singapore, Indonesia,<br>Philippines)<br>Phone: +603.7724.2080<br>seasia@prosoft-technology.com<br>Languages spoken: English, Bahasa, Tamil                                                | Austria, Germany, Switzerland<br>Phone: +33.(0)5.34.36.87.20<br>germany@prosoft-technology.com<br>Language spoken: English. German                                                                                                    |
| Northeast & Southeast Asia<br>(Japan, Taiwan, Thailand, Vietnam, Malaysia)<br>Phone: +603.7724.2080<br>neasia@prosoft-technology.com<br>Languages spoken: English, Chinese, Japanese                       | BeNeLux, France, North Africa<br>Phone: +33(0)5.34.36.87.27<br>france@prosoft-technology.com<br>Languages spoken: French, English                                                                                                    |
| <b>Korea</b><br>Phone: +603.7724.2080<br>korea@prosoft-technology.com<br>Languages spoken: English, Korean                                                                                                 | <b>Mediterranean Countries</b><br>Phone: +39.342.8651.595<br>italy@prosoft-technology.com<br>Languages spoken: Italian, English, Spanish                                                                                                    |

| Latin America                                                                                                    | North America                                                                                                    |
|----------------------------------------------------------------------------------------------------|----------------------------------------------------------------------------------------------------|
| Regional Office<br>Phone: +52.222.264.1814<br>support.la@prosoft-technology.com<br>Languages spoken: Spanish, English<br>REGIONAL TECH SUPPORT<br>support.la@prosoft-technology.com | Regional Office<br>Phone: +1.661.716.5100<br>info@prosoft-technology.com<br>Languages spoken: English, Spanish<br>REGIONAL TECH SUPPORT<br>support@prosoft-technology.com |
| <b>Brazil</b><br>Phone: +55.11.5084.5178<br>brasil@prosoft-technology.com<br>Languages spoken: Portuguese, English<br>REGIONAL TECH SUPPORT<br>support.la@prosoft-technology.com    |                                                                                                    |
| Mexico<br>Phone: +52.222.264.1814<br>mexico@prosoft-technology.com<br>Languages spoken: Spanish, English<br>REGIONAL TECH SUPPORT<br>support.la@prosoft-technology.com              |                                                                                                    |
| Andean Countries, Central America &<br>Caribbean<br>Phone: +507.6427.48.38<br>andean@prosoft-technology.com<br>Languages spoken: Spanish, English                                   |                                                                                                    |
| Southern Cone (Argentina, Bolivia, Chile,<br>Paraguay & Uruguay)<br>Phone: +54.911.4565.8119<br>scone@prosoft-technology.com<br>Languages spoken: Spanish, English                  |                                                                                                    |

## 6.2 Warranty Information

For complete details regarding ProSoft Technology's TERMS & CONDITIONS OF SALE, WARRANTY, SUPPORT, SERVICE AND RETURN MATERIAL AUTHORIZATION INSTRUCTIONS, please see the documents at: www.prosoft-technology/legal

Documentation is subject to change without notice.

## Index

### [

[HART PORT x COMMANDS] • 28 [HART PORT x] • 25 [MODULE] • 24

### Α

Adding the Module to an Existing CompactLogix Project • 49 Adding the Module to an Existing MicroLogix Project • 49, 53 Analyzing Data for Port 1 • 68 Application Port Connection • 130 Auto-Poll Code • 27 Auto-Poll Data (HARTAutoPoll) • 47 Auto-Poll DB Address • 27 Auto-Poll Disabled Mode • 93 Auto-Poll Modes • 87 Auto-Poll Swap Float • 27 Auto-Poll Swap Float • 27 Auto-Poll Swap Float • 27

### В

Backplane Data Transfer • 79 Backplane Object (HARTBackplane) • 46 Battery Life Advisory • 3 Block 9902 Command Control • 32, 85 Block 9903 Command Disable Control Block • 32, 85 Block 9950 Read Command Error List • 86 Block 9998 Warm Boot • 87 Block 9999 Cold Boot • 87 Block Transfer Size • 24 Burst Mode • 90 Byte Count • 35

### С

Channel Status Object (HARTCHStat) • 45 Clearing a Fault Condition • 57 COMMAND 00 - Read Unique Identifier • 107 COMMAND 01 - Read Primary Variable • 107 COMMAND 02 - Read Current And Percent Of Range • 108 COMMAND 03 - Read Dynamic Variables • 108 COMMAND 06 - Write Polling Address • 109 COMMAND 108 - Write Burst Mode Command Number • 128 COMMAND 109 - Burst Mode Control • 129 COMMAND 110 - Read All Dynamic Variables • 129 COMMAND 12 - Read Message • 109 COMMAND 13 - Read Tag, Descriptor and Date • 110 COMMAND 15 - Read Output Information • 111 COMMAND 16 - Read Final Assembly Number • 111 COMMAND 17 - Write Message • 112 COMMAND 18 - Write Tag, Descriptor and Date • 112 COMMAND 19 - Write Final Assembly Number • 113 COMMAND 33 - Read Transmitter Variables • 114 COMMAND 34 - Write Damping Value • 114 COMMAND 35 - Write Range Values • 115 COMMAND 36 - Set Upper Range Value • 116 COMMAND 37 - Set Lower Range Value • 116 COMMAND 38 - Reset Configuration Changed Flag • 117 COMMAND 39 - EEPROM Control • 117 COMMAND 40 - Enter Exit Fixed Current Mode • 118 COMMAND 41 - Perform Transmitter Self Test • 118 COMMAND 42 - Perform Master Reset • 119 COMMAND 43 - Set PV Zero • 119 COMMAND 44 - Write PV Units • 119 COMMAND 45 - Trim DAC Zero • 120 COMMAND 46 - Trim DAC Gain • 120 COMMAND 47 - Write Transfer Function • 121 COMMAND 48 - Read Additional Transmitter Status • 121 COMMAND 49 - Write PV Sensor Serial Number • 122 COMMAND 50 - Read Dynamic Variable Assignments 122 COMMAND 51 - Write Dynamic Variable Assignments 123 COMMAND 52 - Set Transmitter Variable Zero • 123 COMMAND 53 - Write Transmitter Variable Units • 124 COMMAND 54 - Read Transmitter Variable Information • 124 COMMAND 55 - Write Transmitter Variable Damping Value • 125 COMMAND 56 - Write Transmitter Variable Sensor Serial Number • 125 COMMAND 57 - Read Unit Tag Descriptor Date • 126 COMMAND 58 - Write Unit Tag Descriptor Date • 127 COMMAND 59 - Write Number Of Response Preambles • 128 Command Control Blocks • 85 Command Count • 27 Command List Overview • 28 Commands Supported by the Module • 29, 31 Configuration/Error Status Flags (Cfg\_Err) • 46 Configuring Module Parameters • 23 Configuring the RSLinx Driver for the PC COM Port • 18 Connecting Your PC to the Module • 19 Connecting Your PC to the Processor • 16 Contacting Technical Support • 137 Controller Tags • 44

### D

Data Analyzer • 64, 68 Data Analyzer Tips • 71 Data Object (HARTData) • 47

ProSoft Technology, Inc. June 5, 2018

Database View Menu • 66 DB Address Status • 26 DB9 to RJ45 Adaptor (Cable 14) • 100 Diagnostics and Troubleshooting • 54, 55 Disabling the RSLinx Driver for the Com Port on the PC • 98 Displaying the Current Page of Registers Again • 66 Displaying Timing Marks in the Data Analyzer • 69 Done DB Address • 35 Downloading the Configuration to the Module Using Serial • 40 Downloading the Sample Program to the Processor • 17

### Е

Enable • 32 Enable DB Address • 34 Enabled • 25 Error/Status Offset • 25, 28 Example Field Terminations • 130 Example of HART Command Function 3 • 36 Example of HART Command Function 34 • 38 Exiting the Program • 63

### F

Failure Flag Count • 25 Fixed Data • 36 Float DB Address • 32 FP Word Count • 33 Function Code • 33 Functional Overview • 78 Functional Specifications • 77

### G

General Concepts • 78 General Specifications • 76

### Н

Hardware Specifications • 76 HART Channels • 87 HART Command Entry Formats • 31 Hart Command Examples • 36 HART Command List • 89 HART Common Practice Commands • 29, 114 HART Common Practice Commands • 29, 114 HART Master Menu • 64 HART Universal Commands • 29, 31, 107 HART Universal Commands • 29 How to Contact Us • 2

### I

If Block Transfer Size = 120 • 83 If Block Transfer Size = 240 • 84 If Block Transfer Size = 60 • 82 Important Installation Instructions • 2 Initialize Output Data • 25 Installing ProSoft Configuration Builder Software • 11 Installing the Module • 13 Int Word Count • 34 Int. DB Address • 34

#### Κ

L

Keystrokes • 60

Ladder Logic • 43 LED Status Indicators • 55

#### Μ

Main Logic Loop • 78 Main Menu • 61 Markings • 4 Master Command Error List Menu • 73 Master Command List Menu • 74 Master Driver Mode • 89 Max Device Count • 28 Module Configuration • 21 Module Name • 24 Module Power Up • 78 Module Status Data and Variables (HARTModuleDef) • 44 Moving Back Through 5 Pages of Commands • 73 Moving Back Through 5 Pages of Registers • 67 Moving Forward (Skipping) Through 5 Pages of Commands • 73 Moving Forward (Skipping) Through 5 Pages of Registers • 67 Multi-drop Mode • 95 MVI (Multi Vendor Interface) Modules • 2 MVI69-HART Configuration File • 24

### Ν

Navigation • 60 Normal Data Transfer • 80 Notes • 131

### 0

Opening the Command Error List Menu • 64 Opening the Command List Menu • 64 Opening the Data Analyzer Menu • 64 Opening the Database View Menu • 62 Opening the HART Master Menu • 62

### Ρ

Package Contents • 10 Point-to-Point Mode • 93 Poll Interval • 32 Preambles • 26 Primary Master • 26 Printing a Configuration File • 24 Product Specifications • 75 Protocol Error Codes • 105

### R

Read Block • 80

Read Register Start • 24 Reading Status Data from the Module • 58 Receiving the Configuration File • 62 Redisplaying the Current Page • 73, 74 Redisplaying the Menu • 64 Reference • 31, 75 Removing Timing Marks in the Data Analyzer • 69 Renaming PCB Objects • 23 Retry Count • 26 Returning to the Main Menu • 65, 67, 70, 74 RS-232 Configuration/Debug Port • 100

### S

Sending the Configuration File • 63 Setting Jumpers • 12 Setting Up the Project • 22 Short Address • 33 Slave List Status • 26 Start Here • 9 Starting the Data Analyzer • 69 Status Data Definition • 45, 101 Status Object (HARTStat) • 45 Stopping the Data Analyzer • 70 Support, Service & Warranty • 137 Swap Code • 33, 34, 35 System Requirements • 9

### Т

Troubleshooting • 57

### U

Use Long • 34 Using ProSoft Configuration Builder • 21 Using ProSoft Configuration Builder (PCB) for Diagnostics • 58 Using the Sample Program • 43

### V

Viewing Block Transfer Statistics • 61 Viewing Data in ASCII (Text) Format • 67, 69 Viewing Data in Decimal Format • 67 Viewing Data in Floating-Point Format • 67 Viewing Data in Hexadecimal Format • 67, 69 Viewing Module Configuration • 61 Viewing Port Status and Configuration • 65 Viewing Register Pages • 66 Viewing the Master Command List Help • 65 Viewing the Next 50 Commands • 74 Viewing the Next Page of Commands • 74 Viewing the Next Page of Registers • 67 Viewing the Previous 50 Commands • 74 Viewing the Previous Page of Commands • 73, 74 Viewing the Previous Page of Registers • 67 Viewing the Slave Status List • 64 Viewing Version Information • 63

### W

Warm Booting the Module • 63 Warnings • 3 Warranty Information • 139 Write Block • 84 Write DB Address • 35 Write Register Count • 24, 25 Write Register Start • 25

#### Υ

Your Feedback Please • 2